# User Manual-Blocker

FC001204-rev02

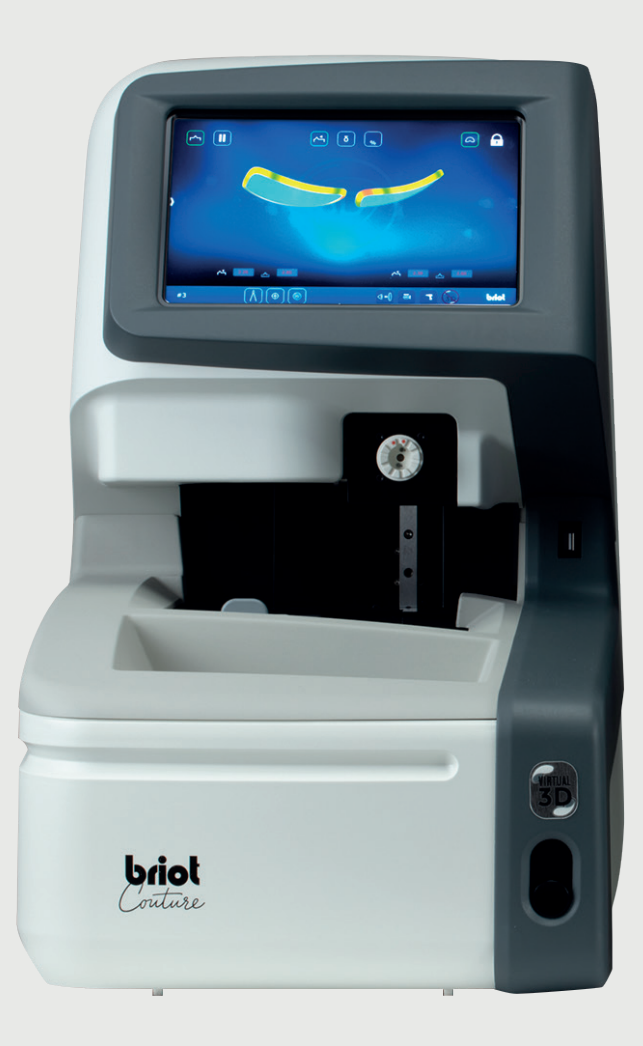

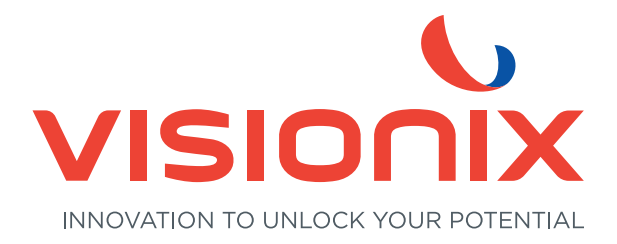

- 1. Installation
  - 1.1. Unpacking the machine
    - 1.1.1. Warning
    - 1.1.2. Unpacking
  - 1.2. Setting up
    - 1.2.1. Workbench preparation
    - 1.2.2. Installation
    - 1.2.3. Machine connection
  - 1.3. Turning on the machine
    - 1.3.1. Switching the machine on
    - 1.3.2. Switching the machine off
  - 1.4. Machine presentation
- 2. Precautions for use
  - 2.1. Safety
    - 2.1.1. Operator
    - 2.1.2. Machine
    - 2.1.3. Lithium battery
  - 2.2. Recommendations
    - 2.2.1. General
    - 2.2.2. Cleaning
- 3. Use
  - 3.1. Specified lens types
    - 3.1.1. Limits
    - 3.1.2. Lens parameters
  - 3.2. Using the Briot Couture
    - 3.2.1. Using the Screen
    - 3.2.2. Display and indication
    - 3.2.3. Input Lines and Keyboards/Keypads
  - 3.3. Overview of functional parts
  - 3.4. Multi-Touch-Display (B)
    - 3.4.1. Basic Buttons
  - 3.5. Using the main functions
    - 3.5.1. "Trace" buttons before tracing (B-9)
    - 3.5.2. "Trace" buttons after tracing (B-9)
    - 3.5.3. "Trace" buttons parameteriSed (B-9.2)
    - 3.5.4. "Record shape" buttons parameterised with gravitech<sup>™</sup> (B-9.1)
    - 3.5.5. "CENTRE/Block" Buttons (B-8)
    - 3.5.6. "3D Simulation" buttons (B-7)

- 3.6. Operation
  - 3.6.1. Turning on the Briot Couture
- 3.7. Working Operation
  - 3.7.1. Data Management
  - 3.7.2. Recording the shape with Gravitech<sup>TM</sup> "Edged or demo lens"
  - 3.7.3. Measuring the Frame
  - 3.7.4. "Shape creator" function
  - 3.7.5. Drilling plan
  - 3.7.6. Positioning of an eyeglass lens
  - 3.7.7. Centring a lens
  - 3.7.8. Shape change digiform function
- 3.8. Simulation (Virtual 3D)
  - 3.8.1. Recording the patient data
  - 3.8.2. Recording the refraction data
  - 3.8.3. Recording the lens data
  - 3.8.4. 3D Adjustment
  - 3.8.5. Cross Section for rimless / nylor frames
- 3.9. Blocking a Lens
- 4. Configuration
  - 4.1. Description
    - 4.1.1. Configuration screen access
  - 4.2. settings screens
    - 4.2.1. Customization menu
    - 4.2.2. Information menu
- 5. Machine adjustment
  - 5.1. Description
    - 5.1.1. Access to the adjustment screens
    - 5.1.2. Mechanical tracer adjustment
    - 5.1.3. Blocker adjustment
- 6. Maintenance
  - 6.1. Description
    - 6.1.1. Manual purging of fittings databases
    - 6.1.2. Uploading the pattern database
  - 6.2. Mechanical plotter maintenance
    - 6.2.1. Cleaning the mechanical plotter
    - 6.2.2. Replacing the frame clip tubes
  - 6.3. Centering device/blocker maintenance
    - 6.3.1. Clean the bearing surface

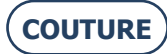

#### BRIOT COUTURE... User manual

- 6.3.2. Replace the Touch Latch
- 6.3.3. Changing a fuse
- 6.4. Touch screen MAINTENANCE
  - 6.4.1. Cleaning the touch screen
- 6.5. Preventive maintenance
  - 6.5.1. Recommendations
  - 6.5.2. Replacement table for standard parts
- 6.6. Messages
  - 6.6.1. Types of messages
  - 6.6.2. Message list
- 7. Technical specifications
  - 7.1. Technical specifications
- 8. Appendix
  - 8.1. Description of buttons
    - 8.1.1. Buttons common to the screens
    - 8.1.2. Entry screen buttons
    - 8.1.3. Centering screen buttons
    - 8.1.4. Offset screen buttons
    - 8.1.5. Digiform screen buttons
    - 8.1.6. Drilling screen buttons
    - 8.1.7. List of fittings screen buttons
    - 8.1.8. List of patterns screen buttons
    - 8.1.9. Shape Creator screen buttons

Dear Customer,

You have purchased an BRIOT COUTURE machine, and the entire team of Briot, a brand belonging to the Luneau Technology group, would like to thank you for the confidence you have shown us.

The BRIOT COUTURE machine is a laboratory machine designed for opticians and is used for carrying out operations such as creating fittings and centering and blocking spectacle lenses.

We advise you to read this manual carefully and keep it near the machine in order to be able to refer to it easily.

The information contained in this manual is not contractually binding and may be changed without prior notice. Although this document has been prepared with great care, it may contain some unintentional errors or omissions, even though every effort has been made to avoid them. The manufacturer cannot, under any circumstances, be held responsible for any operating faults that may result from such errors or omissions.

THE MANUFACTURER DOES NOT GUARANTEE THE PERFORMANCE OF YOUR MACHINE IF THE INSTRUCTIONS CONTAINED IN THIS MANUAL ARE NOT OBSERVED.

DEPENDING ON THE MACHINE VERSION AND OPTIONS AND ON THE DATE AND COUNTRY OF SALE, SOME EQUIPMENT ITEM(S)/FUNCTION(S) DESCRIBED IN THIS MANUAL MAY NOT BE INCLUDED IN YOUR MACHINE. Luneau Technology Operations 2, rue Roger Bonnet 27340 Pont de l'Arche France

Tel: +33 (0) 232 989 132 Fax: +33 (0) 235 020 294

http://www.luneautech.com/ contact@luneautech.com

#### Θ GRAPHIC CODE

Different graphic codes have been used in this manual to allow the user to distinguish between different types of information and easily spot the items which demand special attention (e.g. safety-related items).

The table below lists and describes all the codes used:

#### **DESCRIPTION OF THE PICTOGRAMS**

| GRAPHIC CODES | Meaning                                                                                                    |
|---------------|----------------------------------------------------------------------------------------------------|
|               | VITAL WARNING<br>Risk of human injury or material damage and machine malfunction.<br>Follow the instructions carefully. |
| ×             | <b>VITAL PRELIMINARY ACTION</b><br>Before undertaking any action, check that the machine is disconnected.               |
| <u>A</u>      | ELECTRICAL HAZARD                                                                                                    |
|               | HEAVY COMPONENT<br>In particular, a second person is necessary to carry and move the machine                            |
|               | DANGER: KEEP HANDS AWAY                                                                                                 |

HANDLING OF ELECTRICAL AND ELECTRONIC EQUIPMENT WASTE (APPLICABLE IN THE EUROPEAN UNION AND IN EUROPEAN COUNTRIES HAVING A SELECTIVE WASTE COLLECTION SYSTEM)

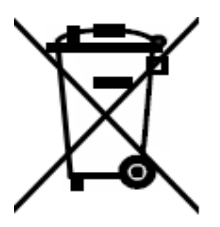

This symbol affixed to the product or to its packaging indicates that the product will not be treated like household waste. Instead, it must be delivered to the designated collection point where electric and electronic equipment may be recycled. By ensuring that this product is correctly disposed of, you will help prevent potentially harmful environmental and human consequences due to improper handling when improperly disposed of. The use of recovered materials preserves natural resources. For more information about where you can drop off this product for recycling, please contact your local waste disposal service or the agent from whom you purchased this product.

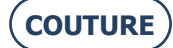

## 1. INSTALLATION

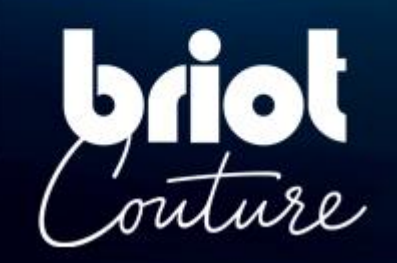

## **1.1. UNPACKING THE MACHINE**

### 1.1.1. WARNING

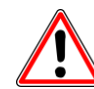

- > Ensure that the machine is placed in accordance with the TOP and BOTTOM signs on the box.
- > Place the machine on a flat and stable surface.
- > If you install your machine yourself, you must keep the packaging and ALL the internal and external dunnage, in case you need to return the machine.

#### 1.1.2. UNPACKING

Follow the steps below to unpack the machine:

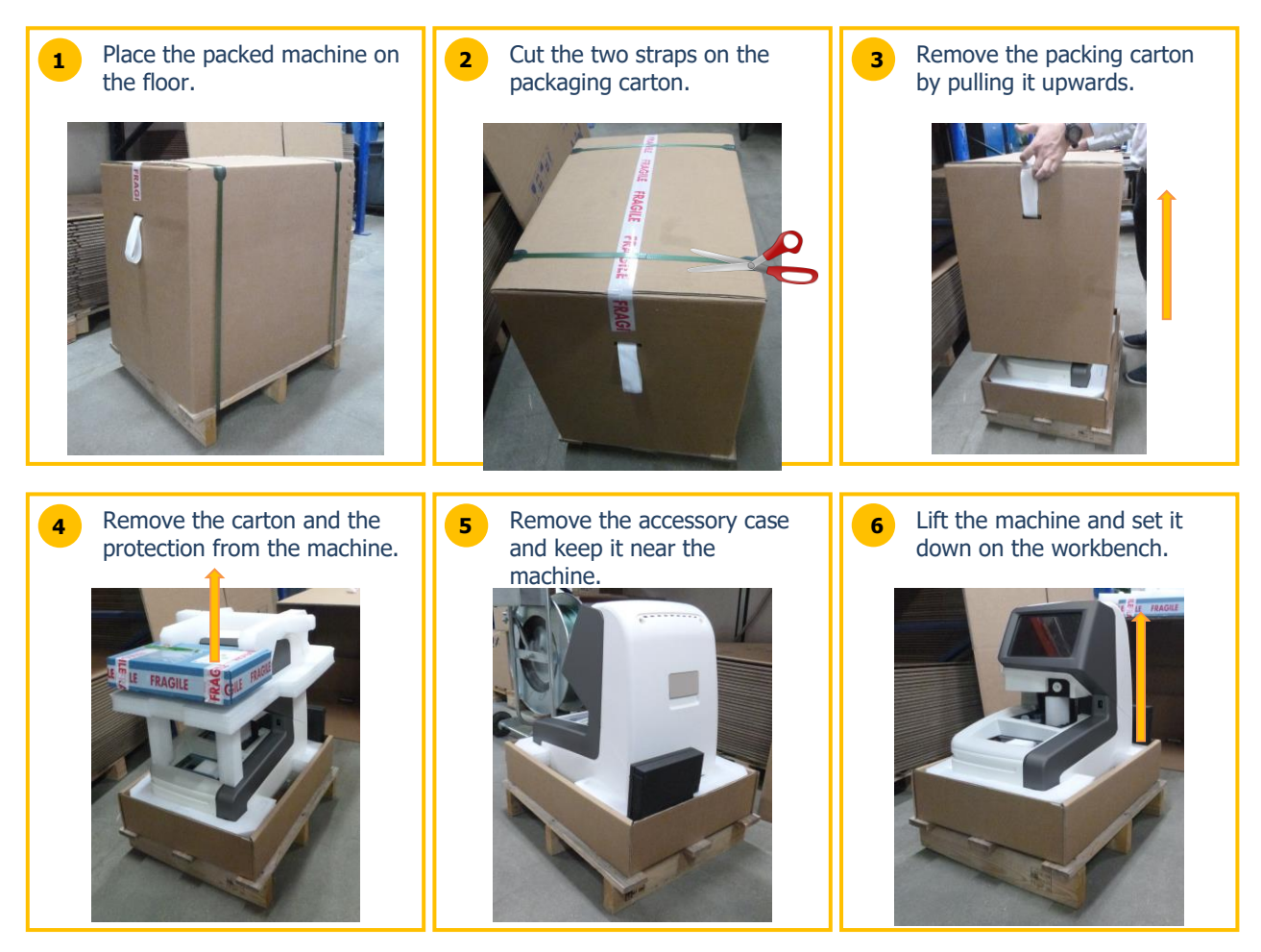

### 1.2. SETTING UP

#### **1.2.1. WORKBENCH PREPARATION**

Before installing the machine, check that the workbench corresponds to the following characteristics:

- **Q** Install the machine on a stable, level workbench.
- **Q** Provide a mark measuring of 360 mm x 600 mm on the workbench
- **Q** Do not place any obstacles (cabinet, shelf, etc.) lower than 600 mm above the workbench.
- Allow sufficient distance between the BRIOT COUTURE blocker and the edger. Note: the standard connection lead is 5m long.
- **Q** Prepare a grounded 16 A power socket, protected by a 30 mA differential circuit breaker.
- **Q** Prepare a RJ45 Ethernet connector and a network access to facilitate the updating of your machine.
- Install the machine away from any source of heat, dust contamination or humidity contamination (a nonenclosed water tank, for example).
- Q Install the machine away from any source of strong light.

#### **1.2.2.** INSTALLATION

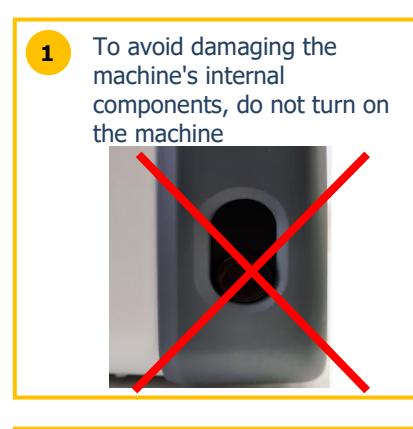

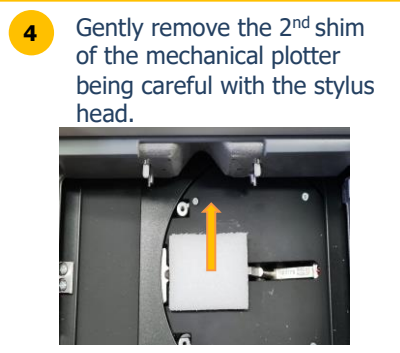

2 Gently remove the blocker shim by pulling it leftwards.

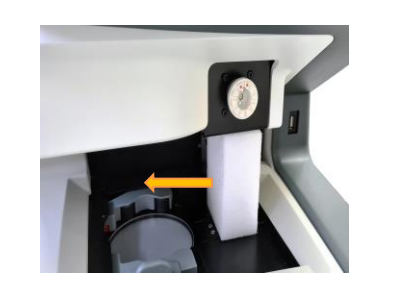

**3** Gently remove the 1<sup>st</sup> shim of the mechanical plotter.

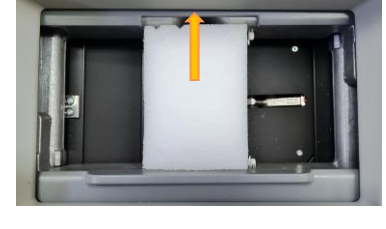

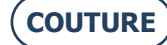

#### **1.2.3.** MACHINE CONNECTION

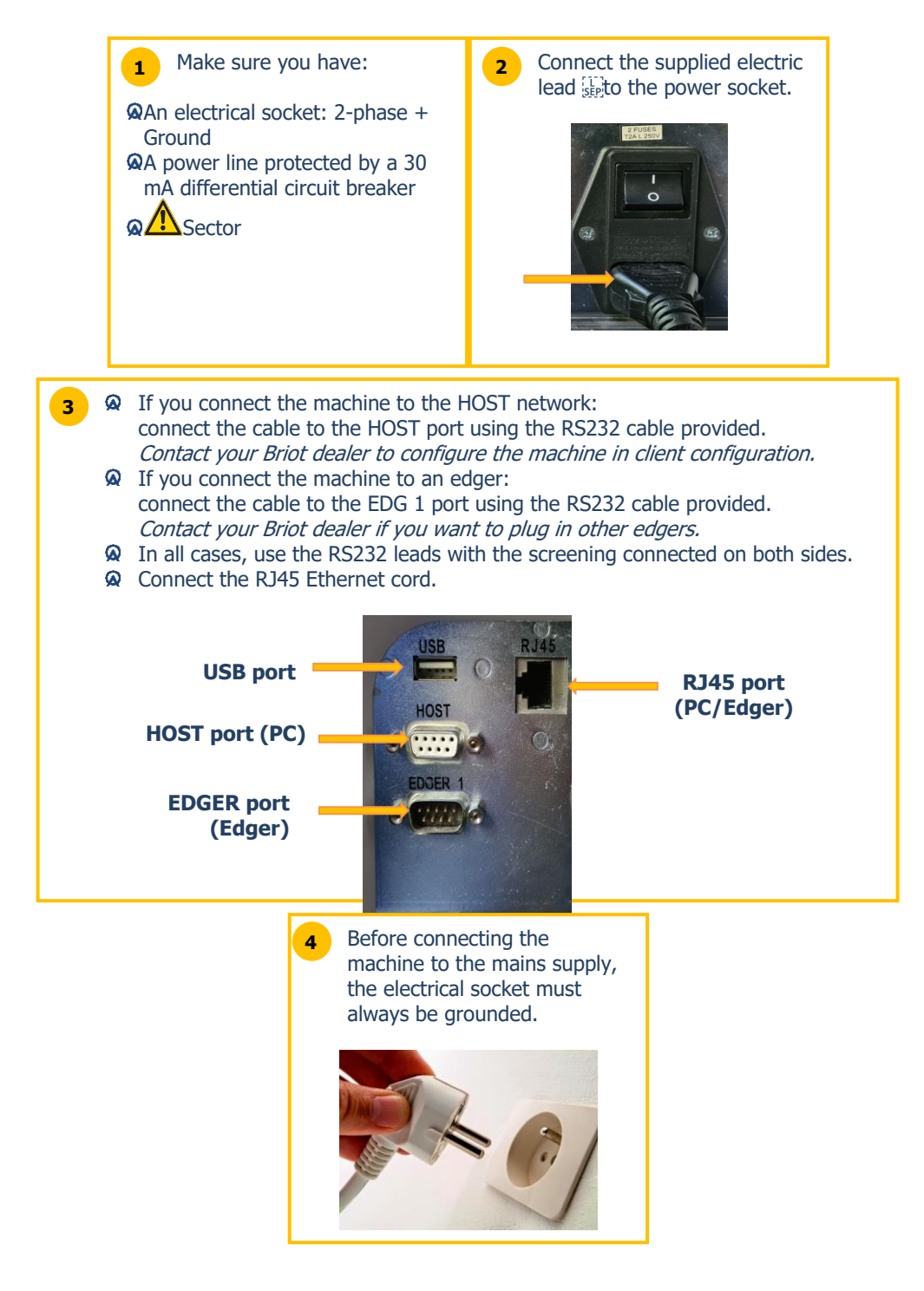

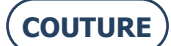

## **1.3. TURNING ON THE MACHINE**

#### **1.3.1.** SWITCHING THE MACHINE ON

To turn on the machine, follow the steps below:

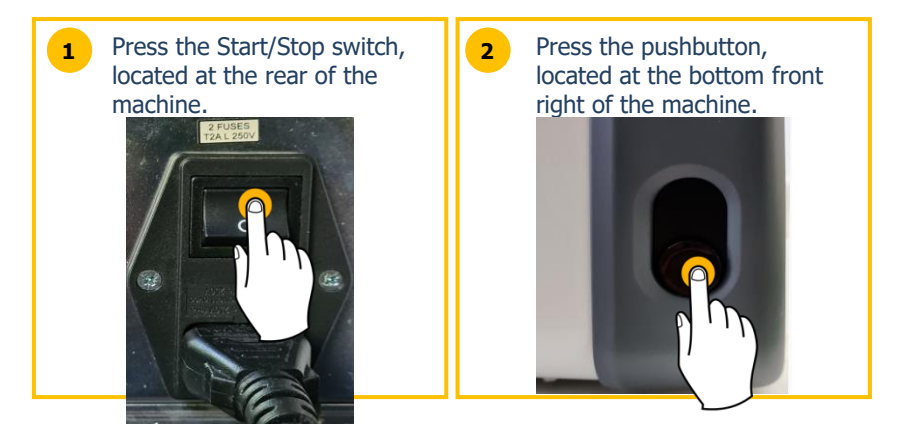

On powering up, the bearing surface comes on in green during the machine's initialization (see below).

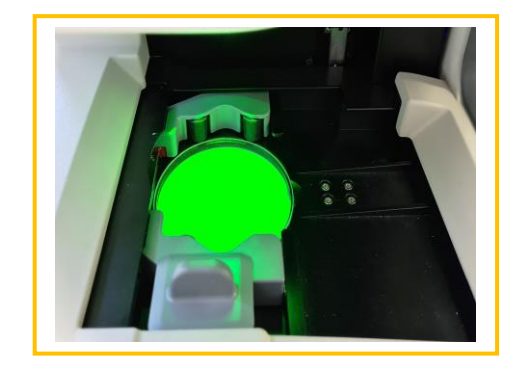

The pushbutton must only be pressed briefly (press/release). Do not hold the pushbutton pressed as this may cause an unexpected electrical stoppage of the machine.

#### **1.3.2.** SWITCHING THE MACHINE OFF

To turn off the machine properly, follow the steps below:

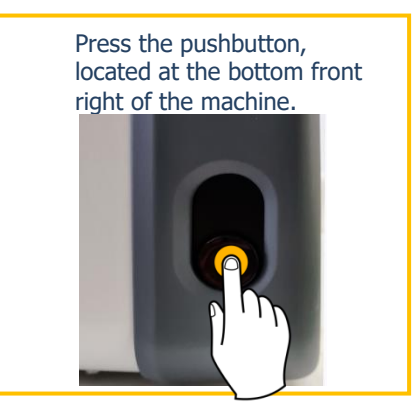

Before carrying out work on the machine, wait for the bearing surface to go off before pressing the Start/Stop switch located at the rear of the machine and disconnect the power cable from the mains supply.

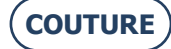

## **1.4. MACHINE PRESENTATION**

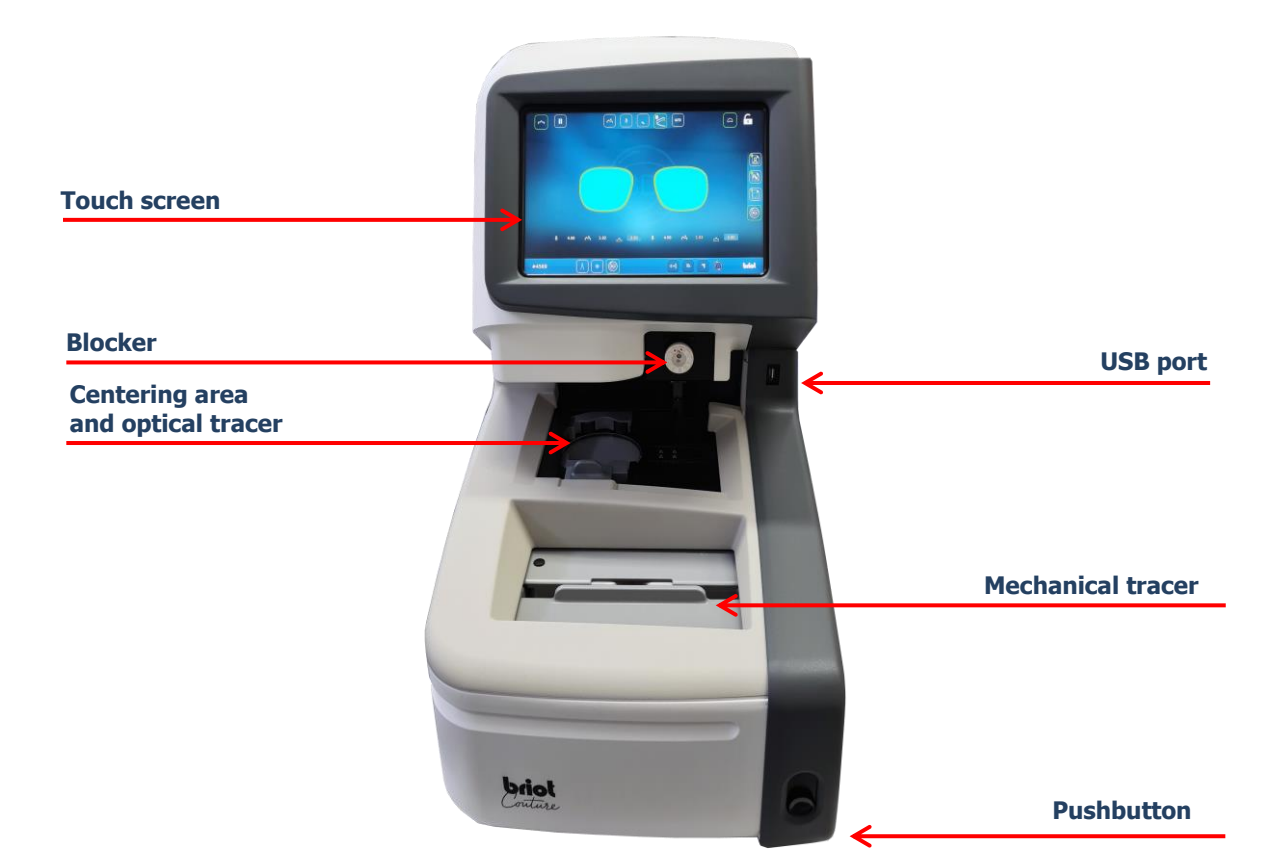

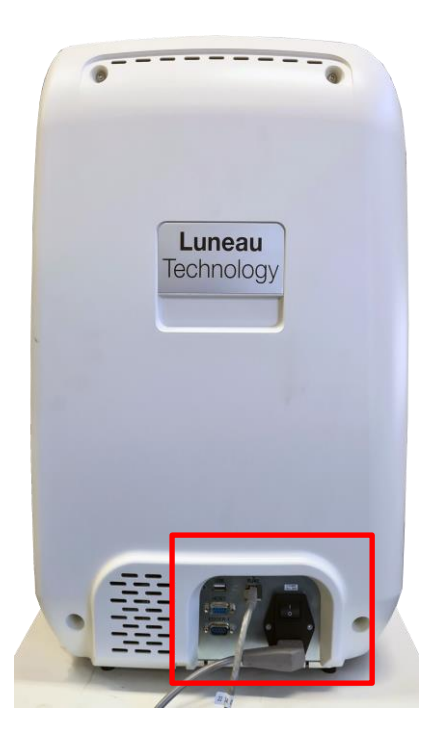

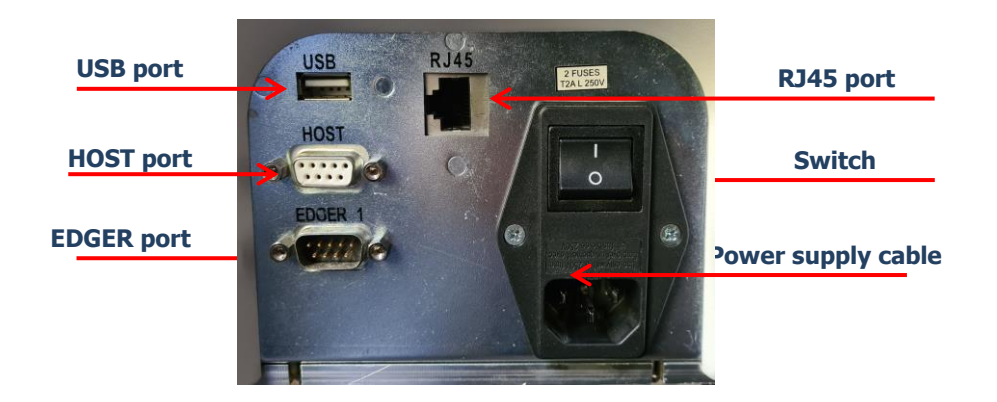

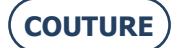

## 2. PRECAUTIONS FOR USE

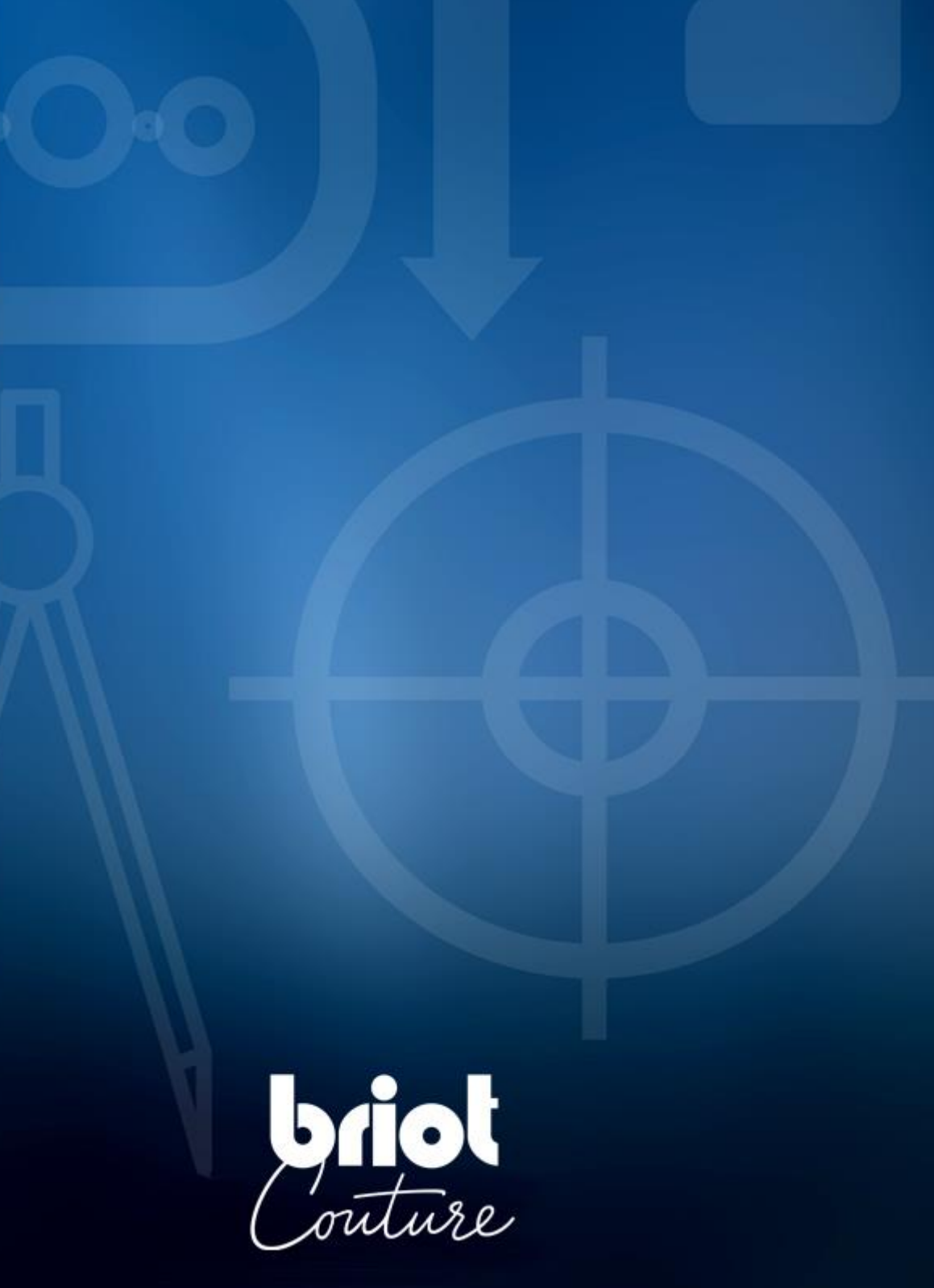

## 2.1. SAFETY

#### 2.1.1. OPERATOR

- > Read the instructions carefully and always keep the CD-Rom containing the user manual near the machine in order to be able to refer to it easily.
- > Before carry out any work on the machine, check that the mains cable is unplugged.
- > If the equipment is used in a manner not specified by the manufacturer, the protection provided by the equipment may be impaired

#### 2.1.2. MACHINE

- > Make sure your voltage source corresponds to the voltage specified on the identification plate located at the rear of the machine. If you are unsure of the type of current available in your premises, contact your electricity company.
- > If the machine is not going to be used for a long period of time, disconnect the power cords from the wall outlet.
- > Disconnect the machine if there is an electrical storm or when the machine is left unattended for a long period.
- > It must be positioned so that the way to disconnect it from the power supply is easily accessible. The disconnecting Mean is the cord plug/appliance coupler of the device.
- > No liquids must be placed near the power supply and/or its cable.
- > Never replace detachable mains supply cords with inadequately rated cords.
- Keep the machine away from any source of heat. A radiator is a heat source which can be detrimental to the correct operation of the machine.
- > The openings in the cover are designed to ventilate the machine and contribute to its normal operation. Do not obstruct them or cover them.
- > Make sure that the machine is installed in a correctly ventilated room.
- > Do not overload the wall sockets or plugs because you would increase the risk of fire or electric shock.
- > Avoid using electric extension leads.
- > Keep the machine away from any source of dust.
- > Any work carried out on the machine (with the cover open or closed) must be undertaken by a Briot technician.
- > Do not place your hands in the hazardous area during the machine's mechanical movements.

#### **2.1.3.** LITHIUM BATTERY

- > The replacement of the battery (Type: cURus CR2032 lithium battery) can only be performed by a trained service technician
- CAUTION: there is a risk of explosion if the battery is replaced by an incorrect type.
   Do not discard used batteries as normal waste, but dispose of them in a battery recycling centre.

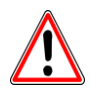

THE MANUFACTURER CANNOT BE HELD RESPONSIBLE FOR DAMAGE CAUSED BY ANY USE OF THE MACHINE WHICH DOES NOT COMPLY WITH THE INSTRUCTIONS IN THIS MANUAL OR DISPLAYED ON THE MACHINE ITSELF.

## 2.2. **RECOMMENDATIONS**

#### 2.2.1. GENERAL

- > Clean the machine regularly.
- > Comply with the machine maintenance messages.
- > Protect the machine's power cords.
- > Use blocks designed and supplied by Briot.
- > Use new adhesives.

#### 2.2.2. CLEANING

#### 2.2.2.1. OUTSIDE COVER

> Use a clean, soft cloth moistened with some alcohol.

#### 2.2.2.2. TOUCH SCREEN

- > Do not press too hard on the touch screen. You may break it. Caution: Breakage of the touch screen is not covered by the guarantee.
- > Clean the touch screen with a soft, clean, dry cloth.

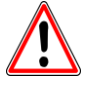

**CAUTION!** Take care not to use the following products when cleaning your machine:

- **P**RODUCTS CONTAINING AMMONIA, SODA OR ACETIC ACID.
- ORGANIC PRODUCTS SUCH AS ACETONE, BENZENE OR TRICHLOROETHANE.

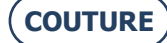

## 3. USE

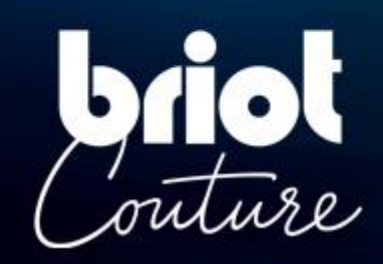

## **3.1. SPECIFIED LENS TYPES**

#### 3.1.1. **Limits**

| Eyeglass lenses                                                                                                    |                                |
|----------------------------------------------------------------------------------------------------|--------------------------------|
| <ul> <li>Single vision lens</li> <li>Bifocal lens</li> <li>Trifocal lens</li> <li>Executive lens</li> <li>Progressive lens</li> <li>Prism lens</li> </ul> | Figure 1                       |
| Dimensions                                                                                                    |                                |
| Diameter Ø                                                                                                    | Ø 45 mm to Ø 80 mm (min./max.) |
| Height (centre of<br>lens) h                                                                                                    | h = 19 mm (max.)               |

The refractive index and the colour do not have an effect on the automatic centring by the blocker.

The lens treatment and the anti-reflective coating in particular have no effect on the lens measurement.

 $\fbox$  The precise lens parameters are described on the following page.

#### 3.1.2. LENS PARAMETERS

#### Single vision lens

Optical power between -15 D and +15 D (sphere and cylinder)

Outside these parameters, the lens centre and axis must be marked with a *lens meter*.

Comment:

Evaluation and display of lens width with a precision of +/- 0.125 D are only possible for optical powers of between -10 D and +10 D.

#### **Bifocal lens**

Lens with high, curved, or flat segment (flat top)

#### **Trifocal lens and executive lens**

Alignment should only be done manually or by **3-dot centring**. If the Briot Couture cannot automatically determine the lens parameters, the manual blocking mode is started.

#### **Progressive lens**

Lens with an axis characterised by at least two separate segments and one of the optical centres shown below.

**Optical centres (variants):** 

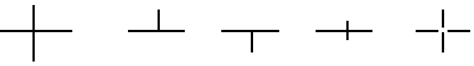

#### Comment:

Centre markings must be clearly recognizable. Deviations of axis from horizontal during insertion into device may be **max.** +/- **30**°.

**Prism lens** 

#### Prism base marked according to TABO scheme:

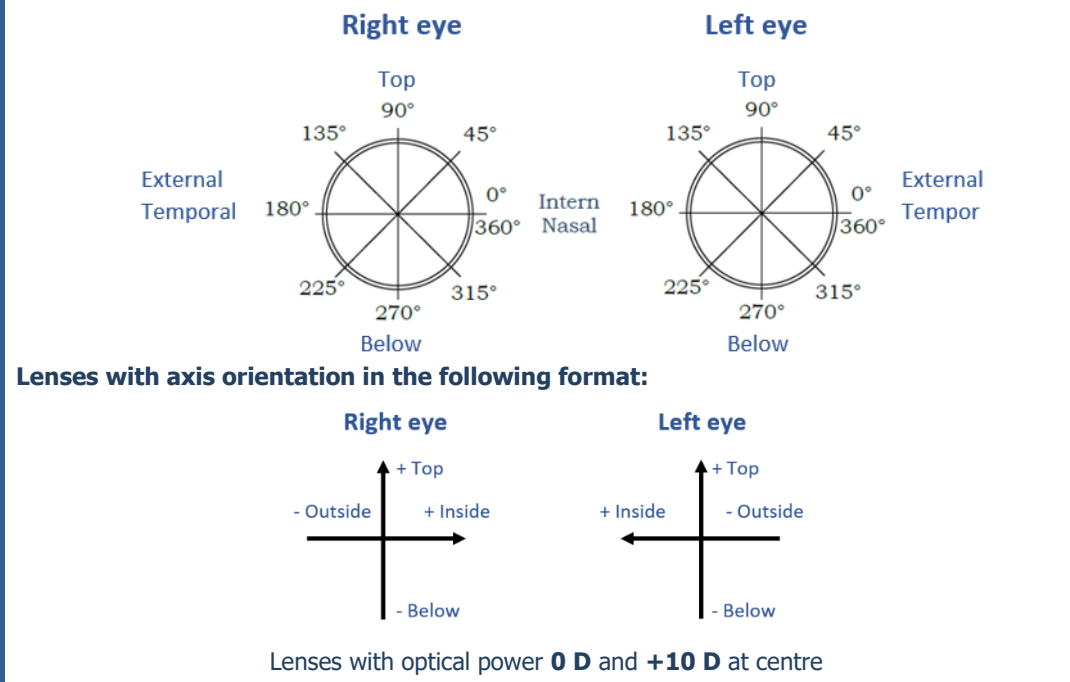

CT.7

## 3.2. USING THE BRIOT COUTURE

#### 3.2.1. **USING THE SCREEN**

The following symbols explain the gestures used in this operator's manual in connection with the multitouch display/control panel:

| No. | Gesture                                                                                                    | Description                                                                                                   |
|-----|----------------------------------------------------------------------------------------------------|----------------------------------------------------------------------------------------------------|
| 1   | l h                                                                                                    | <ul><li>Tap briefly using one finger (button).</li><li>Place finger on multitouch display and move.</li></ul> |
| 2   |                                                                                                    | Place one finger on multitouch display and move vertically up or down.                                        |
| 3   |                                                                                                    | Place one finger on multitouch display and move laterally to left or right.                                   |
| 4   |                                                                                                    | Place two fingers on multitouch display and move vertically down.                                             |
| 5   |                                                                                                    | Tap multitouch display briefly twice with one finger to double-<br>click.                                     |
| 6   |                                                                                                    | Place one finger on multitouch display and hold down for approx. 3 seconds.                                   |
| 7   | Ch                                                                                                    | Place two fingers on multitouch display and move closer to-<br>gether or further apart.                       |
| 8   | A market and a market and a m | Place one finger on multitouch display and move diagonally up or down to draw a selection rectangle.          |
| 9   | (C)                                                                                                    | Place one finger on multitouch display and move freely (ro-<br>tate).                                         |
| 10  |                                                                                                    | Place one finger on multitouch display and move freely (move).                                                |

The various gesture symbols are used instead of the descriptions in the remaining sections of this operating manual.

### 3.2.2. **DISPLAY AND INDICATION**

The following table describes the different display variations for symbols and numerical values and their meanings:

| No. | Gesture   | Description                                           |
|-----|-----------|-------------------------------------------------------|
| 1   | G         | Inactive selection button                             |
| 2   | 6         | Activated selection button                            |
| 3   | ОК 🗸      | Confirmation button not pressed                       |
| 4   | ок 🗸      | Confirmation button pressed                           |
| 5   | ×         | Cancel/quit action                                    |
| 6   | <b>()</b> | Stop/pause running process                            |
| 7   | Ŵ         | Delete selected file, template, or setting            |
| 8   | 0.00      | Confirmation of numerical value or parameter required |
| 9   | 0.00      | Optional numerical value or parameter                 |
| 10  | 0.00      | Confirmed/accepted numerical value or parameter       |

#### 3.2.3. INPUT LINES AND KEYBOARDS/KEYPADS

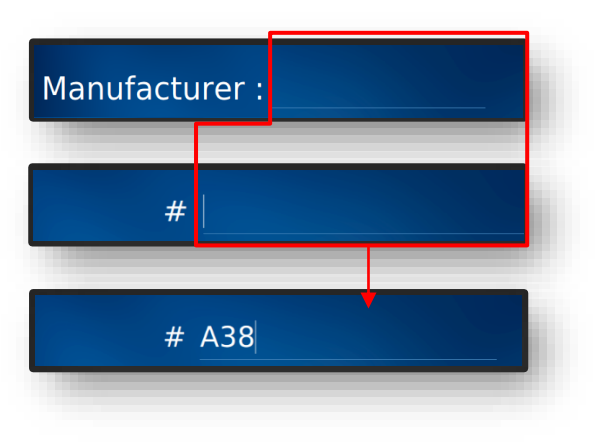

Figure 2 Input lines

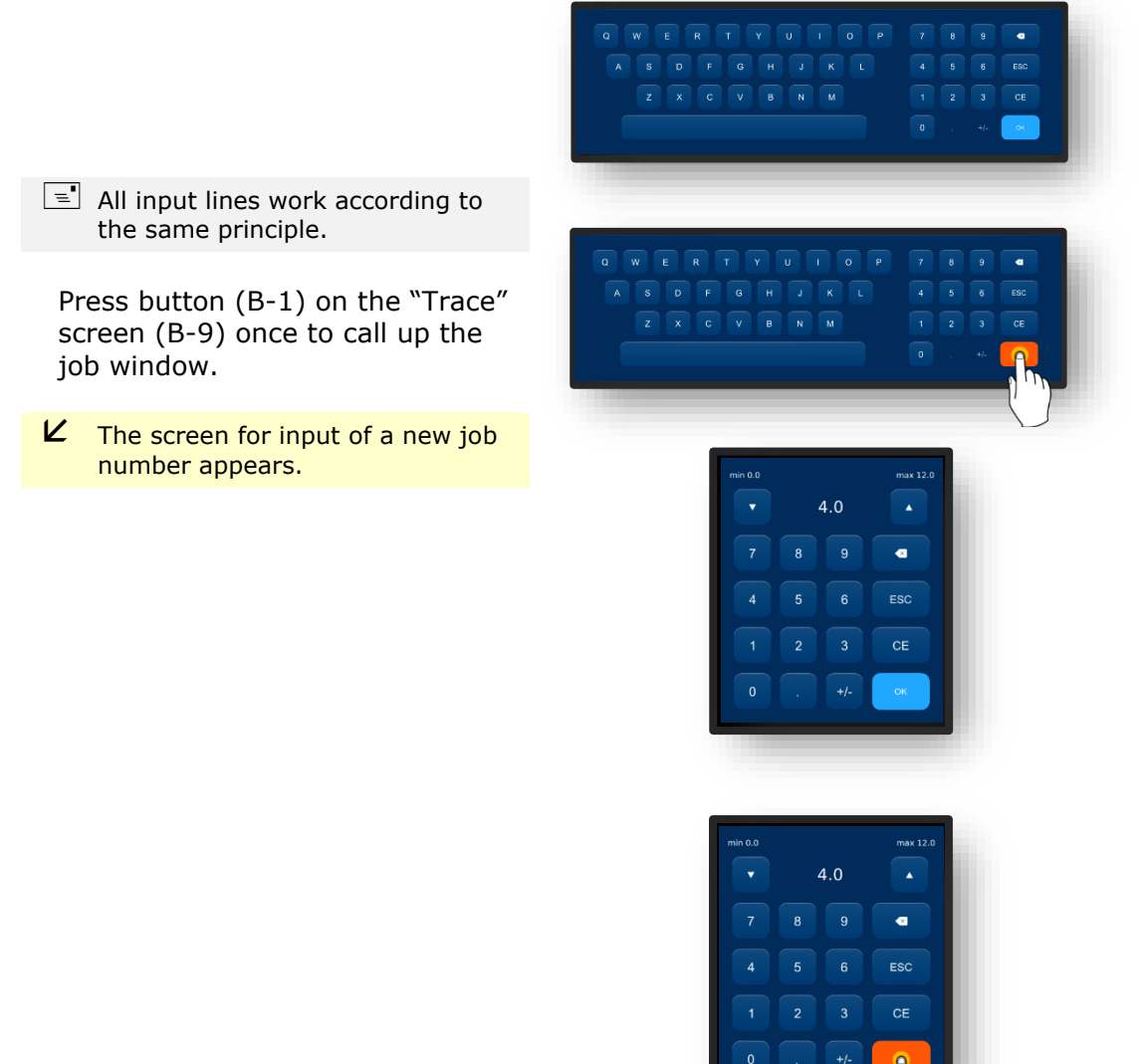

Figure 3 Keyboards/keypads

## 3.3. OVERVIEW OF FUNCTIONAL PARTS

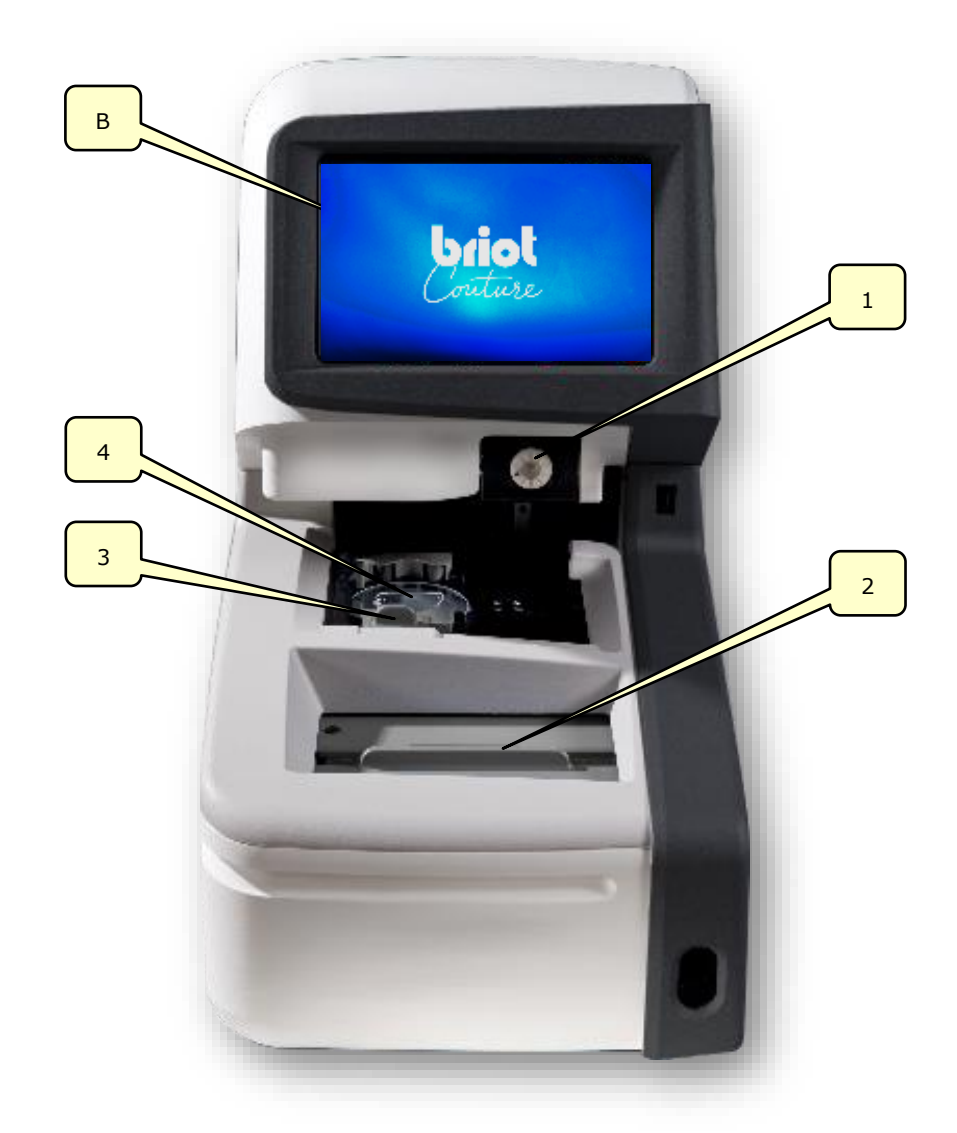

Figure 4 Functional parts

| No. | Designation         | No. | Designation                           |
|-----|---------------------|-----|---------------------------------------|
| В   | Multi-Touch-Display | 3   | Lens clamping chuck                   |
| 1   | Blocker             | 4   | Gravitech <sup>™</sup> optical tracer |
| 2   | Mechanical tracer   |     |                                       |

This overview only covers the functional parts relevant in working operation. A detailed description of all device components can be found in Section 1, "Installation."

ightarrow Section 1.4, "Description of the device"

## 3.4. MULTI-TOUCH-DISPLAY (B)

#### 3.4.1. **BASIC BUTTONS**

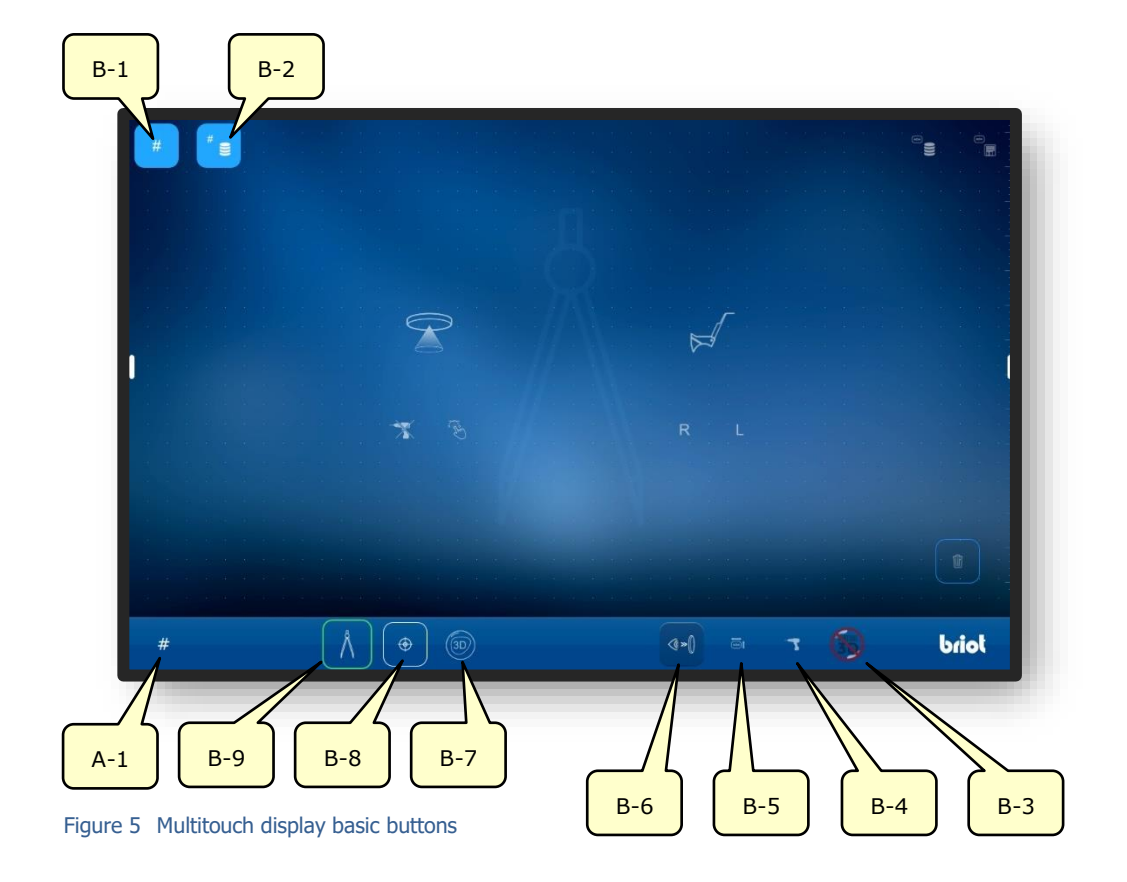

| No. | Operating element | Function                                           |
|-----|-------------------|----------------------------------------------------|
| B-1 | Button #          | Record new job                                     |
| B-2 | Button "=         | Show job list                                      |
| B-3 | Button 🌀          | Notification of incoming external 3D data          |
| B-4 | Button T          | Call up menu for recording/modifying drilling data |
| B-5 | Button 🔤          | Call up menu for modifying shape data              |
| B-6 | Button 🐶          | Activate live image                                |
| B-7 | Button 💿          | Call "3D simulation" function                      |
| B-8 | Button            | Call "Centre" function                             |
| B-9 | Button 🔥          | Call "Trace" function                              |
| A-1 | Display #         | Current job number                                 |

The displayed symbols are the so-called basic buttons.

They can be accessed from any menu.

The specific menu buttons are described in greater detail further on in this operating manual.

#### 3.4.1.1. SUBMENU: NEW JOB (B-1)

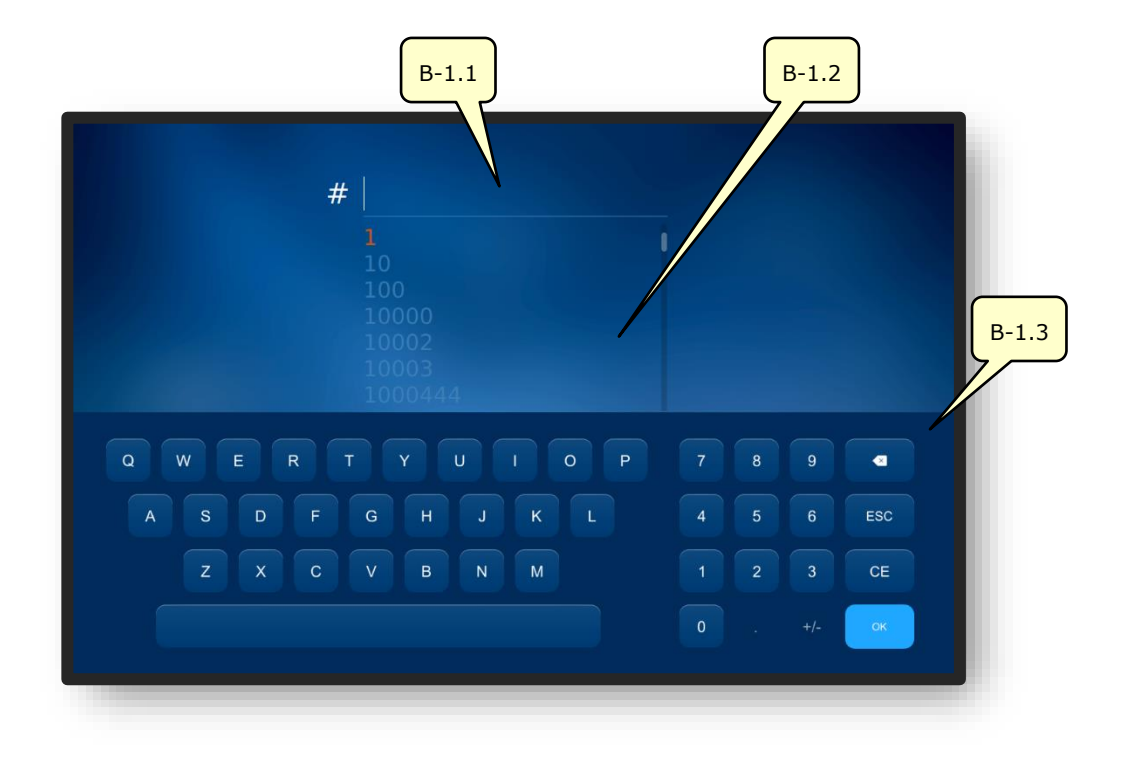

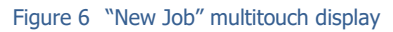

| No.   | Operating element | Function                    |
|-------|-------------------|-----------------------------|
| B-1.1 | Input field       | Record/input new job number |
| B-1.2 | Job List          | List already existing jobs  |
| B-1.3 | Keyboard/keypad   | Input job number via keys   |

A job number can also be recorded with a manual scanner via a bar code.

The job list shows jobs that have already been created on the device in order of ascending job number and changes according to the input.

**CT.7** 

✓ When a job number is being recorded, the job list shows appropriately sorted jobs that have already been created each time a digit is input.

#### 3.4.1.2. SUBMENU: JOB LIST (B-2)

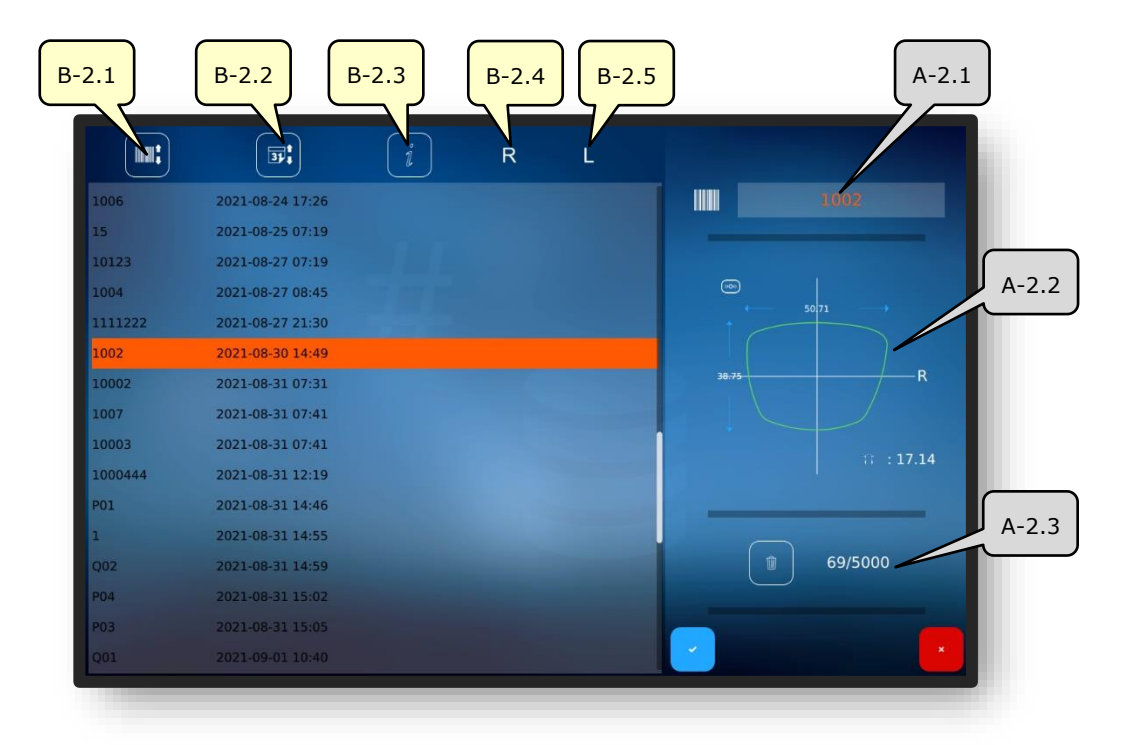

Figure 7 "Job List" multitouch display

| No.   | Operating element       | Function                                                        |
|-------|-------------------------|-----------------------------------------------------------------|
| B-2.1 | Sort by job number      | Sort job list by job number in ascending or descending order    |
| B-2.2 | Sort by date            | Sort job list by job date in ascending or descending or-<br>der |
| B-2.3 | Information             | Add comments or information                                     |
| B-2.4 | R status display        | Show processing status of right lens                            |
| B-2.5 | L status display        | Show processing status of left lens                             |
| A-2.1 | Selected job            | Show currently selected job                                     |
| A-2.2 | Active frame parameters | Show frame parameters currently defined for this job            |
| A-2.3 | "Jobs" storage space    | Show used and available storage space                           |

 $\mathbf{P}^{=}$  The following symbols may be listed in the "R" and "L" status lists.

| No. | Status/symbol | Description of symbol |
|-----|---------------|-----------------------|
| 1   | $\odot$       | Lens already blocked  |
| 2   | am            | Lens already ground   |

ightarrow Description of confirmation fields in Section 3.2.2, "Display and indication"

## **3.5. USING THE MAIN FUNCTIONS**

### 3.5.1. "TRACE" BUTTONS BEFORE TRACING (B-9)

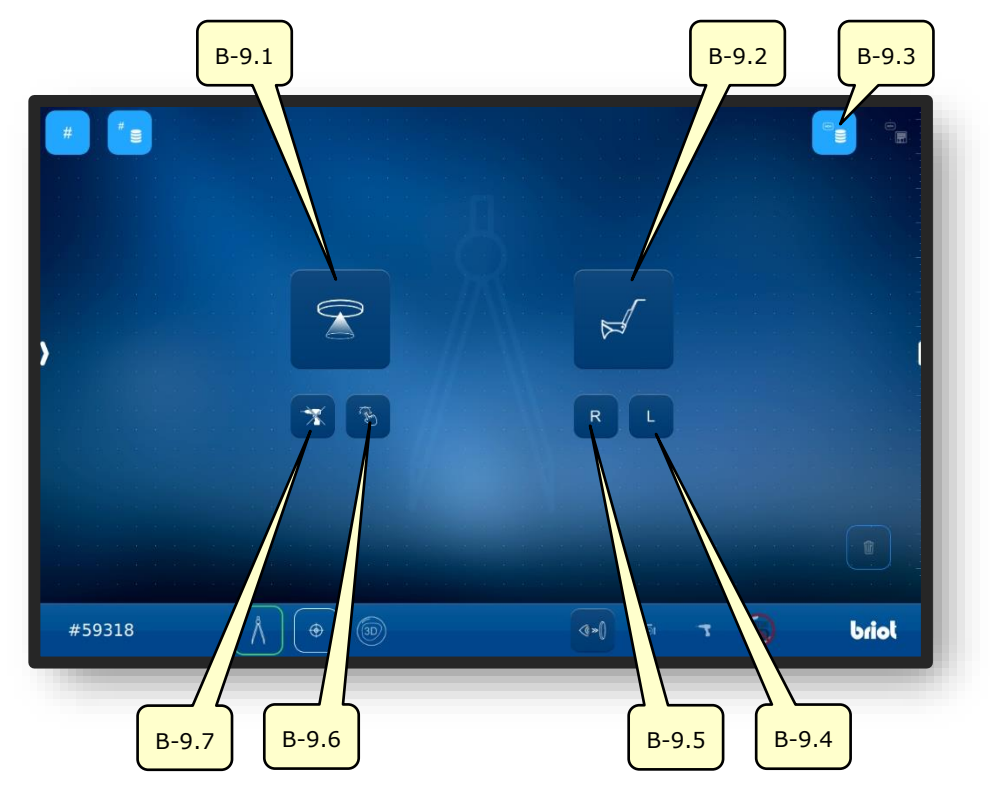

Figure 8 "Trace" multitouch display

| No.   | Operating element | Function                                                                                      |
|-------|-------------------|-----------------------------------------------------------------------------------------------|
| B-9 1 | Button 💬          | Activate Gravitech <sup>™</sup> optical tracer                                                |
| 5 511 |                   | $\rightarrow$ Section 3.5.4: "Record shape"                                                   |
| B-9.2 | Button            | Activate mechanical tracer                                                                    |
| B-9.3 | Button 🗧          | Call up saved shape database                                                                  |
| B-9.4 | Button L          | Activate mechanical tracer;<br>only trace left side of frame                                  |
| B-9.5 | Button R          | Activate mechanical tracer;<br>only trace right side of frame                                 |
| B-9.6 | Button 🛞          | Activate Gravitech $\ensuremath{^{\text{TM}}}$ optical tracer with shape creator function     |
| B-9.7 | Button  🛣         | Activate Gravitech $\ensuremath{^{\text{TM}}}$ optical tracer without including drilling data |

- $\blacksquare$  The buttons can only be selected if there is an active job.
- $\rightarrow$  Creating/opening a job: Section 3.3.1.1, "New job (B-1)"
- → Call "Trace" function: Section 3.3.1, "Basic buttons"

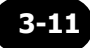

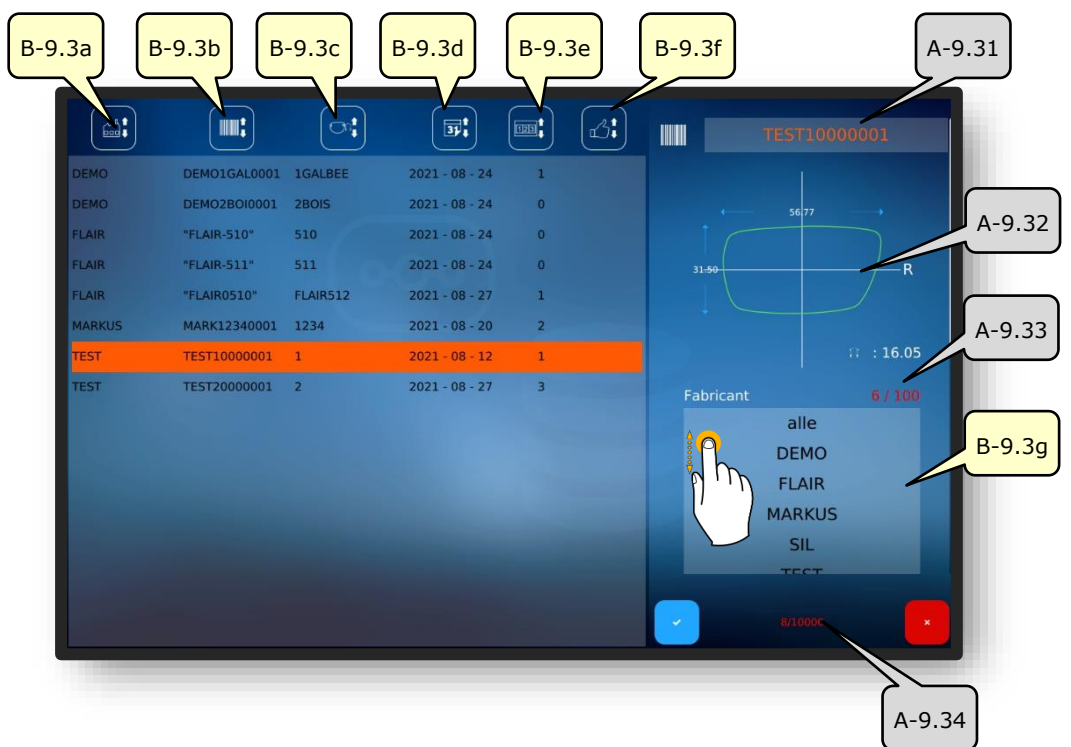

#### 3.5.1.1. SUBMENU: SHAPE ARCHIVE (B-9.3)

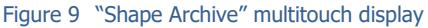

| No.    | Operating element                    | Function                                                                              |
|--------|--------------------------------------|---------------------------------------------------------------------------------------|
| B-9.3a | Sort by manufacturer                 | Sort shape list by manufacturer in ascending or de-<br>scending order                 |
| B-9.3b | Sort by shape designation (bar code) | Sort shape list by shape designation (bar code) in as-<br>cending or descending order |
| B-9.3c | Sort by model                        | Sort model list by model name in ascending or de-<br>scending order                   |
| B-9.3d | Sort by date                         | Sort shape list by creation date in ascending or de-<br>scending order                |
| B-9.3e | Sort by quantity                     | Sort shape list by manufactured quantity in ascending or descending order             |
| B-9.3f | Sort by satisfaction level           | Sort shape list by favourite in ascending or descend-<br>ing order                    |
| A-9.31 | Selected shape                       | Show currently selected shape                                                         |
| A-9.32 | Active shape parameters              | Show parameters saved for this shape                                                  |
| A-9.33 | "Manufacturers" storage space        | Show used and available storage space                                                 |
| B-9.3g | Manufacturer filter                  | Filter shape list according to manufacturers                                          |
| A-9.34 | "Shapes" storage space               | Show used and available storage space                                                 |

3.5.2. **"Trace" buttons after tracing (B-9)** 

#### 3.5.2.1. MECHANICAL TRACING PROCESS (B-9.2)

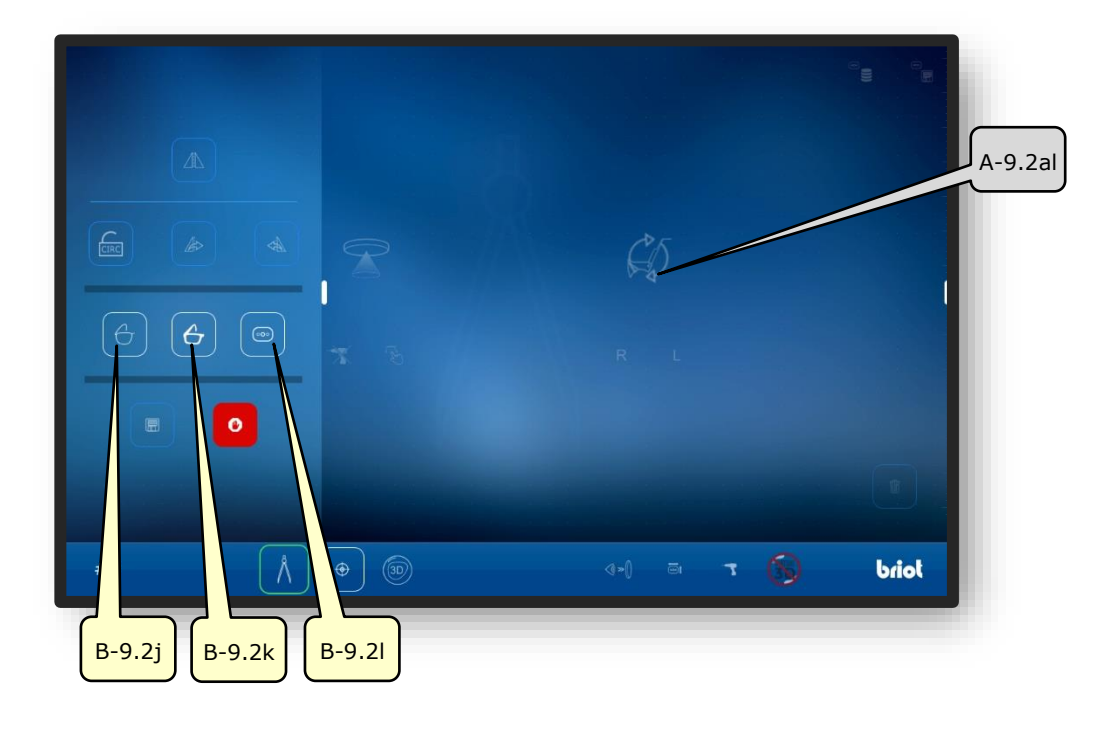

Figure 10 "Mechanical tracing process" multitouch display

| No.    | Operating element  | Function                          |
|--------|--------------------|-----------------------------------|
| B-9.2j | Button             | Measure metal frame               |
| B-9.2k | Button             | Measure plastic frame             |
| B-9.2l | Button 💿           | Measure shape pattern / demo lens |
| A-9.2a | Working indication | Symbolises running process        |

The faded buttons can only be selected/pressed after the measurement process is finished.

- $\fbox$  The other buttons in "Trace" mode are described below.
- → "Trace" buttons after tracing process: Section 4.1.2.2, "'Trace' buttons parameterised"
- → Calling the "Mechanical tracing" function: Section 4.1.1, ""Trace' buttons before tracing"

## 3.5.3. **"Trace" BUTTONS PARAMETERISED** (B-9.2)

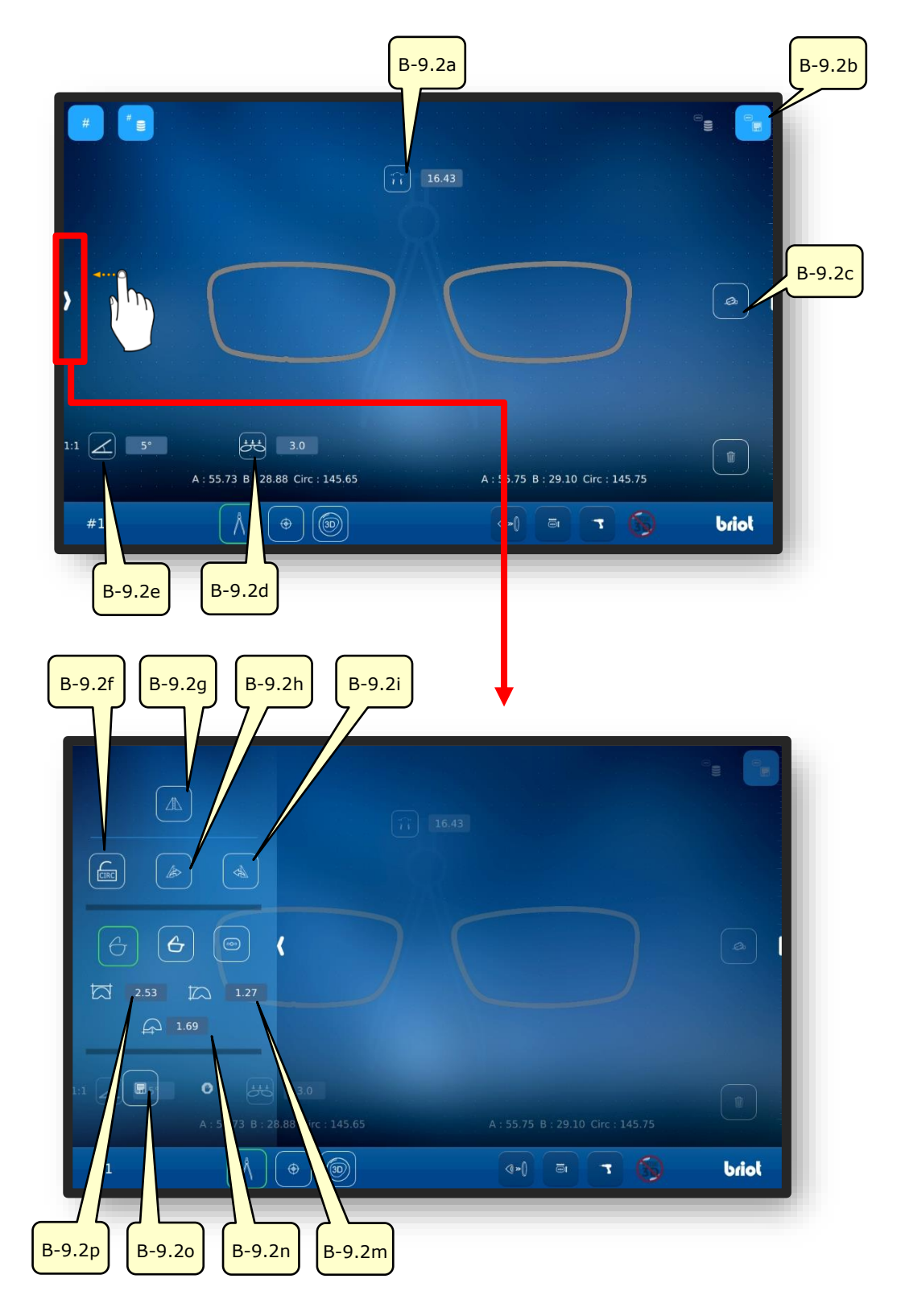

Figure 11 "Mechanical Tracing menu parameterised" multitouch display

 $\ensuremath{\exists \blacksquare}$  The list with the descriptions of the buttons is given on the following page.

| No.    | Operating element              | Function                                                                     |
|--------|--------------------------------|------------------------------------------------------------------------------|
| B-9.2a | Button 🔒                       | Input/display bridge width (AZG)                                             |
| B-9.2b | Button 👼                       | Save recorded data as template                                               |
| B-9.2c | Button 🖉                       | Align shape axis                                                             |
| B-9.2d | Button 🚟                       | Adjust frame base curve                                                      |
| B-9.2e | Button                         | Set wrap angle (FSW) (Z-tilt)                                                |
| D 0 26 |                                | Open: Transfer shape circumference when mirroring                            |
| B-9.21 | Button <u>circ</u> <u>circ</u> | Closed: Retain original circumference of side                                |
| B-9.2g | Button                         | Mirror/invert frame side                                                     |
| B-9.2h | Button                         | Transfer right shape to left lens                                            |
| B-9.2i | Button                         | Transfer left shape to right lens                                            |
| B-9j   | Button                         | Measure metal frame                                                          |
| B-9.2k | Button 👉                       | Measure plastic frame                                                        |
| B-9.2l | Button                         | Create sample lens                                                           |
| B-9.2m | Button                         | Manually display/adjust thickness of frame edge                              |
| B-9.2n | Button                         | Manually display/adjust position of groove centre with re-<br>spect to front |
| B-9.2o | Button                         | Transfer shape data to external server                                       |
| B-9.2p | Button                         | Manually display/adjust depth of frame edge                                  |

 $\blacksquare$  The greyed-out buttons are described in the previous section.

→ Description of greyed-out buttons: Section 4.1.2.1, "Mechanical tracing process (B-9.2)"

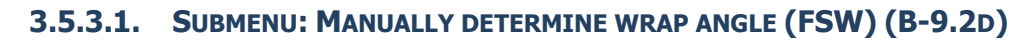

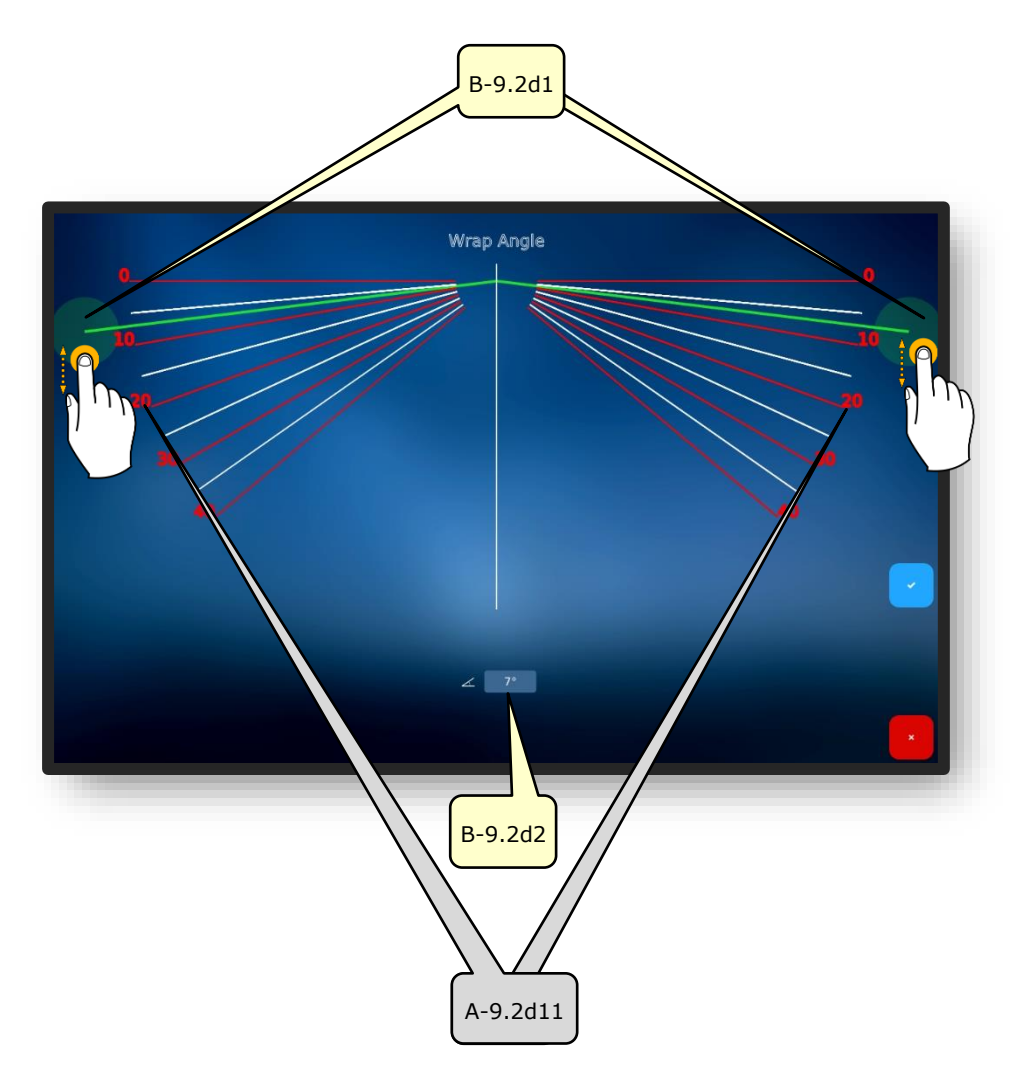

Figure 12 "Frame base curve" multitouch display

| No.      | Operating element | Function                                          |
|----------|-------------------|---------------------------------------------------|
| B-9.2d1  | WA slide control  | Shift/adjust wrap angle via touch input           |
| B-9.2d2  | "Value" of FSW    | Directly input wrap angle as number               |
| A-9.2d11 | FSW scale         | Scale providing visual orientation for adjustment |

You can stop the frame on the Briot Couture multitouch display in order to determine the wrap angle.

 $\rightarrow$  Description of confirmation fields in Section 3.1.1.2, "Display and indication"

## 3.5.4. **"Record shape" buttons PARAMETERISED WITH GRAVITECH<sup>™</sup> (B-9.1)**

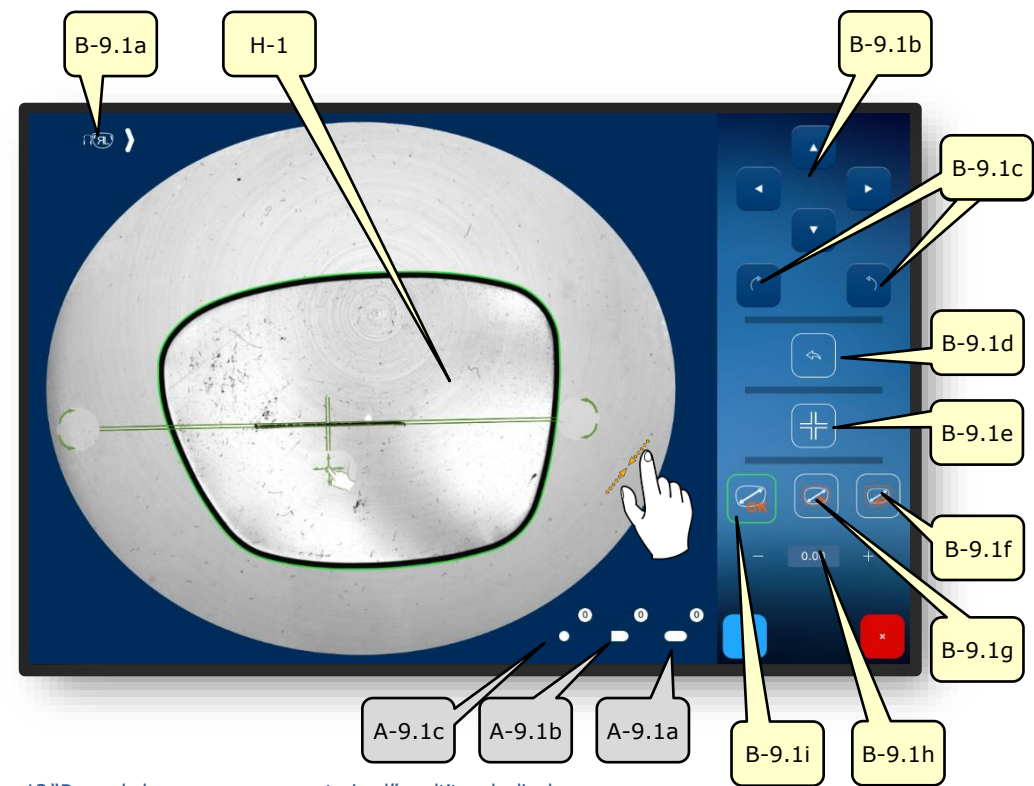

Figure 13 "Record shape menu parameterised" multitouch display

| No.     | Operating element | Function                                                                            |
|---------|-------------------|-------------------------------------------------------------------------------------|
| B-9.1a  | Button 🕻 🕼        | Change lens side (L/R) assignment                                                   |
| B-9.1b  | Buttons           | Shift shape axis in (H-1) in direction of arrow                                     |
| B-9.1c  | Buttons           | Rotate shape axis (H-1)                                                             |
| B-9.1d  | Button            | Go back a step; record shape again                                                  |
| B-9.1e  | Button 🕂          | Lock/release shape axis position                                                    |
| B-9.1.f | Button            | Allowance: +0.4 mm, proportional<br>(Value is adjustable; see standard parameters.) |

The list with the descriptions of the buttons is continued on the following page.

| B-9.1g | Button  |                                              | Allowance: +0.2 mm, proportional<br>(Value is adjustable; see standard parameters.) |
|--------|---------|----------------------------------------------|-------------------------------------------------------------------------------------|
| B-9.1h | Button  | - 0.00 +                                     | Enter allowance manually                                                            |
| B-9.1i | Button  | ✓                                            | No compensation / no allowance                                                      |
| A-9.1a | Display | <b>•</b> ••••••••••••••••••••••••••••••••••• | Number of detected slots                                                            |
| A-9.1b | Display |                                              | Number of detected open-ended holes (edge holes)                                    |
| A-9.1c | Display | 0                                            | Number of detected round holes                                                      |

- By locking the shape axis, you can prevent it from shifting unintentionally when you zoom in or out.
- Press and hold button """ to remove undesired holes that are displayed after the shape has been recorded.
- You can adjust the definition of the preset allowance in the device settings.
- $\rightarrow$  Section 4.2.1.2: Configuration of standard parameters
- ightarrow Description of confirmation fields in Section 3.1.1.2, "Display and indication"

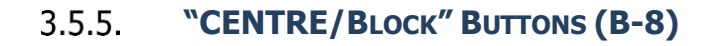

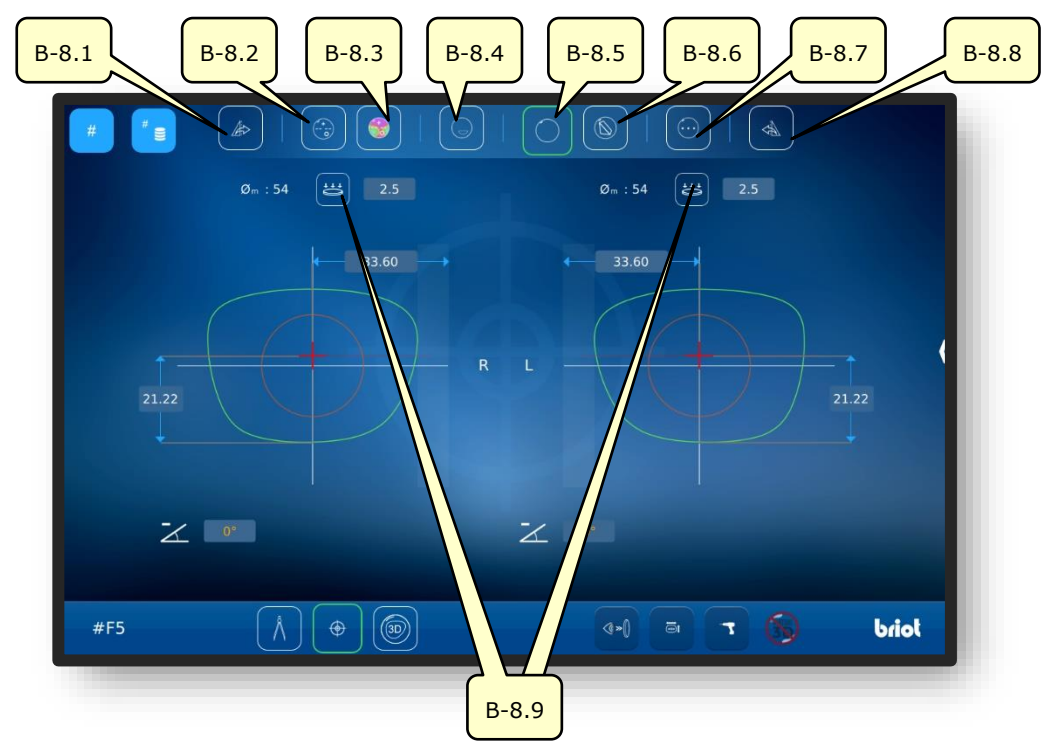

Figure 14 "Centre/Block" multitouch display

| No.   | Operating element | Function                                                 |
|-------|-------------------|----------------------------------------------------------|
| B-8.1 | Button 🏼          | Transfer right centring and lens parameters to left lens |
| B-8.2 | Button 💮          | Centre/block progressive lens                            |
| B-8.3 | Button 🌍          | Centre/block progressive lens with power map             |
| B-8.4 | Button            | Centre/block bifocal lens                                |
| B-8.5 | Button            | Centre/block single vision lens                          |
| B-8.6 | Button            | Centre/block prism lens                                  |
| B-8.7 | Button 💮          | Centre/block trifocal lens                               |
| B-8.8 | Button            | Transfer left centring and lens parameters to right lens |
| B-8.9 | Button 📛          | Measure L/R lens base curve                              |

The "Measure base curve" submenu (B-8.9) is described below.

ightarrow Calling up the "Centre/Block" function: Section 3.3.1, "Basic buttons"

# 

## **3.5.5.1.** SUBMENU: MEASURE EYEGLASS LENS BASE CURVE (B-8.9)

Figure 15 "Measure base curve" multitouch display

| No.    | Operating element  | Function                                                                  |
|--------|--------------------|---------------------------------------------------------------------------|
| A-8.91 | Measurement window | Record base curve of lens with Gravitech <sup>TM</sup> optical tracer (4) |
| A-8.92 | Display base curve | Display determined value of base curve                                    |
| B-8.9a | Button             | Trigger/start measurement process                                         |
| B-8.9b | Button 🐟           | Undo last measurement                                                     |

→ Calling up the "Measure base curve" submenu: Section 4.1.2, "'Centre/block' buttons"

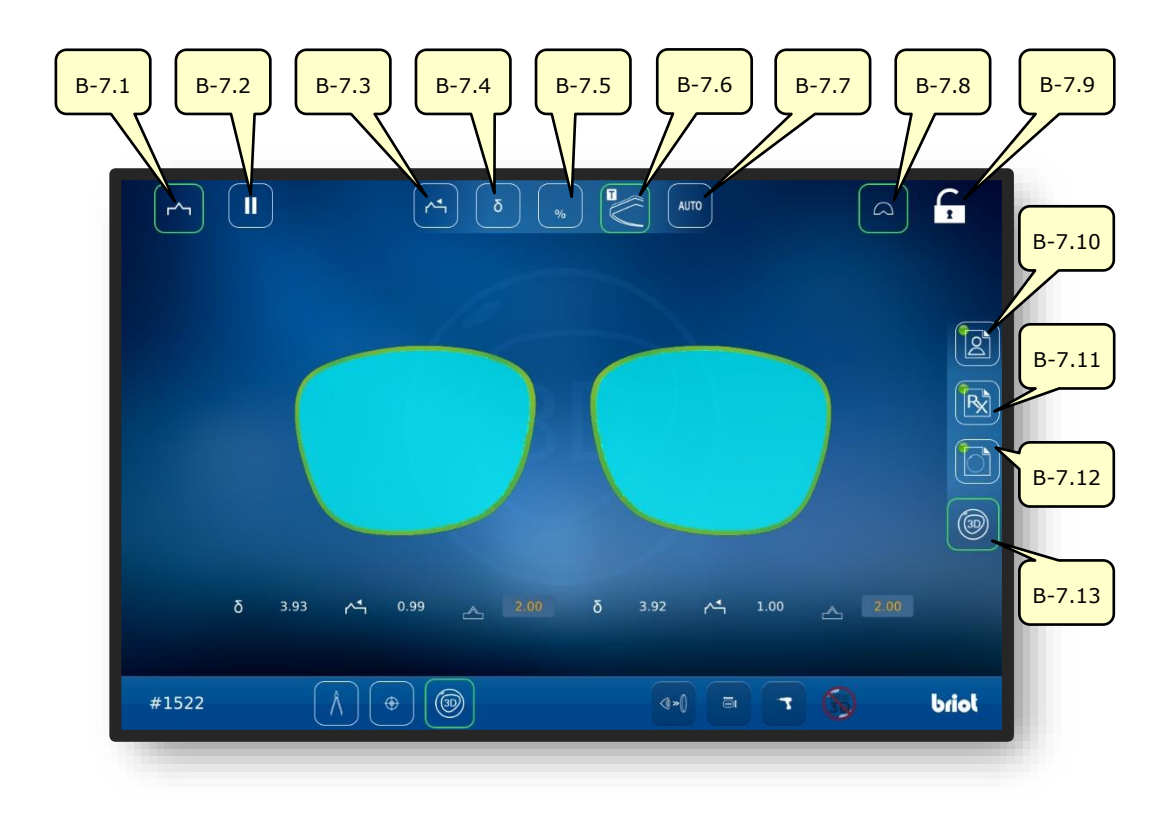

## 3.5.6. **"3D SIMULATION" BUTTONS (B-7)**

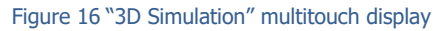

| No.    | Operating element | Function                                             |
|--------|-------------------|------------------------------------------------------|
| B-7.1  | Button 🗠          | Lens with bevel active                               |
| B-7.2  | Button II         | Pause grinding operation after lens measurement      |
| B-7.3  | Button 🕂          | Align bevel to front (3D mode)                       |
| B-7.4  | Button ठ          | Select delta frame curve mode (3D mode)              |
| B-7.5  | Button %          | Select percentage bevel mode (3D mode)               |
| B-7.6  | Button            | Select TrueFit mode (3D mode)                        |
| B-7.7  | Button AUTO       | Select automatic bevel mode (3D mode)                |
| B-7.8  | Button            | Activate/deactivate detailed view with frame display |
| B-7.9  | Button            | Release/lock automatic centring of model             |
| B-7.10 | Button            | Open/edit patient centring data (PD/height)          |
| B-7.11 | Button 🔀          | Open/edit refraction data                            |
| B-7.12 | Button            | Open/edit lens properties/geometry                   |
| B-7.13 | Button 💿          | Start 3D mode                                        |

 $\rightarrow$  Call "3D simulation" function: Section 3.3.1, "Basic buttons"

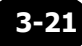
# 3.6. OPERATION

## 3.6.1. **TURNING ON THE BRIOT COUTURE**

- Briot Couture has been properly commissioned and is set up stably.
- Power connector is inserted on back of Briot Couture.
- $\blacksquare$  Power switch on back of Briot Couture is set to "I" position.

- 1. Press pushbutton (T-1) to turn on the Briot Couture.
- ✓ The power supply to the Briot Couture is established and the operating system boots up.
- ✓ The start screen appears.
- ∠ The Briot Couture is now ready for operation.

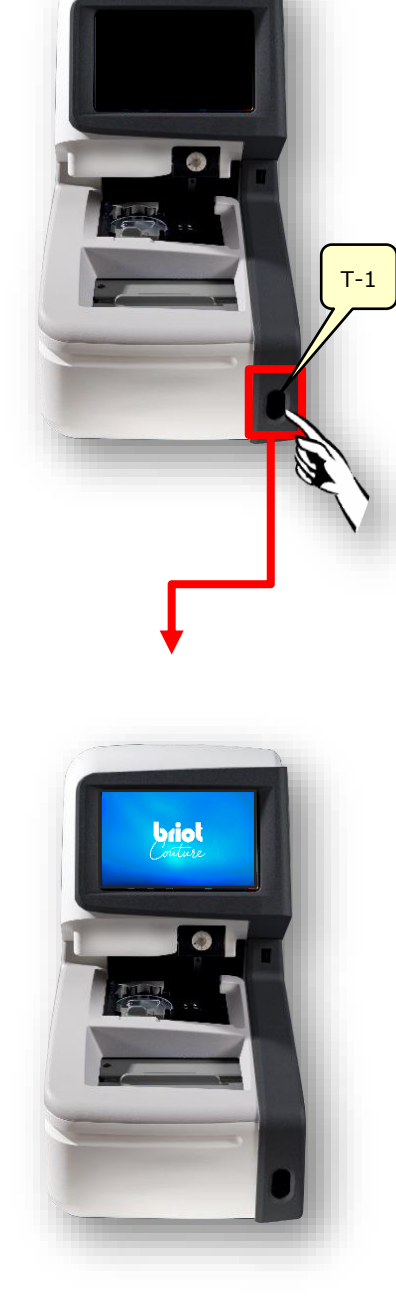

Figure 17 Turning on the Briot Couture

- 3.7. WORKING OPERATION
- 3.7.1. DATA MANAGEMENT
- 3.7.1.1. CREATING A NEW JOB
- The empty field (B-AZ) shows that no job is currently selected.
- Press button (B-1) on the "Trace" screen (B-9) once to call up the job window.
- ✓ The screen for input of a new job number appears.

- Enter the desired job number via the keyboard on the multitouch display (B) and complete the input by pressing the "OK" confirmation button.
  - Existing jobs matching the input are automatically suggested.
  - Instead of using the keyboard to record a new job, you can use a manual scanner to record a bar code.
  - ✓ The view switches back to the "Trace" menu screen.
  - ∠ The new job is now active and is displayed in line (B-AZ).

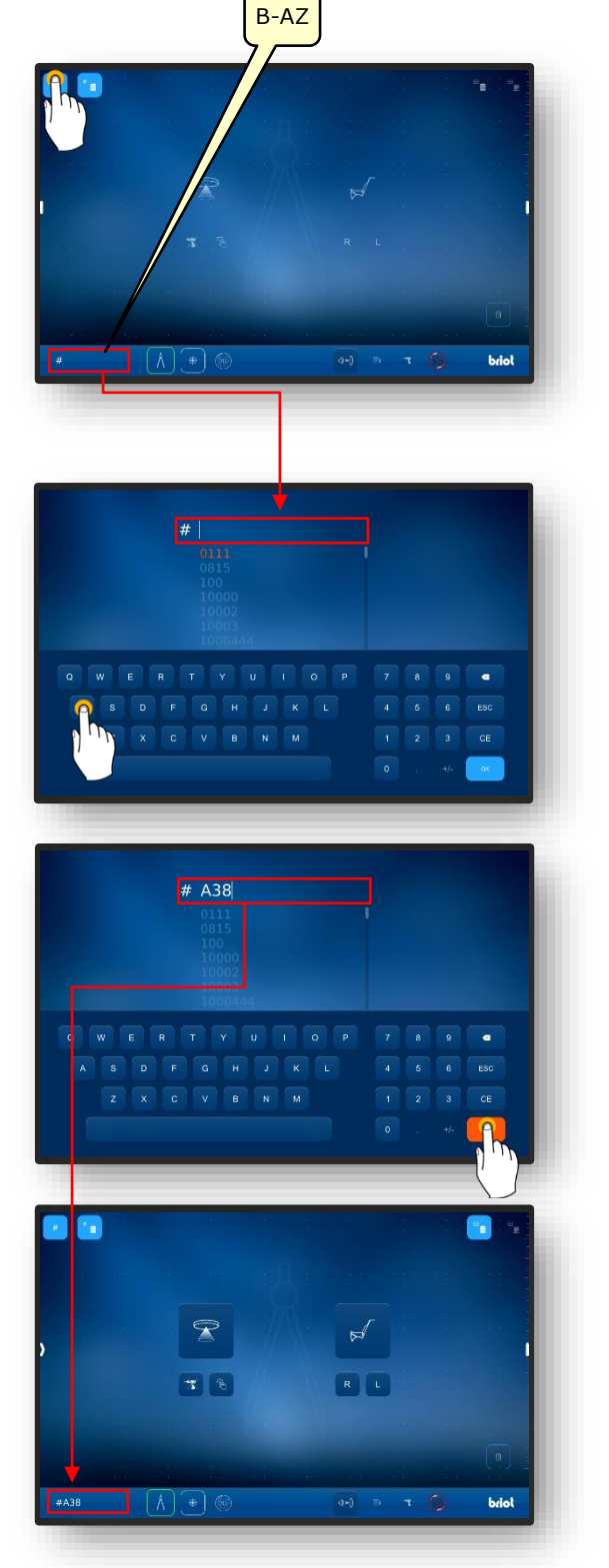

Figure 18 "Create Job"

### **3.7.1.2. OPENING AN EXISTING JOB**

At least one job has already been created.

- A job can also be opened if another job is already active.
- The previously active job is closed and saved.
- Press button (B-2) on the "Trace" screen once to open the job archive.
- $\checkmark$  The job archive screen opens.

- 2. Tap once on the desired job in the job list to select it.
  - ✓ The selected job is highlighted in colour and displayed in the job line (A-2.1).
  - ∠ The saved parameters are displayed on the right side of the screen (A-2.2).
- 3. Complete the input by pressing the "✓" confirmation button.
  - ∠ The view switches back to the "Trace" menu screen.
  - ∠ The selected job is now active and is displayed in line (B-AZ).
  - All saved parameters from the job are now loaded and can be processed further.
  - Sorting the job list: Section
     3.3.1.2, "Job list submenu (B-2)"

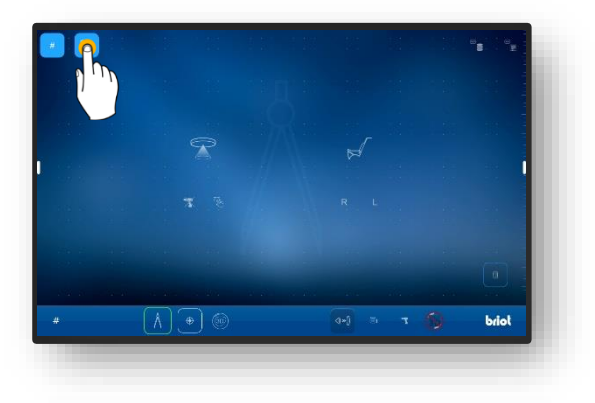

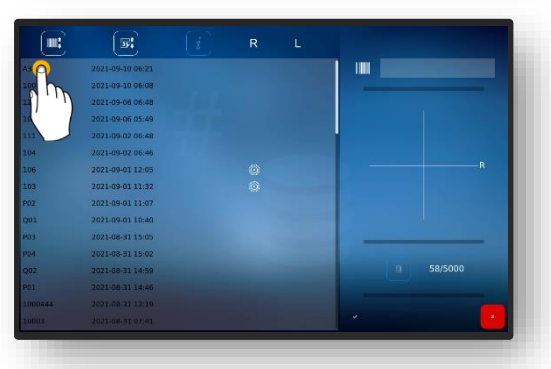

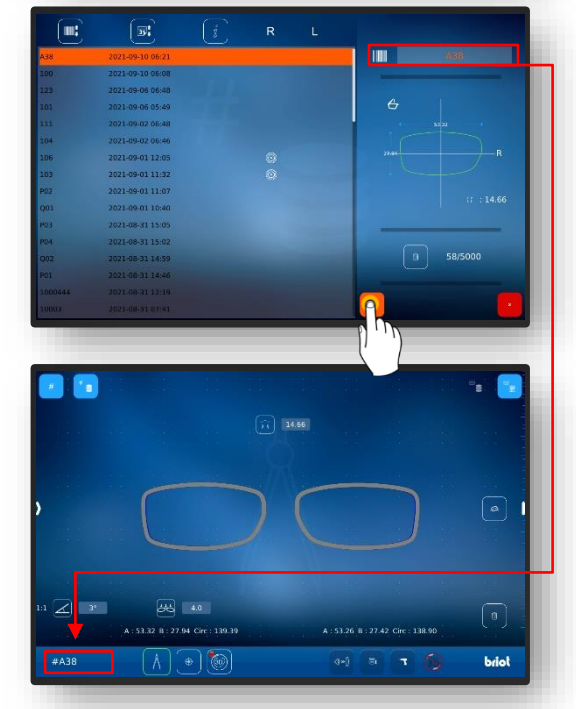

Figure 19 "Open job" screen

#### **3.7.1.3.** CREATING A SHAPE TEMPLATE

- A new job has been created and is active.A demo lens or a frame has been measured.
- Call up the screen for adding new shape templates by pressing button (B-9.2b) on the "Trace" screen once.
- ✓ The screen for input of the manufacturer data opens.

- 2. Tap once on the respective fields to enter the desired manufacturer and model names.
  - The bar code is created automatically and incorporates parts of the manufacturer and model names.
  - The bar code can be changed manually.
  - ✓ The texts under "Model" and "Bar code" are displayed in green after being successfully generated.
- Complete the selection by pressing the "✓" confirmation button.
  - ✓ The view switches back to the "Trace" menu screen.
  - ✓ The created shape template is saved to the database.
  - All recorded parameters are now permanently available as a shape template.
  - → Section 4.7.1.4, "Applying a shape template"

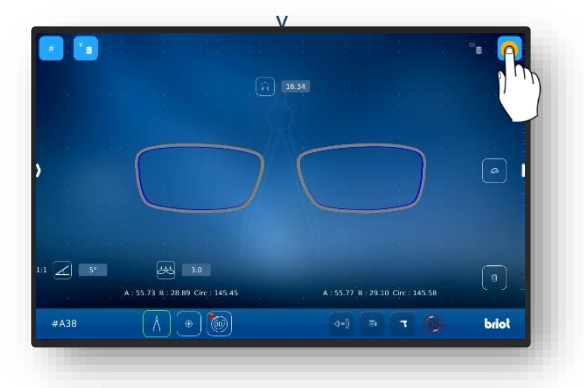

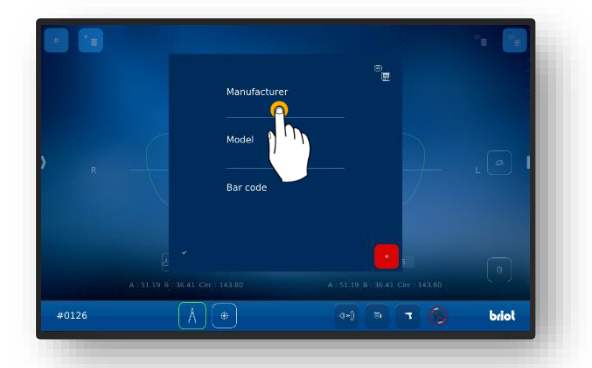

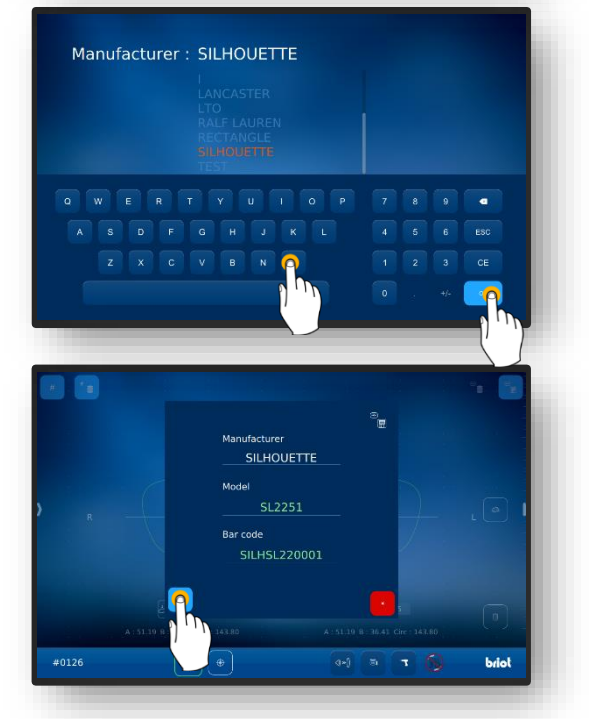

Figure 20 "Create shape template" screen

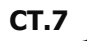

#### **3.7.1.4. APPLYING A SHAPE TEMPLATE**

At least one shape template has already been saved.A new job has been created and is active.

- Saved shape templates allow you to work with glasses data without prior measurement.
- Press button (B-9.3) on the "Trace" screen once to call up the shape archive.
  - ∠ The shape archive screen opens.
- 2. Tap once on the desired shape template in the shape list to select it.
  - Alternatively, you can use the filter list to limit the selection to a specific manufacturer.
  - ✓ The selected shape template is highlighted in colour and displayed in the selection bar (A-9.31).
  - ✓ The saved parameters are displayed on the right side of the screen (A-9-32).
- Complete the selection by pressing the "✓" confirmation button.
  - ∠ The view switches back to the "Trace" menu screen.
  - ∠ The selected shape template is now active.
  - All saved parameters from the shape template are now loaded and can be used.
  - All shape templates in the database are standardly displayed as demo lenses after loading.
  - The frame type can be changed at any time as described in the following:
  - → Section 3.5.2.1: Mechanical tracing process (B-9.2)

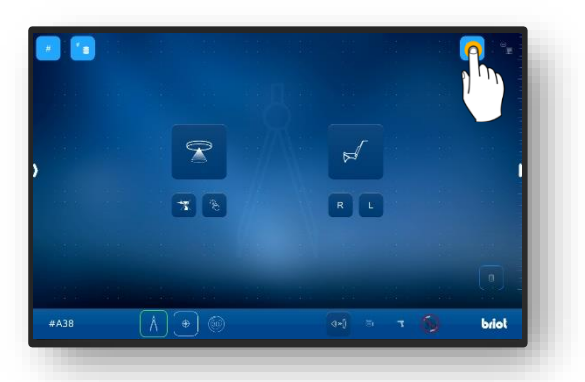

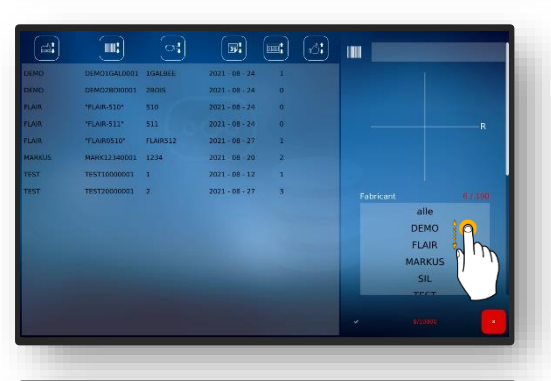

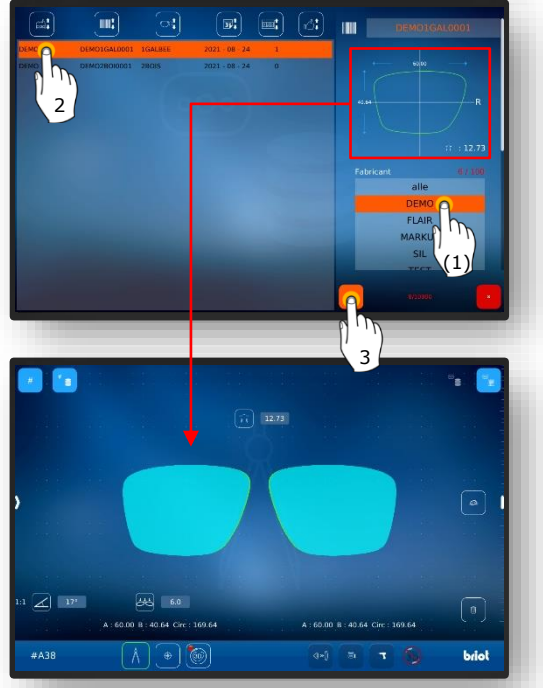

Figure 21 "Call up shape template" screen

## 3.7.2. **RECORDING THE SHAPE WITH GRAVITECH<sup>™</sup>** "EDGED OR DEMO LENS"

- A new job has been created and is active.
- 1. Place the frame on a flat surface and mark the desired lens with the supplied felt pen marking tool (TL-1).
  - The axis should always be drawn on the inward-curving lens side.
  - The drawn axis should not be longer than 15 mm.
  - For automatic detection of the demo lens side by the device to be possible, the axis must be drawn at an offset toward the nasal side.
  - The automatic detection option must be configured beforehand.
  - $\rightarrow$  Section 4: Configuration
  - If the side of the lens is set up manually, the axis can also be applied at the centre.
- Centre the marked lens with the convex / outward-curving side facing down on the GravitechTM optical tracer (4).
  - If the lens is placed with the concave / inward-curving side facing down, the recording cannot be made with respect to the centroidal axis.
  - Make sure the inserted lens and the lens support surface are clean to ensure optimal detection.
  - ∠ The lens is now ready.

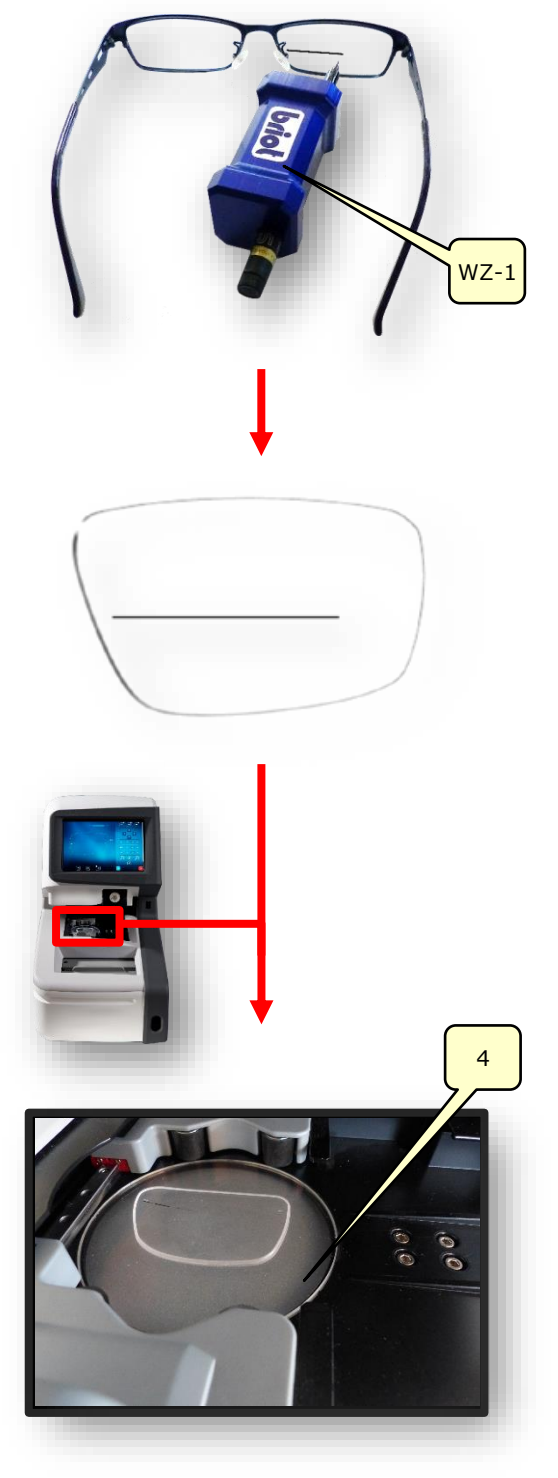

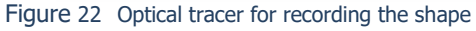

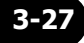

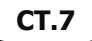

- 3. Press button (B-9.1) by tapping on it once to start the process of recording the shape.
  - ✓ The screen switches to trace mode.
  - ✓ The GravitechTM optical tracer (4) is active.
- Press button (B-9.7) to start the process without including the drill holes.
- Tap the end points (H-1a) of the auxiliary axis (H-1) and shift to correct the angle. Tap and shift the axis cross (H-1b) to shift the entire auxiliary axis (H-1).
  - The marking applied to the lens with the felt pen marking tool (TL-1) must lie between the two green lines of the auxiliary axis (H-1).
  - The functions of the individual parameters (side menu) are described in the following section.
  - Section 3.5.4: "Record shape" buttons parameterised
- Press the confirmation button "
  "
  "
  "
  to accept the determined data.
  - ∠ The "Trace" screen opens.
  - ∠ The process is finished.
  - ∠ The shape has now been successfully recorded.
  - For 3D visualisation of the eyeglass lens in the frame to be possible, the base curve of the demo lens must be recorded.
  - → Section 3.5.5.1: Submenu: Measure eyeglass lens base curve (B-8.9)

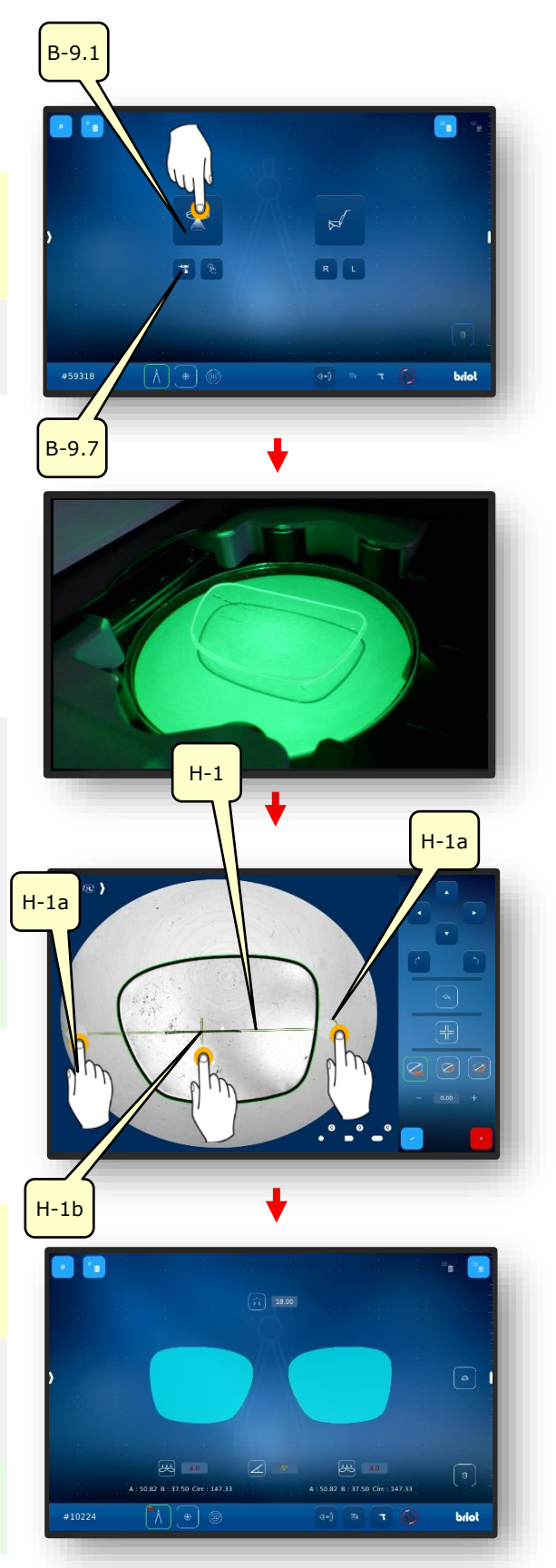

Figure 23 Software for recording the shape

## 3.7.3. **MEASURING THE FRAME**

A new job has been created and is active.

- 1. Pull the handle (2.1) on the mechanical tracer (2) outward and hold in position.
  - ∠ The mechanical tracer (2) is open and ready for use.
  - The mechanical tracer (2) must be held open by hand during the clamping operation.

- 2. Insert the frame between the clips (2.2) and centre with respect to the recess (2.3).
- Close the mechanical tracer (2) by moving the handle in the direction of the frame with a smooth movement.
  - Ensure that the frame is positioned in all four clips (2.2).
  - ∠ The mechanical tracer (2) is closed.
  - ✓ The frame is ready to be measured.
  - The description below shows how to start the measurement via the software.

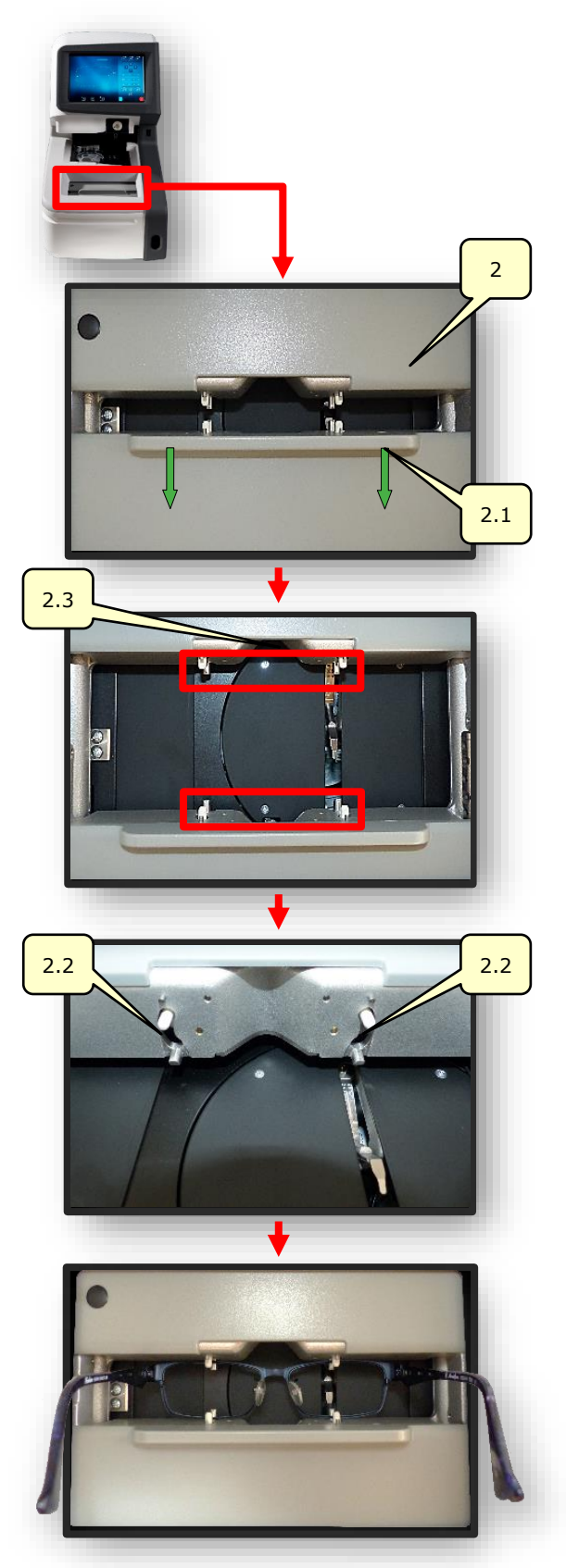

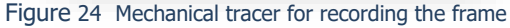

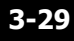

- 4. Press -9.2) by tapping on it once to record the frame.
  - ✓ The screen switches to trace mode.
  - $\checkmark$  The mechanical tracer traces the frame (L/R).
  - Press button (B-9.4) to measure the left side individually.
  - Press button (B-9.5) to measure the right side individually.
  - The symbol (A-9.2a) rotates about its own axis during the measurement process.
- 5. Swipe the screen inward from the left edge to open the window for subsequent parameterisation of the measured frame.
  - The functions of the individual parameters (side menu) are described in the following section.
  - → Section 3.5.3: "Trace" buttons parameterised.

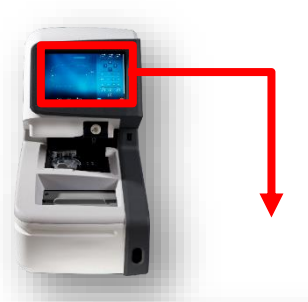

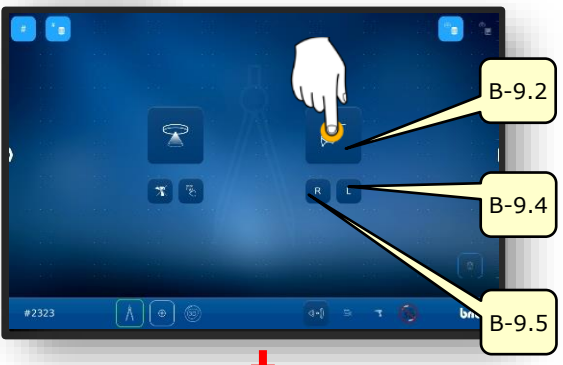

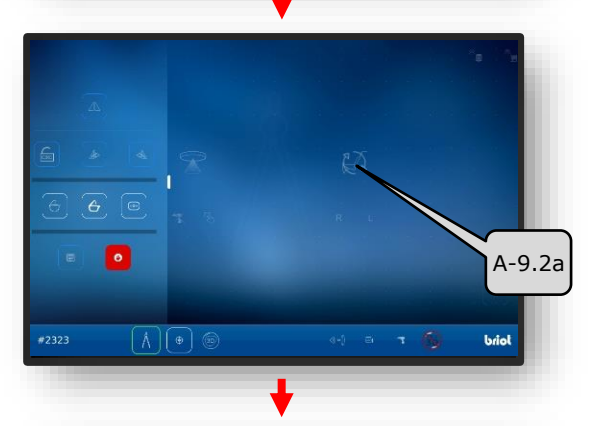

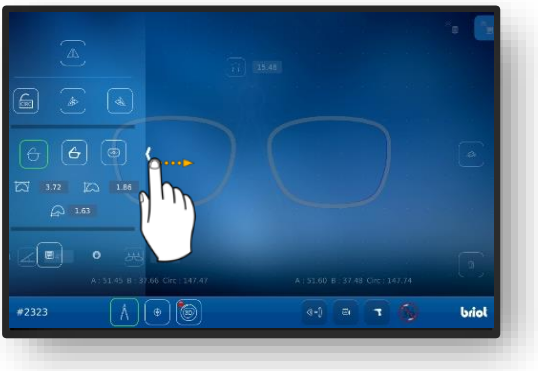

Figure 25 Software for measuring the frame (1)

- Place one finger on the multitouch display (B) and rotate it on the screen surface to orbit around the 3D model of the frame.
  - The screen for adjustment of the bevel in the cross section enables fine adjustment of the bevel position and its progression.
  - The visual display shows the model with a colour progression.
  - Blue: Back region of groove
  - Light blue: Front region of groove
  - Green: Unprocessed region

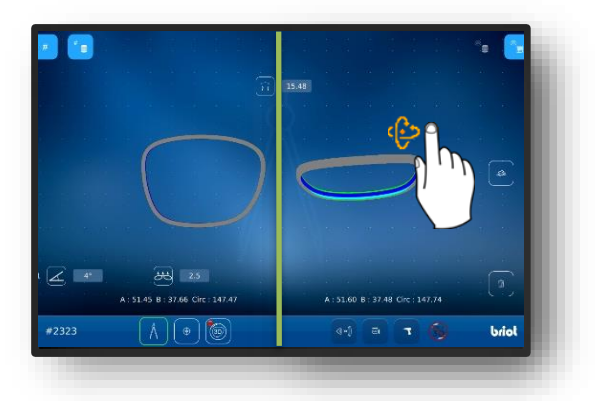

Figure 26 Software for "measuring the frame" (2)

- ∠ The "Trace" screen opens.
- ✓ The process is finished.
- ∠ The frame has now been successfully measured.
- ✓ The frame can be taken out of the mechanical tracer.

## 3.7.4. "Shape creator" function

- A new job has been created and is active.Offset tool is on hand.
  - The "Shape creator" function can be used for tracing lenses in installed condition.
  - Defective glasses can be reconstructed with the "Shape Creator."
- Mount the offset tool (VWZ) on the plate in the working chamber of the Gravitech<sup>™</sup> optical tracer (4).
- 2. Tap button (B-9.6) once.
  - ∠ The screen for aligning the frame in a live image opens.
- 3. Place the frame with the lens to be reconstructed flush against the offset tool.
  - Centre the frame between the two reference holes (REF) in the offset tool.
  - Lay the left side of the frame as flatly as possible on the Gravitech<sup>™</sup> (4) optical tracer.
- 4. Tap button (B-9.6a) once.
  - ∠ The process is started.
  - ✓ The frame is scanned by the Gravitech<sup>™</sup> optical tracer.
  - ✓ The screen switches to the screen of the "Shape Creator" function.

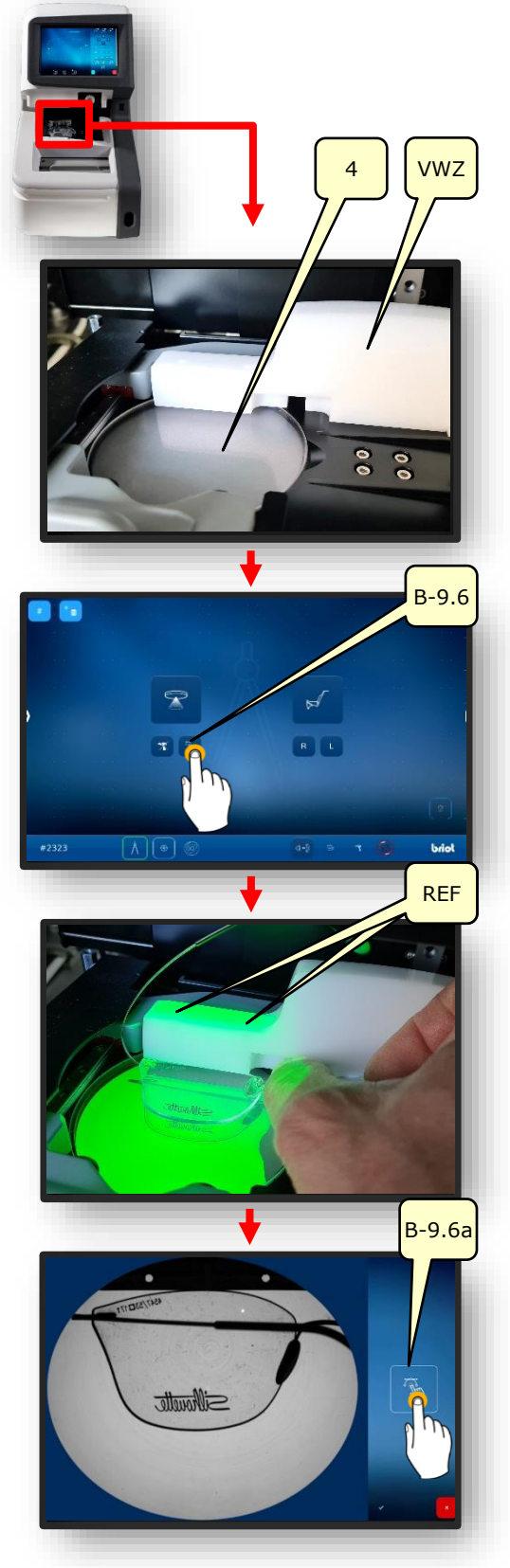

Figure 27 Preparation for the "Shape Creator"

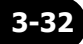

- Place the auxiliary axis (H-1) over the reference holes and lock it by tapping the snap tool button (B-9.6c).
  - ✓ The frame is aligned with the auxiliary axis.
- ✓ The shape can now be reconstructed.
- 6. Tap button (B-9.6b) to generate points (P).
- Tap once along the contour to record the rough shape of the lens.
  - The points are connected via a "path" (PF).
  - The points automatically form a closed contour along the "path" when at least four points are generated.
  - The active snap tool allows for easy alignment to the contour.
- 8. Enlarge the generated rough contour by zooming to perform fine path (PF) corrections.

 $\rightarrow$  Section 3.2.1: Using the Screen

- Tap the snap tool (B-9.6c) and generation of points (B-9.6b) to deactivate.
- 10. Refine the contour by generating additional points (P).
  - If you deactivate the snap tool, you can precisely align the points in the dark regions of the glasses.

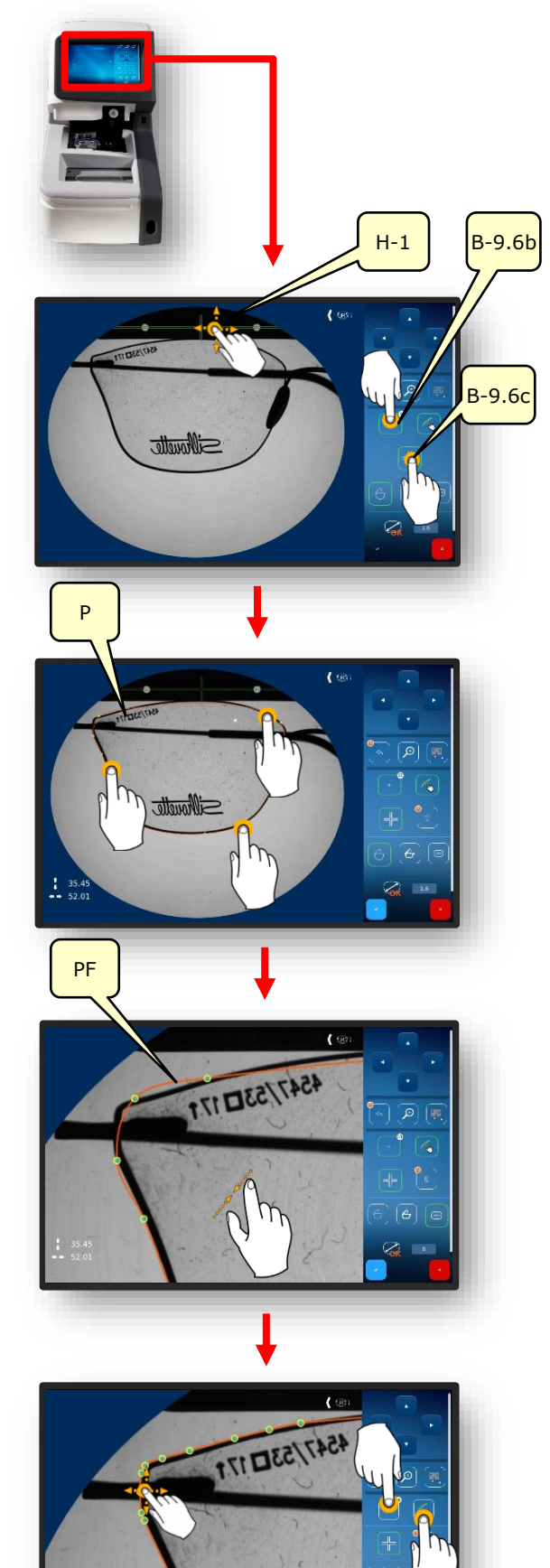

- The number of generated points is displayed in the information box next to button (B-9.6b).
- Press and hold button (B-9.6d) to delete incorrectly placed or unnecessary points.
- 11. Press the confirmation button to conclude the process.
  - → Section 3.2.2: Display and indication

12. Enter the bridge width (AZG) via the keypad that appears and tap the confirmation button to conclude.

- → Section 3.2.3: Input Lines and Keyboards/Keypads
- ✓ The screen switches to the "Trace" menu (B-9).
- ∠ The constructed eyeglass lenses are displayed in 3D.
- ✓ The process is finished.

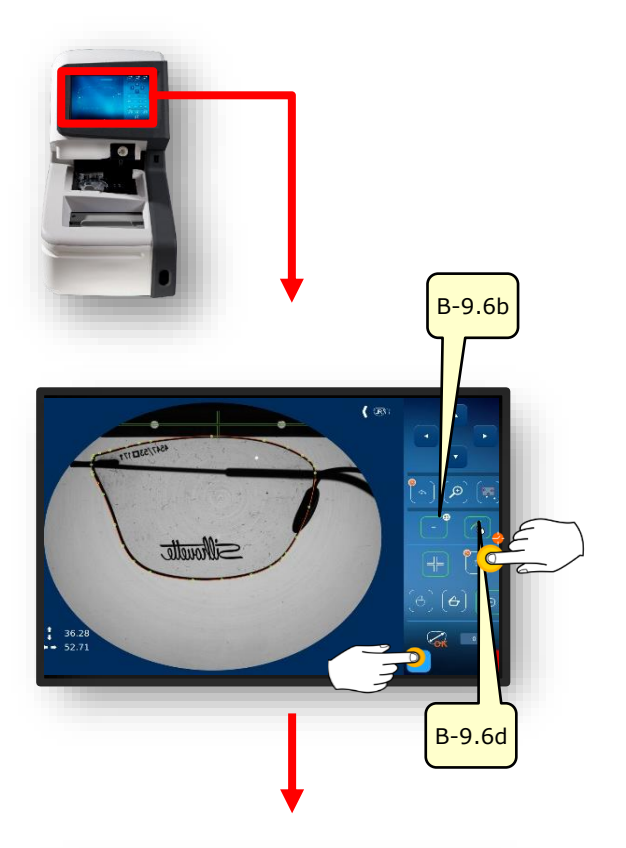

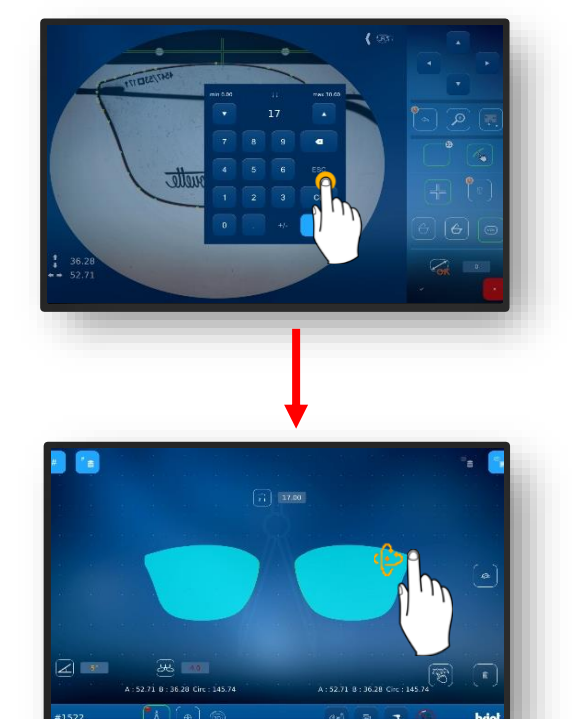

Figure 28 "Shape creator" function

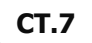

## 3.7.5. **DRILLING PLAN**

### **3.7.5.1. DESCRIPTION OF BUTTONS**

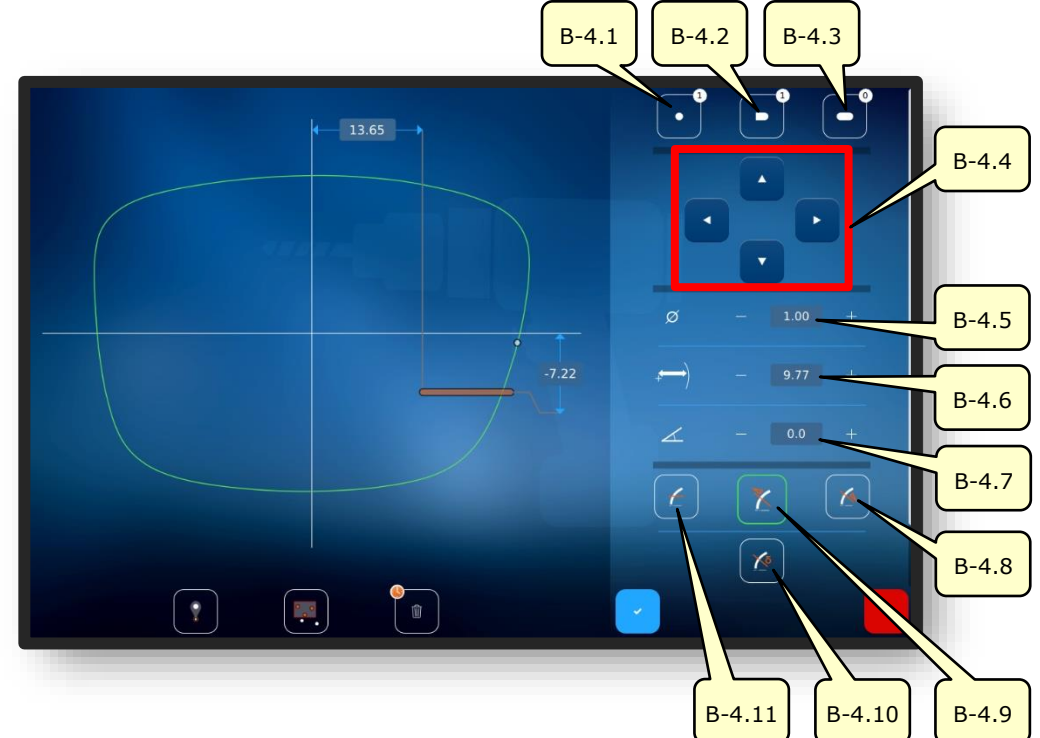

Figure 29 "Drilling Plan" multitouch display

| No.    | Operating element     | Function                                                                                    |
|--------|-----------------------|---------------------------------------------------------------------------------------------|
| B-4.1  | Button                | Activate creation of a drill hole. The number of drill holes already existing is displayed. |
| B-4.2  | Button                | Activate creation of a slot. The number of slots already existing is displayed.             |
| B-4.3  | Button                | Activate creation of a notch. The number of notches al-<br>ready existing is displayed.     |
| B-4.4  | Buttons               | This can be used to shift the active drill hole (or the ac-<br>tive drill hole group).      |
| B-4.5  | Diameter              | Adjust drill hole diameter.                                                                 |
| B-4.6  | Distance to lens edge | Adjust position of drill hole to lens edge.                                                 |
| B-4.7  | Inclination           | Adjust angle between drill hole and lens edge.                                              |
| B-4.8  | Button 🚺              | Drill hole at 90° angle to back surface.                                                    |
| B-4.9  | Button 🔀              | Drill hole at 90° angle to front surface.                                                   |
| B-4.10 | Button                | Drill hole at 90° angle to a set base curve (manual angle setting).                         |
| B-4.11 | Button 🚺              | Drill hole parallel to clamping axis.                                                       |

 $\hfill\blacksquare$  The description is continued on the following page.

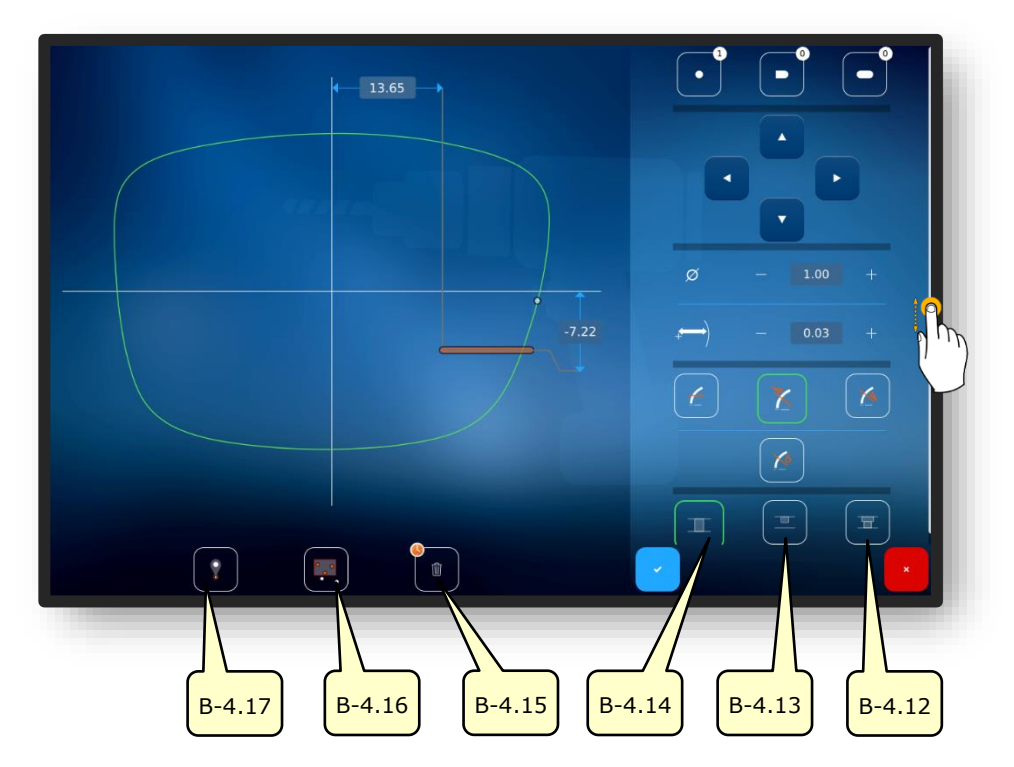

Figure 30 "Drilling Plan" multitouch display

| No.    | Operating element | Function                                                             |
|--------|-------------------|----------------------------------------------------------------------|
| B-4.12 | Button 🔳          | Drill stepped through hole.                                          |
| B-4.13 | Button 🔳          | Drill blind hole.                                                    |
| B-4.14 | Button III        | Drill through hole.                                                  |
| B-4.15 | Button            | Delete selected drill holes.<br>Hold down to delete all drill holes. |
| B-4.16 | Button 💻          | Activate grouping function.                                          |
| B-4.17 | Button            | Activate hot spot function.                                          |

The grouping function can be used for shifting and adjusting multiple selected elements as a group (drag & drop). The active drill holes and notches can also be raised or lowered to a common plane and adjusted so that there is a uniform spacing between elements.

- The hot spot function shows the distances of all other drill holes to the selected hot spot and enables these distances to be adapted.
- Selected drill holes and notches are highlighted in red.

 $\rightarrow$  Section 3.2.2: Display and indication

#### **3.7.5.2.** CREATING A DRILLING PLAN

A new job has been created and is active.Lens has been measured or shape template is loaded.

- The "Create drilling plan" function can be used for planning and simultaneously defining drill holes and their positioning.
- 1. Tap button (B-4) once.
- ✓ The display switches to the "Drilling plan" screen.
- Round holes, slots, and notches can be defined.
- The meanings of the hole symbols are given in the following section.
- → Section 3.5.4: "Record shape" parameterised
- 2. Adjust the numerical values appropriately and confirm.
  - → Section 3.2.3: Input Lines and Keyboards/Keypads

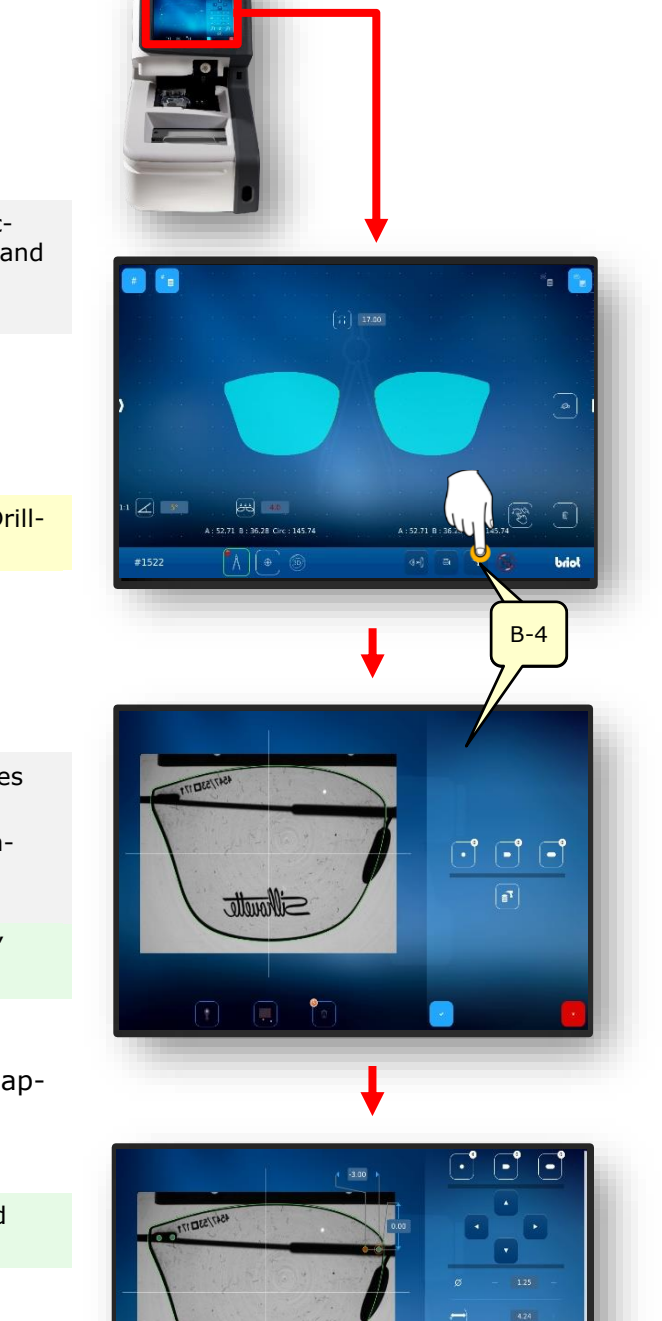

Figure 31 Drilling data management

Mouelle

## 3.7.6. **POSITIONING OF AN EYEGLASS LENS**

- A new job has been created and is active.Eyeglass lens is on hand.
- Ensure that the clamping chuck is open.
- 1. Tap button (B-9.6) once.

- ✓ The screen for aligning the frame in a live image opens.
- 2. Place the frame with the lens to be reconstructed flush against the offset tool.
  - Centre the frame between the two reference holes (REF) in the offset tool.
  - Lay the left side of the frame as flatly as possible on the Gravitech<sup>™</sup> (4) optical tracer.
- 3. Tap button (B-9.6a) once.
  - ∠ The process is started.
  - $\textbf{L} \quad \mbox{The frame is scanned by the} \\ \mbox{Gravitech}^{\rm TM} \mbox{ optical tracer}.$
  - ✓ The screen switches to the screen of the "Shape Creator" function.

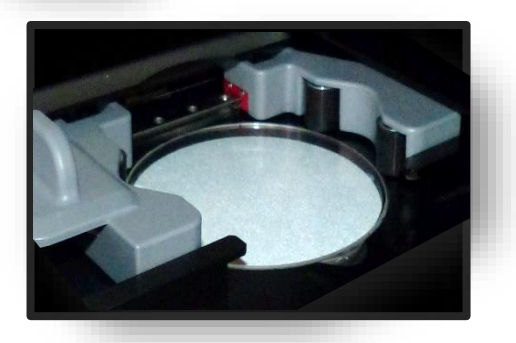

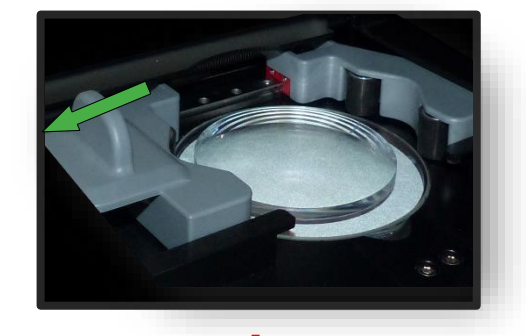

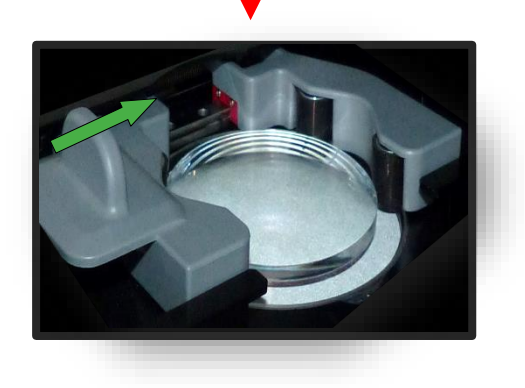

Figure 32 "Positioning a Lens"

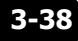

#### 3.7.7. **CENTRING A LENS**

#### 3.7.7.1. DECENTRATION DATA

A new job has been created and is active.

Frame has been measured or shape template is loaded.

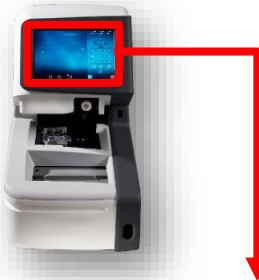

- 1. Tap button (B-8) once.
  - ∠ The display switches to the "Centre" screen.
  - Tap once on an individual value to change it.
  - Operator actions are required for all numerical values displayed in red.
  - → Section 3.2.2: Display and indication
  - Hold down button (B-8x) to switch from "Half Pupillary Deviation" mode to "Delta X" mode.
  - Hold down button (B-8y) to switch from "Box Height" mode to "Frame Edge Height" mode and from "Frame Edge Height" to "Delta Y" mode.
- Adjust the numerical values appropriately and confirm.
  - → Section 3.2.3: Input Lines and Keyboards/Keypads
  - Tap the respective red cross hairs (B-8z) to start automatic centring.
  - → Section 3.7.7.4: "Automatic centring"

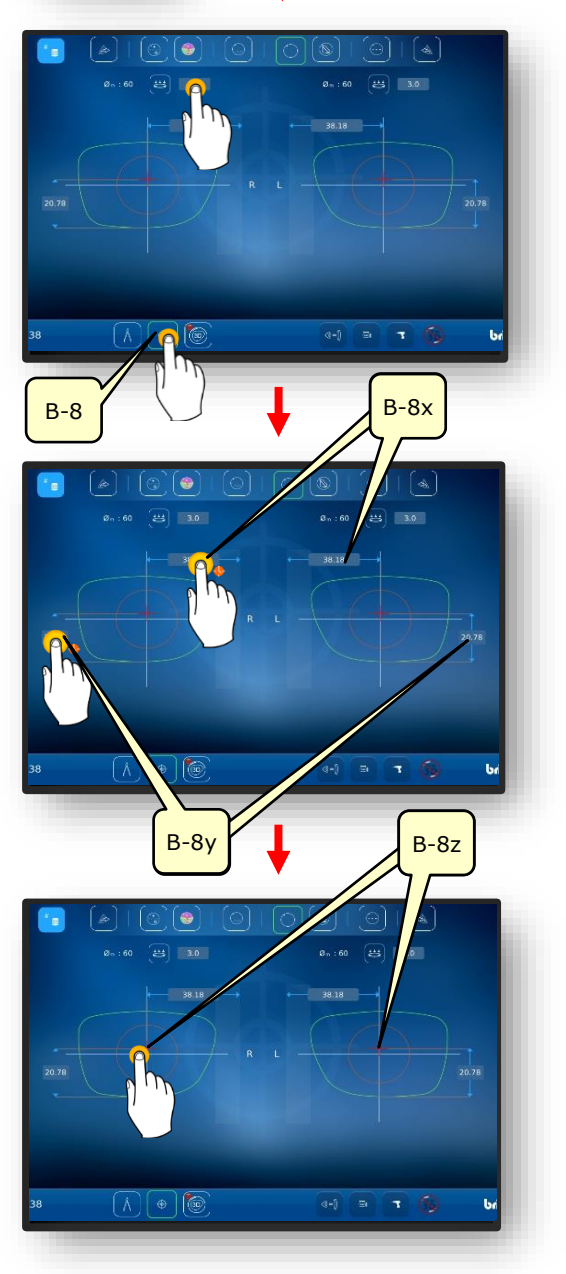

Figure 33 Standard decentration data

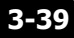

#### 3.7.7.2. CENTRING A PROGRESSIVE LENS

- → Section 3.7.6.1: Decentration data
- → Section 3.7.5: "Positioning a Lens"
- Automatic centring only works with single vision and prism lenses.
- 1. Check the measured data against the inscription.
- 2. Tap button (1) once to view the centring in detail.
- ✓ The screen for manual centring opens.

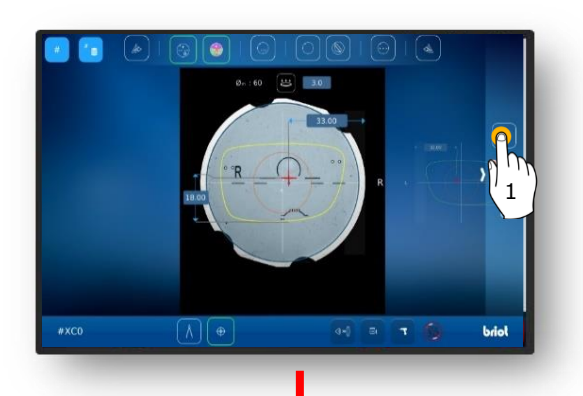

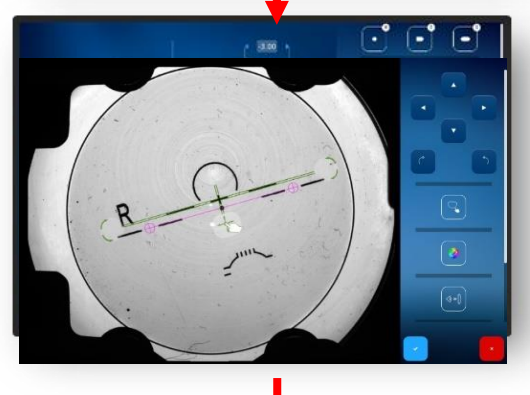

- Use two fingers to zoom in on the lens.
- You can now precisely position the engravings.

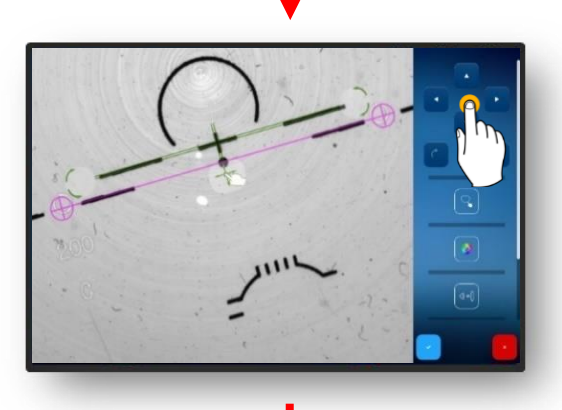

- 3. Precisely align the engraving via the cross hairs.
  - $\checkmark$  The engraving is now positioned.

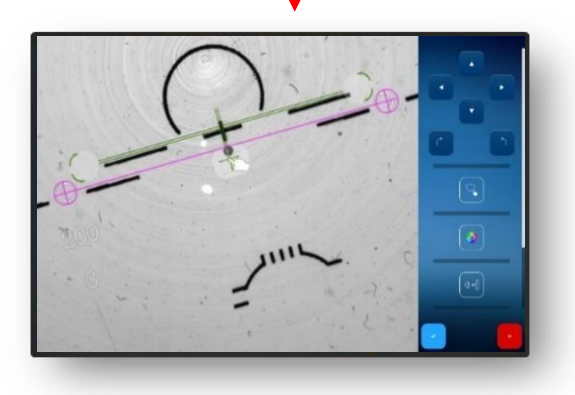

Figure 34 Centring a Progressive Lens (1)

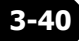

- Double-click the zoomed region to zoom back out.
- Confirm the adjusted engraving via the <sup>™</sup>✓<sup>″</sup> button.
- ∠ The superimposed shape is displayed with the lens.

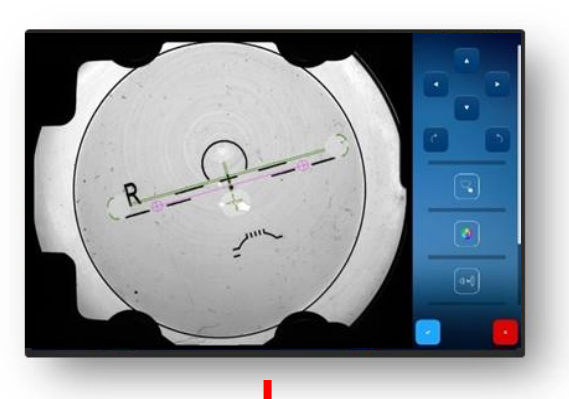

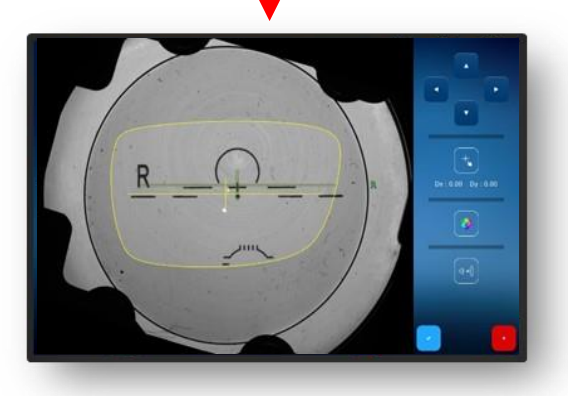

- If the wavefront measurement was activated at the start and you want to display it, tap button (2) once.
  - ∠ The power map (wavefront) display opens.
  - You can determine the power in an area by clicking on the relevant area (marked by the red cross).
  - In this case, it is the distance zone.

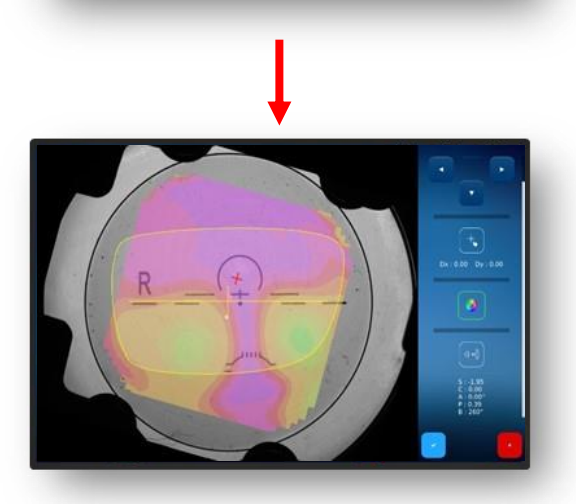

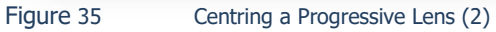

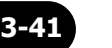

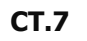

- 6. Tap the <sup>™</sup> button once to confirm.
  - In this case, the power in the near zone is displayed.

- 7. Tap button (3) to block the lens.
  - ∠ The lens is blocked.
  - → Section 3.5.5: "Centre/Block"

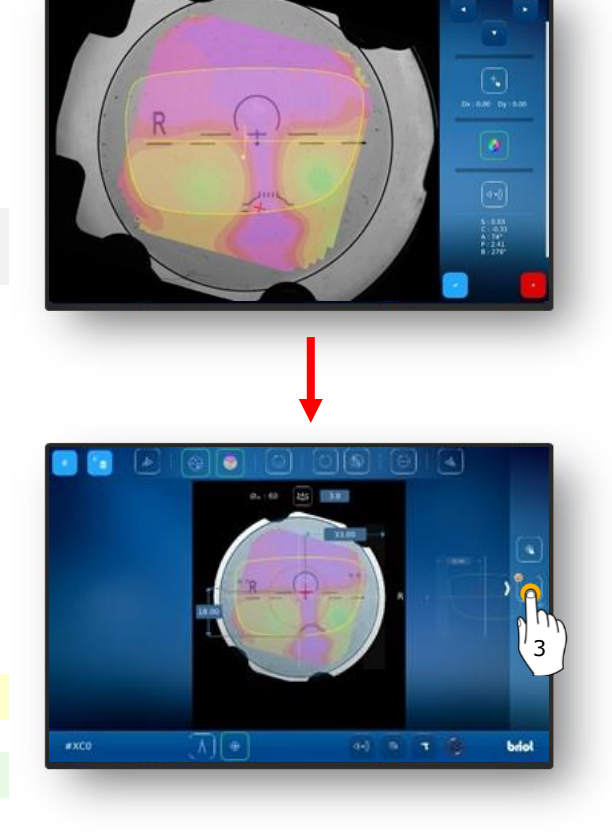

Figure 36

Centring a Progressive Lens (3)

### **3.7.7.3.** CENTRING A BIFOCAL LENS

 $\blacksquare$  A suitable lens is in position.

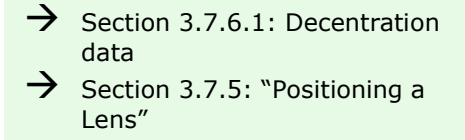

1. Check the measured data and the centring using the near segment.

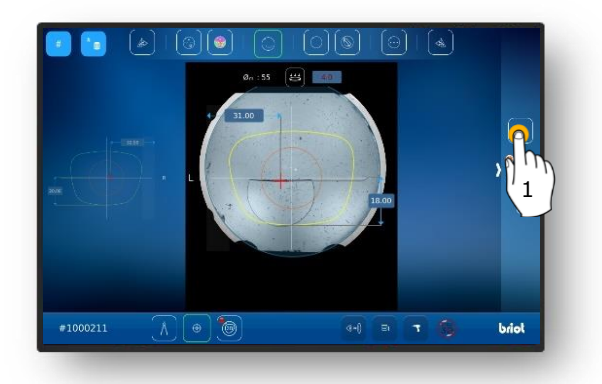

- 2. Tap button (1) once if a detailed view is necessary/desired.
- ✓ The screen for manual centring opens.
- The different zones of the bifocal lens are detected and the lens is accordingly aligned.
- 3. Tap the "✓" button once to confirm.

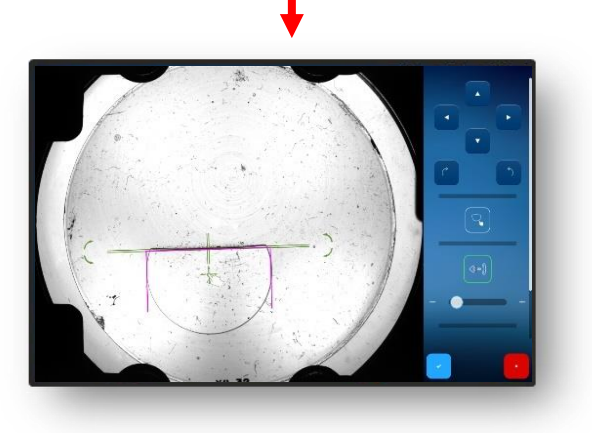

Figure 37 Centring a bifocal lens

#### 3.7.7.4. CENTRING A PRISM LENS

- 1. Tap button (B-8.6) once.
- ✓ The input fields for adding the base of the prism width (B-8.6a) and the prism angle (B-8.6b) appear.
- Tap once on an individual value to change it.
- Operator actions are required for all numerical values displayed in red.
- → Section 3.2.2: Display and indication
- 2. Adjust the numerical values appropriately and confirm.
  - → Section 3.2.3: Input Lines and Keyboards/Keypads
  - ∠ The auxiliary cone (HK) for display of the set prism values is shown.
  - Tap the different lens illustrations to switch between the R and L sides.
  - The values can be adjusted independently.
  - The previously entered values for the other lens side are automatically adopted and displayed in red when you switch.
  - Depending on the setting (in the "Settings" menu), the prism can be specified either according to prism width and base direction or in rectangular coordinates (horizontal and vertical).
  - → Section 3.2.2: Display and indication

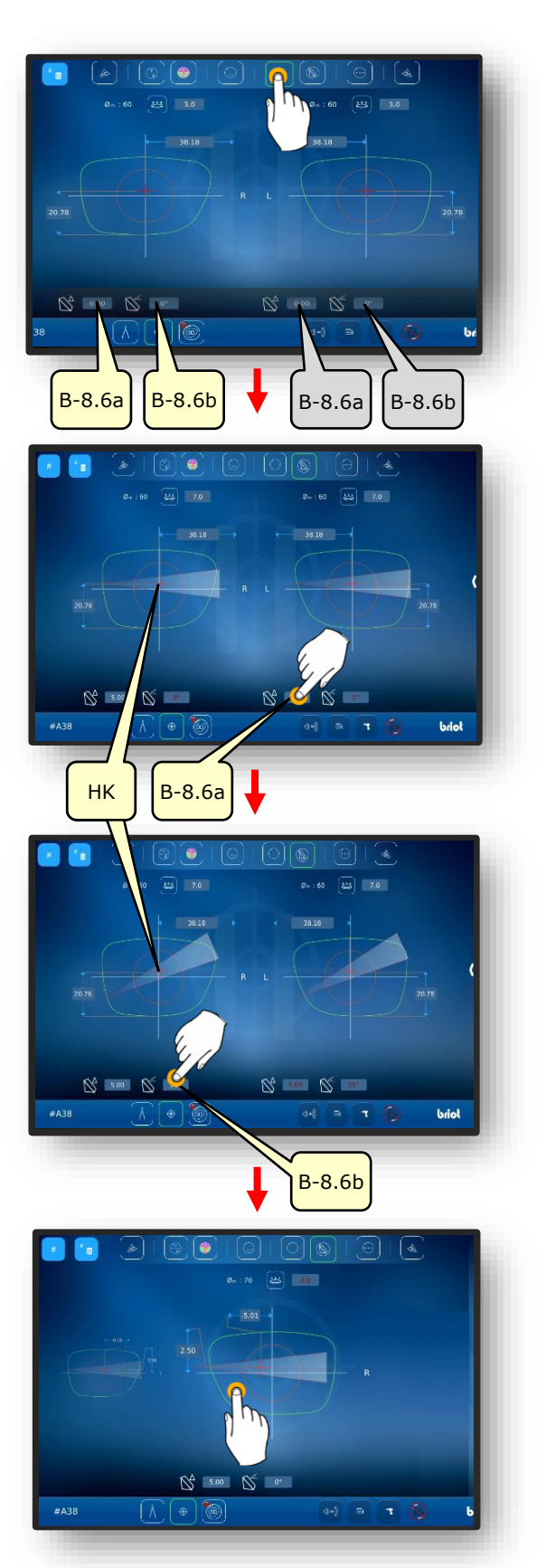

Figure 38 Decentration data for prism

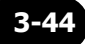

#### **3.7.7.5.** CENTRING A TRIFOCAL LENS

Trifocal lens is inserted.

- 1. Tap button (B-8.7) once.
  - → Section 3.2.3: Input Lines and Keyboards/Keypads
  - Tap the respective red cross hairs (B-8z) to start automatic centring.
- The yellow contour reference (KF) must be shifted with the arrow buttons.
- 3. Adjust the alignment appropriately and confirm.
  - → Section 3.2.3: Input Lines and Keyboards/Keypads
  - ∠ The trifocal lens is now centred.

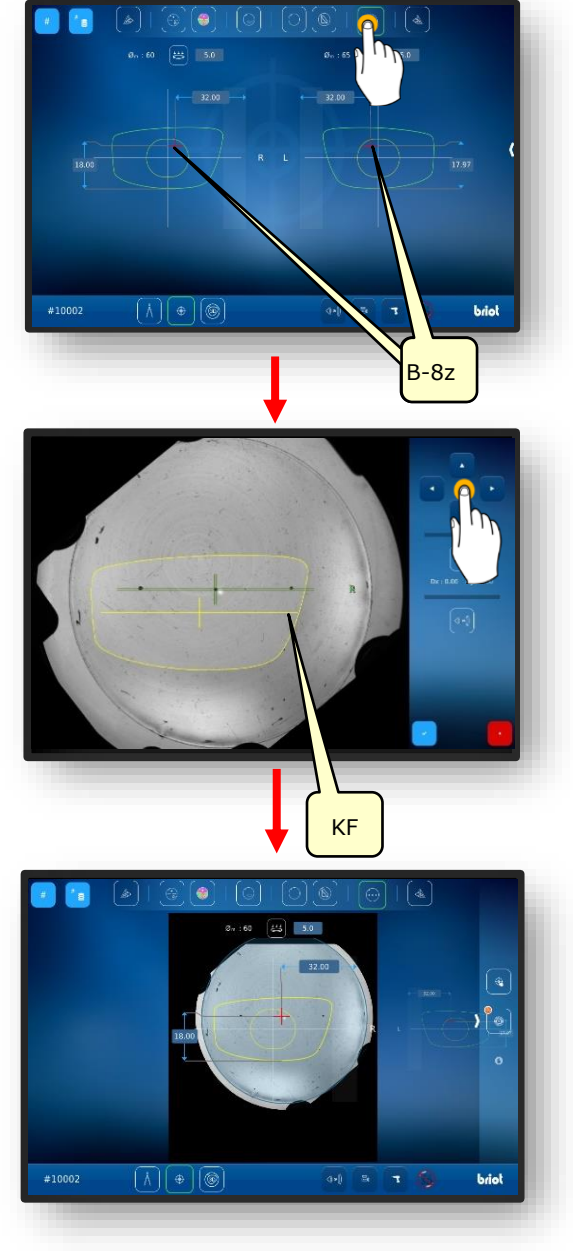

Figure 39 Centring a trifocal lens

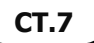

#### **3.7.7.6. AUTOMATIC CENTRING OF A SINGLE VISION LENS**

- A new job has been created and is active.
- $\checkmark$  Frame has been measured or shape template is loaded.
- Decentration data have been recorded.
- A suitable lens is in position.
  - → Section 3.7.6.1: Decentration data
  - → Section 3.7.5: "Positioning a Lens"
  - Automatic centring only works with single vision and prism lenses.
- Select the desired glasses side by tapping once in the corresponding outer lens region.
  - ∠ The selected glasses side is brought to the foreground.
- 2. Tap once on the appropriate mode in the menu bar at the top of the screen to select it.
  - Ensure that a suitable lens has been placed on the lens table and clamped.
- 3. Tap the inner region of the selected glasses side.
  - ∠ The "Automatic centring" process is started.
  - ∠ The screen with the recorded data opens.
  - ∠ The process is finished.
  - Tap once on the recorded data to change manually.

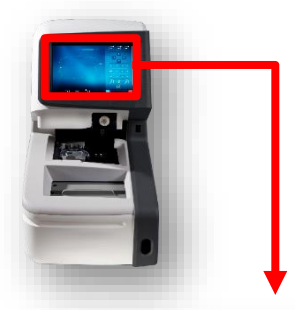

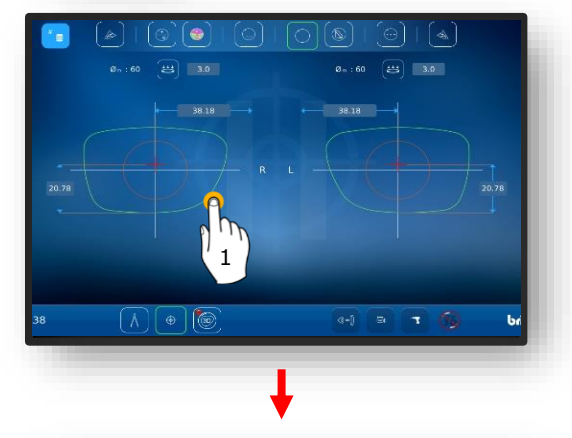

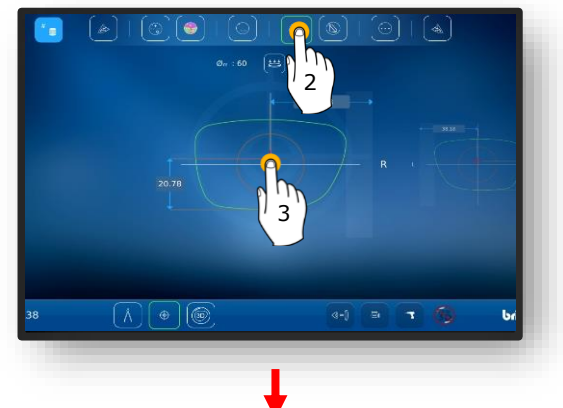

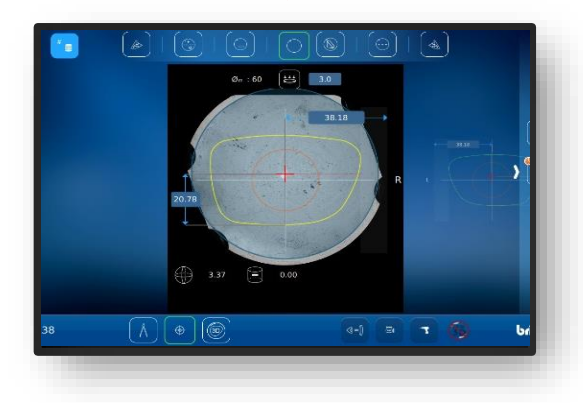

Figure 40 Automatic centring

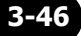

#### **3.7.7.7. MANUAL CENTRING OF THE LENS**

- A new job has been created and is active.
- $\checkmark$  Frame has been measured or shape template is loaded.
- Decentration data have been recorded.
- $\checkmark$  A suitable lens is in position.
  - → Section 3.7.6.1: Decentration data
  - → Section 3.7.5: "Positioning a Lens"
- 1. Select the desired glasses side by tapping once in the correspond-ing outer lens region.
  - ∠ The selected glasses side is brought to the foreground.
- 2. Tap once on the corresponding mode in the menu bar at the top of the screen to select.
  - The individual buttons are described in the following section.
  - → Section 3.5.5: Centre/block buttons
  - Ensure that a suitable lens has been placed on the optical Tracer Gravitech<sup>™</sup>.
- 3. To begin, tap the cross inside the shape.
  - ∠ The screen with the centred lens opens.
- 4. Swipe the screen from the right edge to the middle to open the side menu.
- 5. Tap button (MZ) once to select.
- ✓ The screen for manual centring opens.

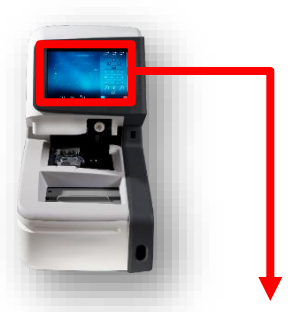

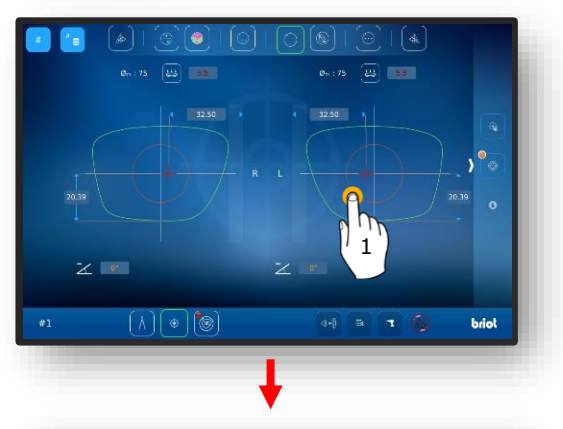

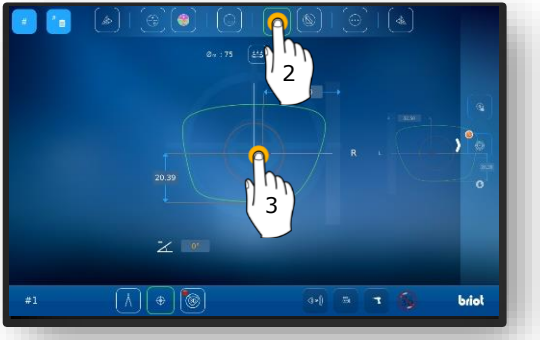

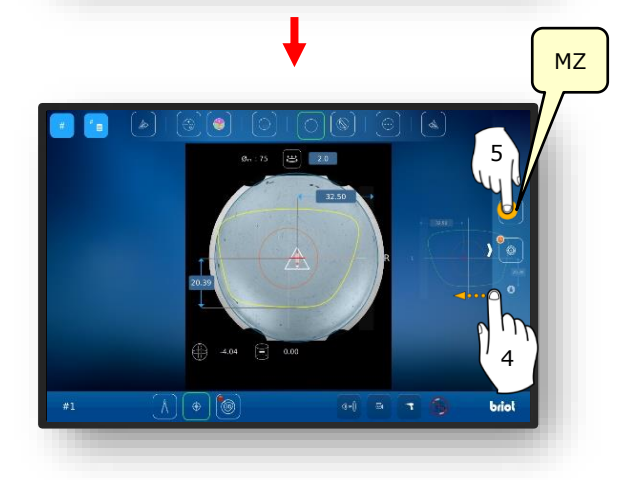

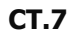

- 6. Tap button (K) once to select.
  - ✓ The contour adjustment screen opens.
  - The contour can be shifted with the arrow keys.
  - Contour areas that are outside the lens are shown in red.
- The yellow contour reference (KF) must be positioned to be inside the lens area.
  - The contour reference (KF) line can be centred between the two lines of the lens axis.

- Position the yellow contour reference (KF) in such a way that the prism amount is not exceeded.
  - If the prism amount is too high, it can lead to eye strain.
- 9. Tap the <sup>™</sup> confirmation button once.
  - ∠ The screen switches back to the selection of the glasses side.
  - ∠ The contour for the selected side has been adjusted and the data have been adopted.
  - ✓ The process is finished.

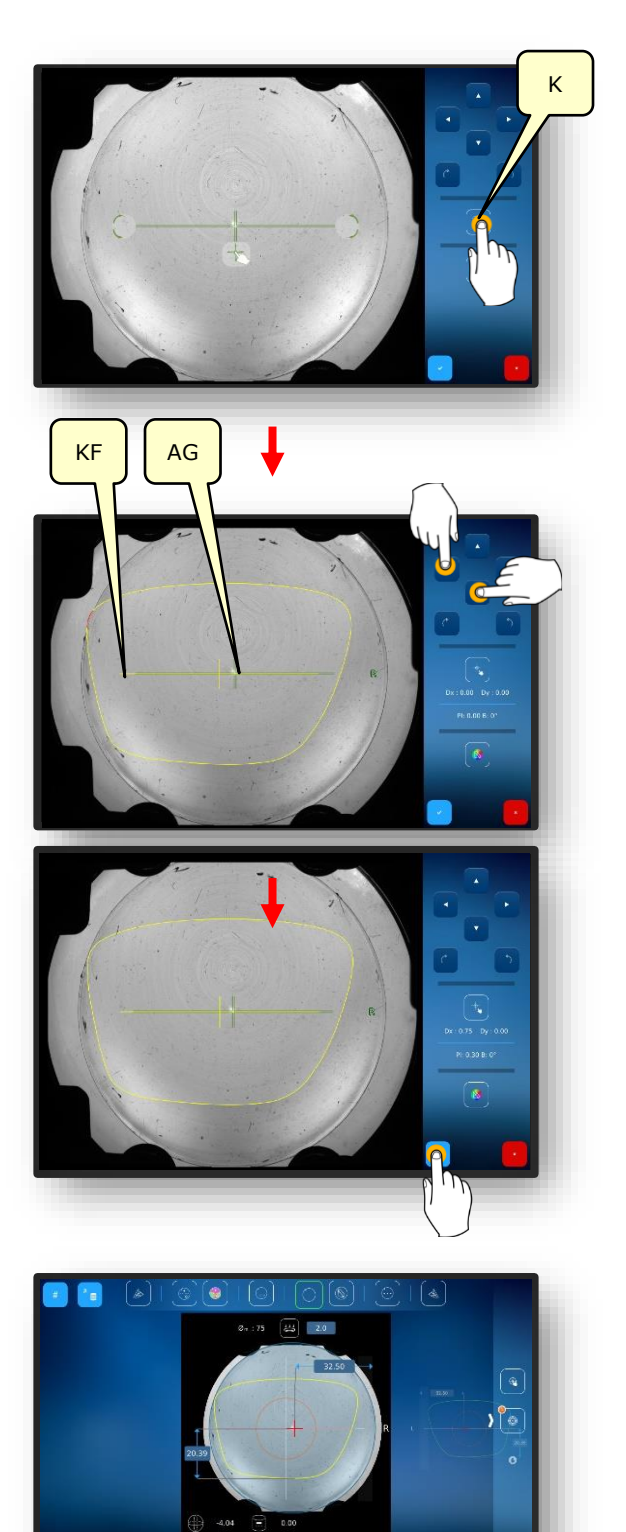

Figure 41 Manual centring of the eyeglass lens

brie

### 3.7.8. SHAPE CHANGE – DIGIFORM FUNCTION

## **3.7.8.1. SIMPLE SHAPE CHANGE**

 $\blacksquare$  A new job has been created and is active.

- 1. Tap button (B-5) once.
- ✓ The display switches to the "Shape change" screen.
- → Section 3.2.2: Display and indication
- → Section 3.2.3: Input Lines and Keyboards/Keypads

 $\rightarrow$  Section 3.2.3: Input Lines and

The addition region can be enlarged or reduced in size in 0.5-

Keyboards/Keypads

mm steps.

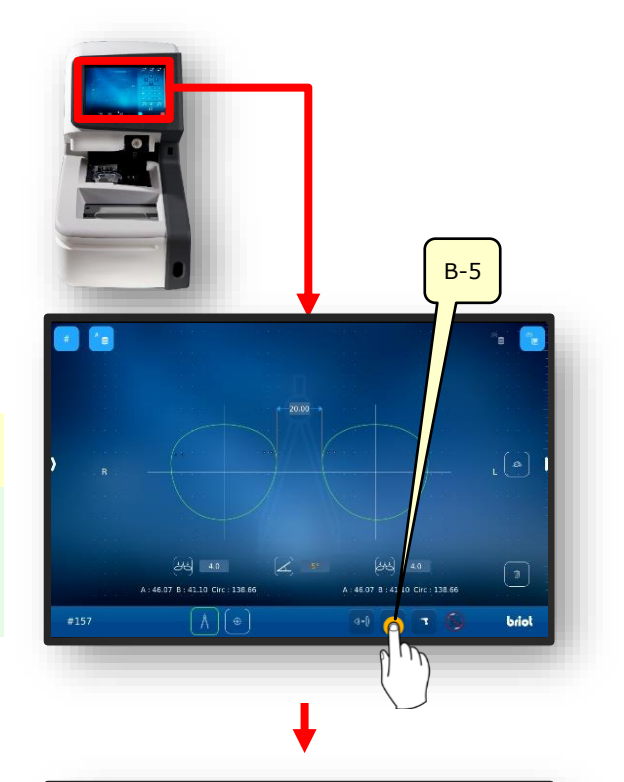

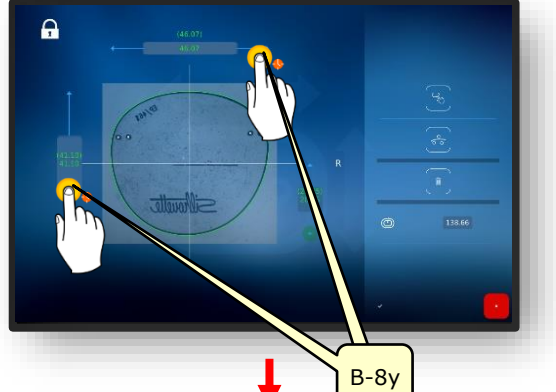

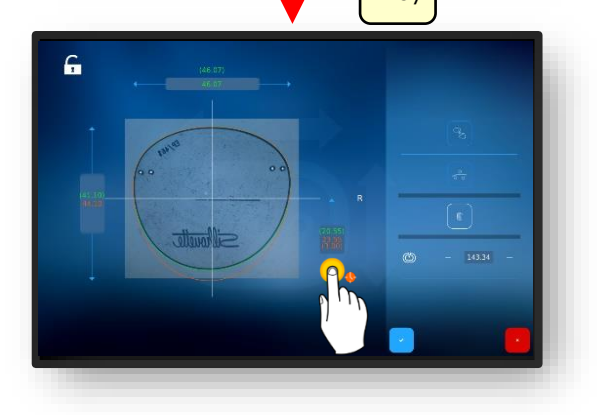

Figure 42 Simple shape change

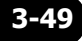

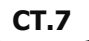

- → Section 3.2.3: Input Lines and Keyboards/Keypads
- In closed mode, the addition region can only be changed proportionally.

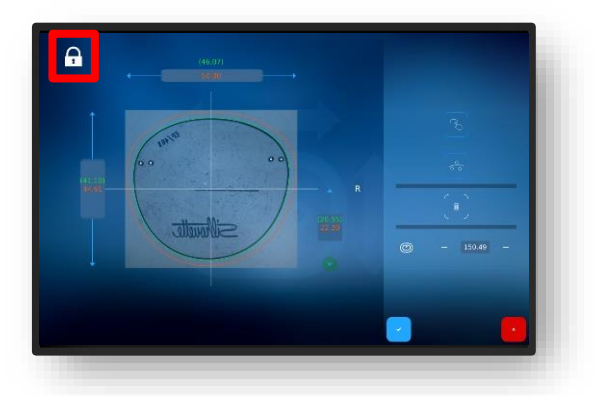

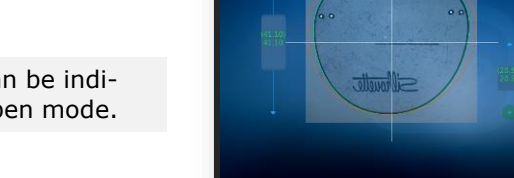

Ģ

The addition region can be individually changed in open mode.

Figure 43 Simple shape change

#### **3.7.8.2.** VARIABLE SHAPE CHANGE

- → Section 3.2.3: Input Lines and Keyboards/Keypads
- 1. Tap button (VF) once.
- ✓ The screen for variable adjustment of the shape change opens.
- To shift the boundary lines, hold and drag (1) and (2).

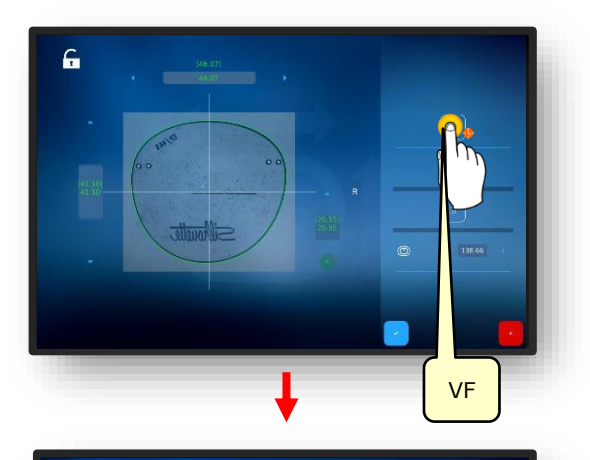

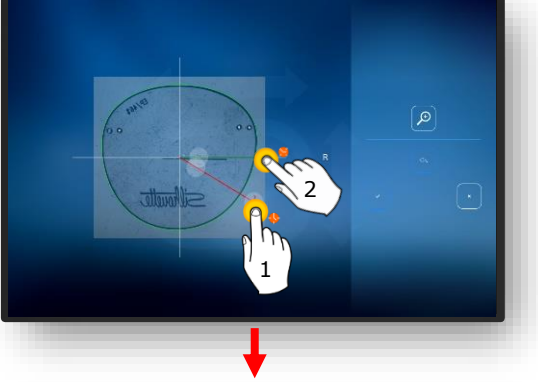

- Hold and drag the red line to change the shape.
- The shape changes tangentially in the region in which the red line is dragged.

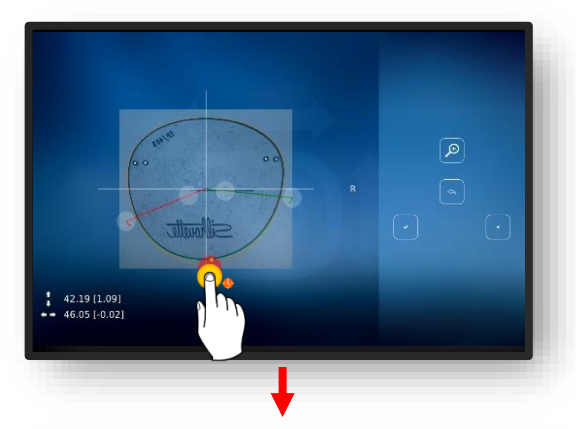

The addition can also, e.g., be reduced in the nose region for semi-rimless glasses with nylon threads.

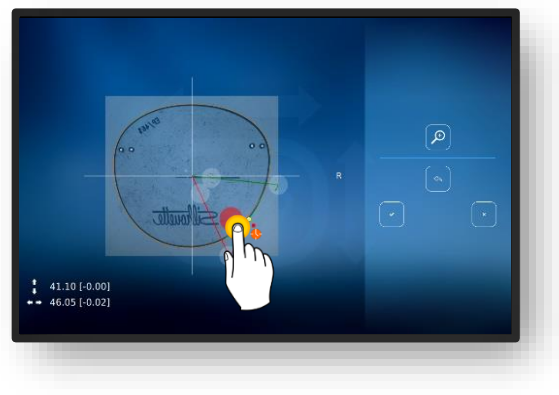

Figure 44 Variable shape change

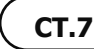

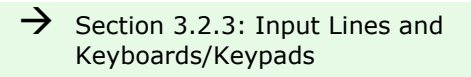

2. Reposition the drill holes again and then confirm.

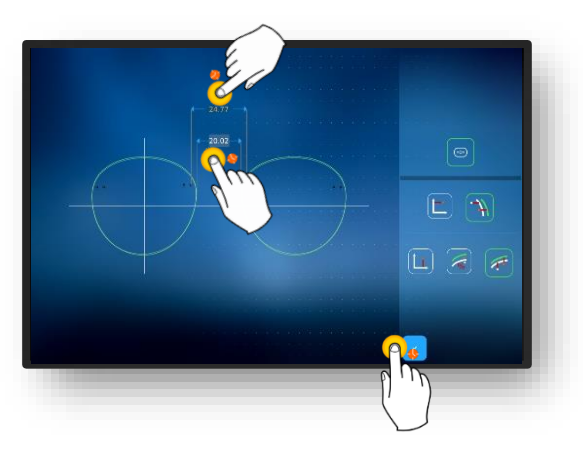

Figure 45 Variable shape change

#### **3.7.8.3.** SHAPE CORRECTION

- 1. Tap button (VK) once.
  - ∠ The shape correction screen opens.
  - → Section 3.2.3: Input Lines and Keyboards/Keypads

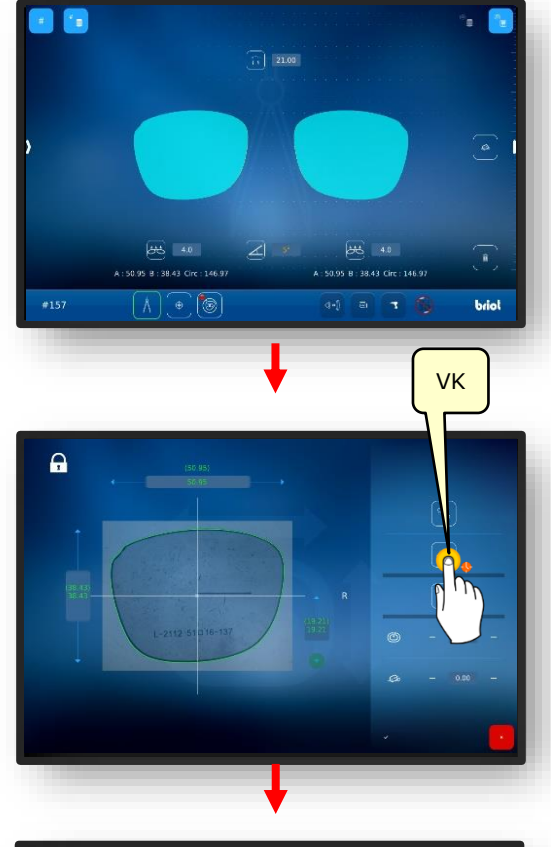

- To shift the boundary lines, hold and drag (1) and (2).
- Press button (4) to enlarge the view.

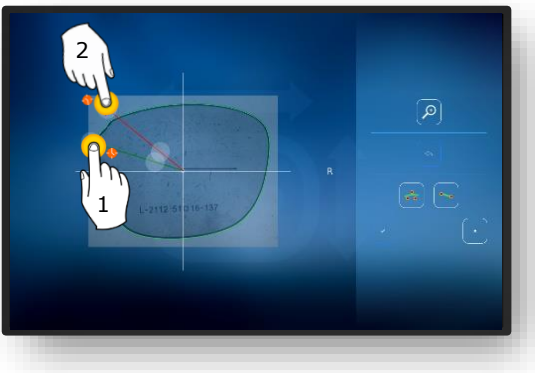

Figure 46 Shape correction (1)

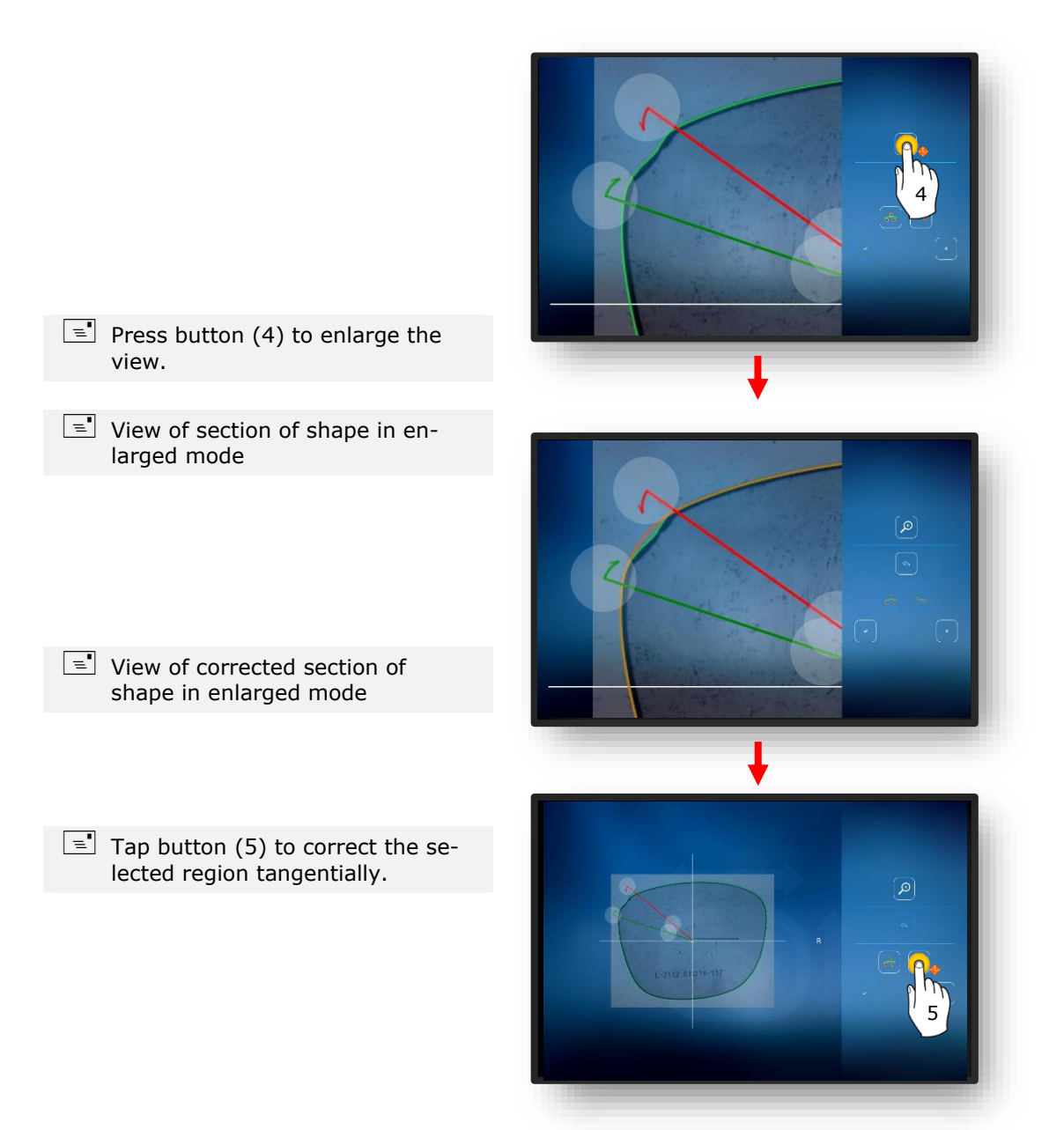

Figure 47 Shape correction (2)

- View of tangentially corrected section of shape in enlarged mode
- 2. Press button (6) to confirm the adjustments.
  - → Section 3.2.3: Input Lines and Keyboards/Keypads

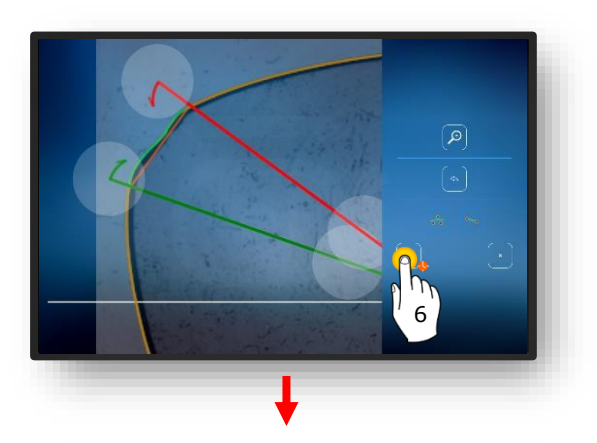

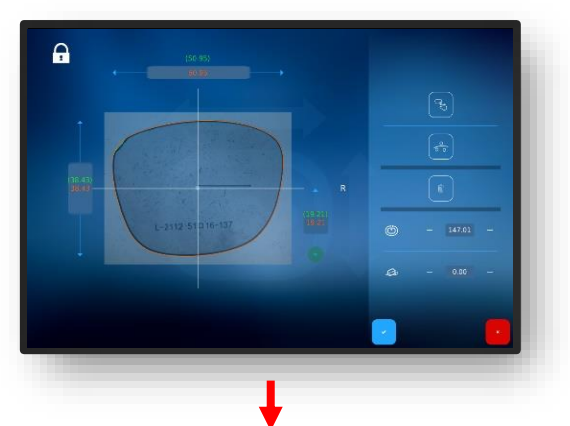

- 3. Press the " ' button and confirm the changes made to the shape.
  - ∠ The view switches back to the "Shape correction" screen.
  - ✓ The adjusted shape is now active.

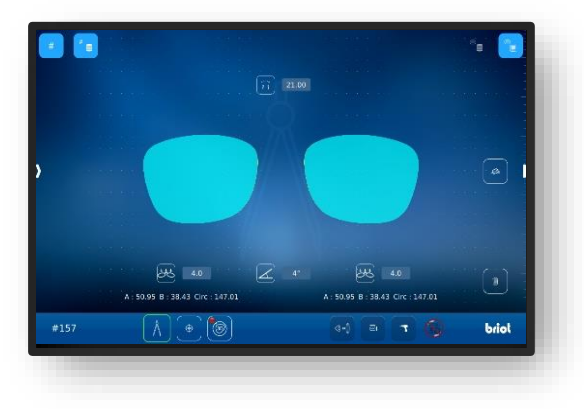

Figure 48 Shape correction (3)

# 3.8. SIMULATION (VIRTUAL 3D)

## 3.8.1. **Recording the patient data**

- $\blacksquare$  A new job has been created and is active.
- Lens/frame has been measured or shape template is loaded.
- Decentration data have been recorded.
- Lenses are centred.
- 1. Tap button (B-7) once.
  - ∠ The display switches to the "3D Simulation" screen.
  - Tap once on an individual value to change it.
  - Operator actions are required for all numerical values displayed in red.
  - All numerical values shown in orange are optional and do not have to be adjusted.
  - → Section 3.2.2: Display and indication
- 2. Adjust the numerical values appropriately and confirm.

→ Section 3.2.3: Input Lines and Keyboards/Keypads

If the lenses were centred in advance, they are shown in the 3D model.

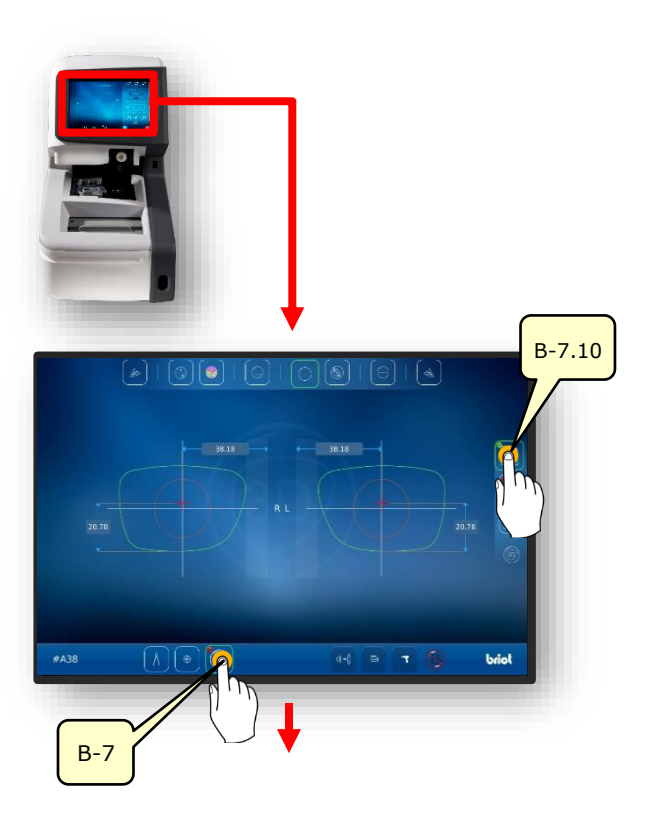

Figure 49 Patient data

CT.7

### 3.8.2. **Recording the refraction data**

- 1. Tap button (B-7.11) once.
- ∠ The display switches to the "Rx Data" screen.
- The sphere (B.7.11.s) and cylinder (B-7.11z) parameters are given in the Rx data.
- 2. Adjust the numerical values appropriately and confirm.
  - → Section 3.2.3: Input Lines and Keyboards/Keypads
  - The different lens types offer various setting possibilities.
  - For example, for prism lenses (B-8.6), the parameters are identical for both lens sides.
  - → Section 3.7.6.1: Decentration data

B-7.11 B-7.11s B-7.11s B-7.11s B-7.11s B-7.11s B-7.11z B-8.6 B-8.6a B-8.6a B-8.6a B-8.6a B-8.6a B-8.6a B-8.6a B-8.6a

Figure 50 Refraction data

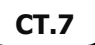
### 3.8.3. **Recording the lens data**

- 1. Tap button (B-7.12) once.
  - The parameters are identical for both glasses sides.
- 2. Tap button (B-7.14) once.
  - ✓ The lens geometry simulation opens.
- 3. Tap button (B-7.14a) once.
- The thickest and thinnest edge points are displayed on the shape.
- The thickest point is displayed with the large circle and the thinnest point with the smallest circle.

- 4. Tap button (B-7.14a) once.
- ✓ The thickest and thinnest edge points are shown on the lens blank.

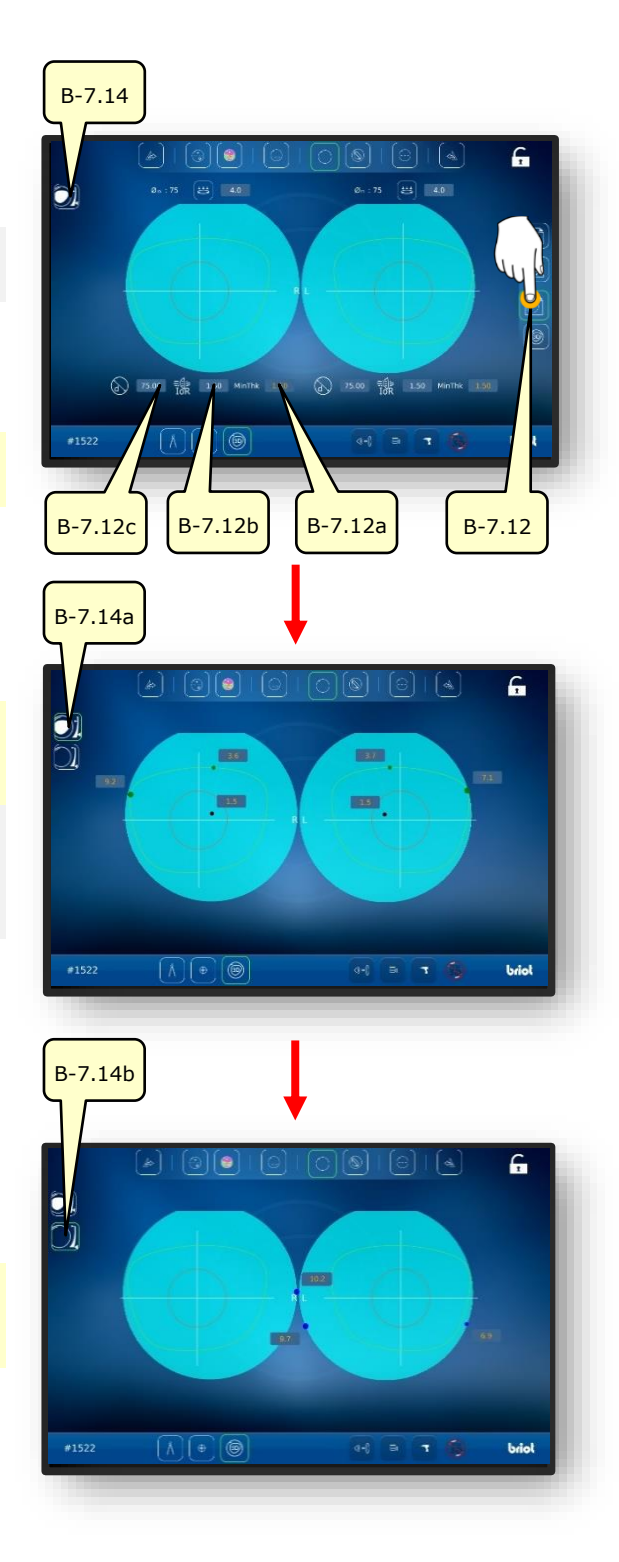

Figure 51 Lens data

### 3.8.4. **3D Adjustment**

- 1. Tap button (B-7.13) once.
- ✓ The model can now rotate threedimensionally about its own centre.
- Press button (B-7.13a) to show the lens bevel and parameters:
- 🖃 B-7.13a: Bevel width
- B-7.13b: Bevel distance to front edge
- B-7.13a: Bevel depth
- The parameters are identical for both glasses sides.
- Press button (B-7.13d) to hide the frame and parameters.
- ✓ The model can continue to rotate three-dimensionally about its own centre.
- Press button (B-7.13f) to stop the model in a specific position or release it.

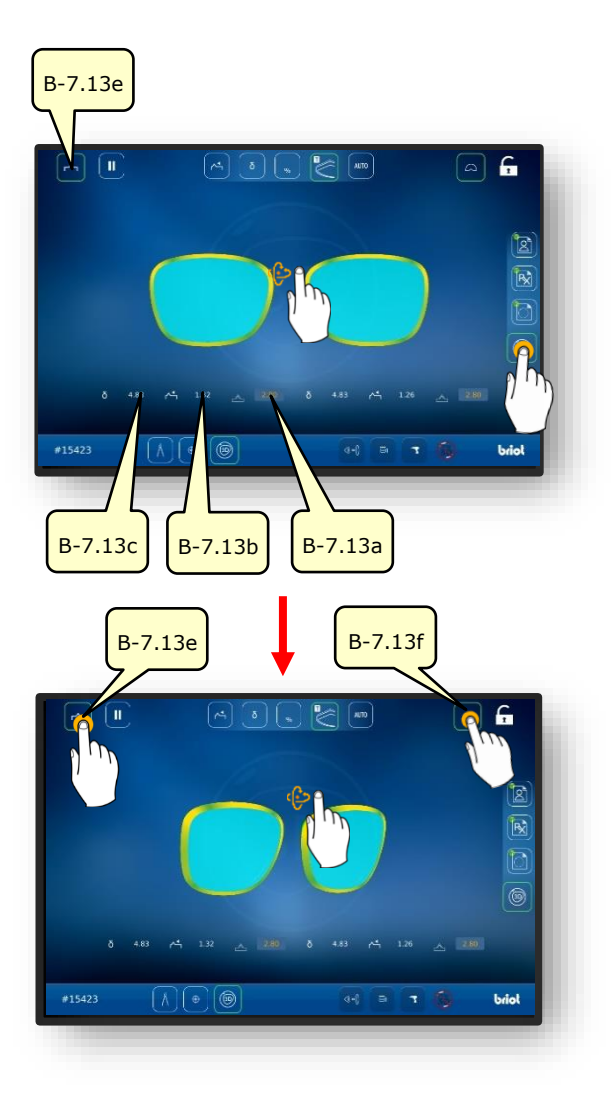

Figure 52 Lens data

- 2. Tap the desired glasses side with your finger.
  - ✓ The screen for viewing and adjusting the frame and bevel in the cross section opens.
  - By sliding the slide control laterally (B-7.POS), you can shift the viewing position of the bevel.
  - If you tap button (B-7.15a), the model shows the thinnest point of the lens.
  - If you tap button (B-7.15b), the model shows the thickest point of the lens.

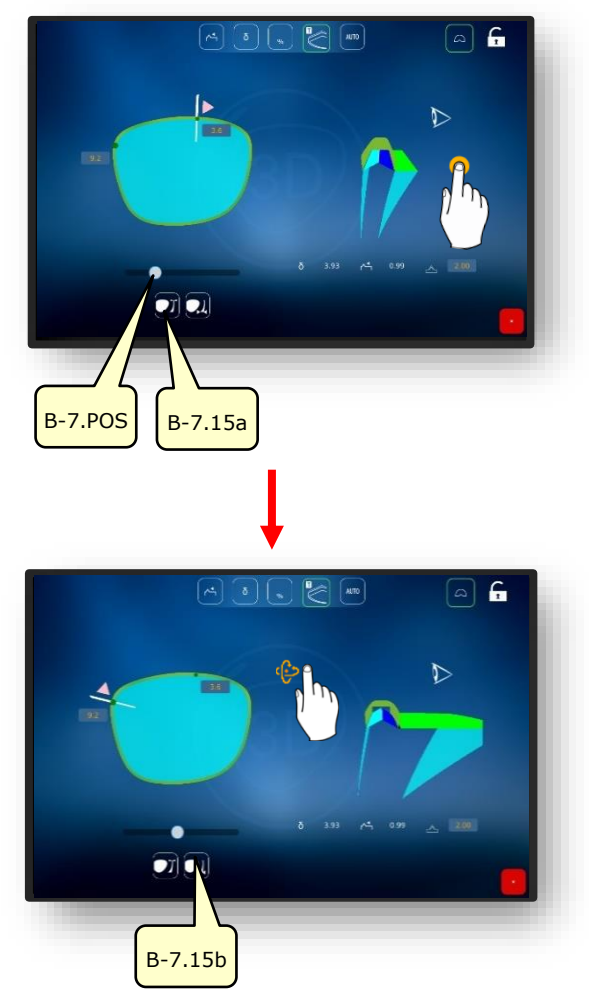

Figure 53 Lens data

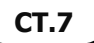

### 3.8.5. CROSS SECTION FOR RIMLESS / NYLOR FRAMES

Groove of a full-rim frame or edge of a demo lens has been traced.

- The screen for adjustment of the groove in the cross section enables fine adjustment of the bevel position and its progression.
- The visual display shows the model with a colour progression.
- Blue: Back region of groove
- Light blue: Front region of groove
- Green: Unprocessed region
- 1. Tap the desired glasses side with your finger.
  - ✓ The screen for viewing and adjusting the groove in the cross section opens.
  - By sliding the slide control laterally (B-7.POS), you can shift the viewing position of the groove.
- 2. Press button (B-7.a1).
  - ∠ The manual mode for groove adjustment is started.
  - The setting parameters are identical to those in the previous section:
  - $\rightarrow$  Section 3.8.4: 3D Adjustment
- 3. Press button (B-7.a2).
  - ∠ The delta mode for groove adjustment is started.
  - Button (B-7.a3) specifies a maximum deviation of the groove from the edge.
  - The description is continued on the following page.

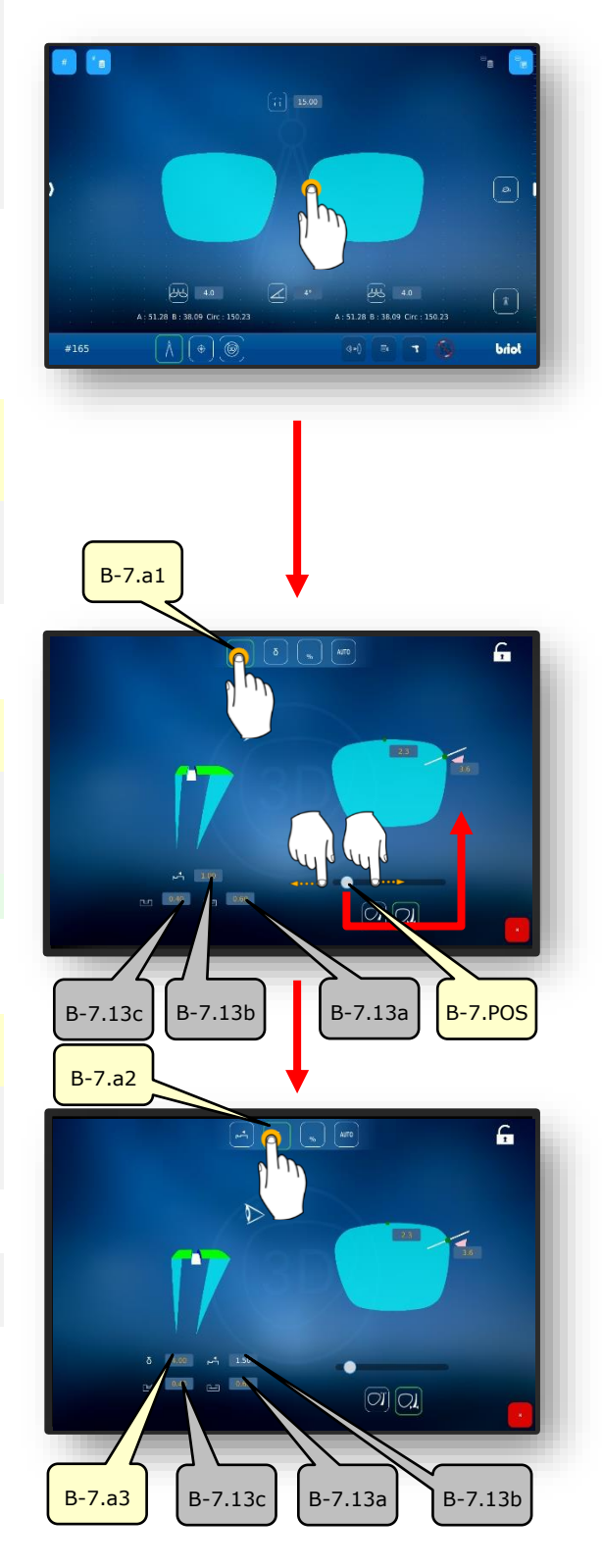

3-61

- 4. Press button (B-7.a4).
- ✓ The percentage mode is started.
- Button (B-7.a) specifies a continuous percentage distance of the groove from the edge.
- 5. Press button (B-7.a6).
  - ∠ Automatic mode is started.
  - The automatic mode calculates the optimal groove progression by means of the determined frame and lens parameters.

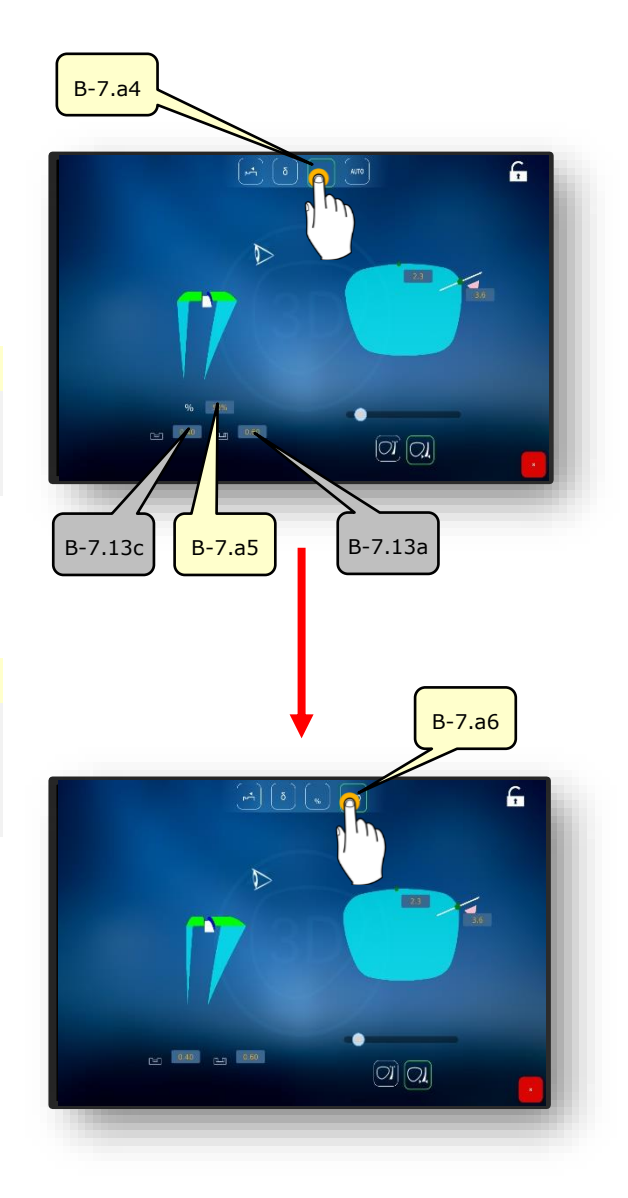

Figure 54 Cross section of the groove

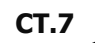

### **3.9. BLOCKING A LENS**

- $\blacksquare$  A new job has been created and is active.
- Lens/frame has been measured or shape template is loaded.
- Decentration data have been recorded.
- Lenses are centred.
- Block and adhesive pad are on hand.

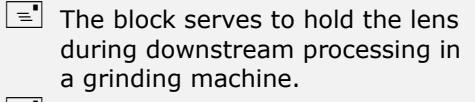

- There are two red circular markings on the blocker (1).
- Each block has a "key" enabling it to be aligned in the blocker (1).
- 1. Insert the block (1.1) with the key between the two red markings on the blocker (1).
  - The block (1.1) is held in the blocker (1) by a magnetic force.

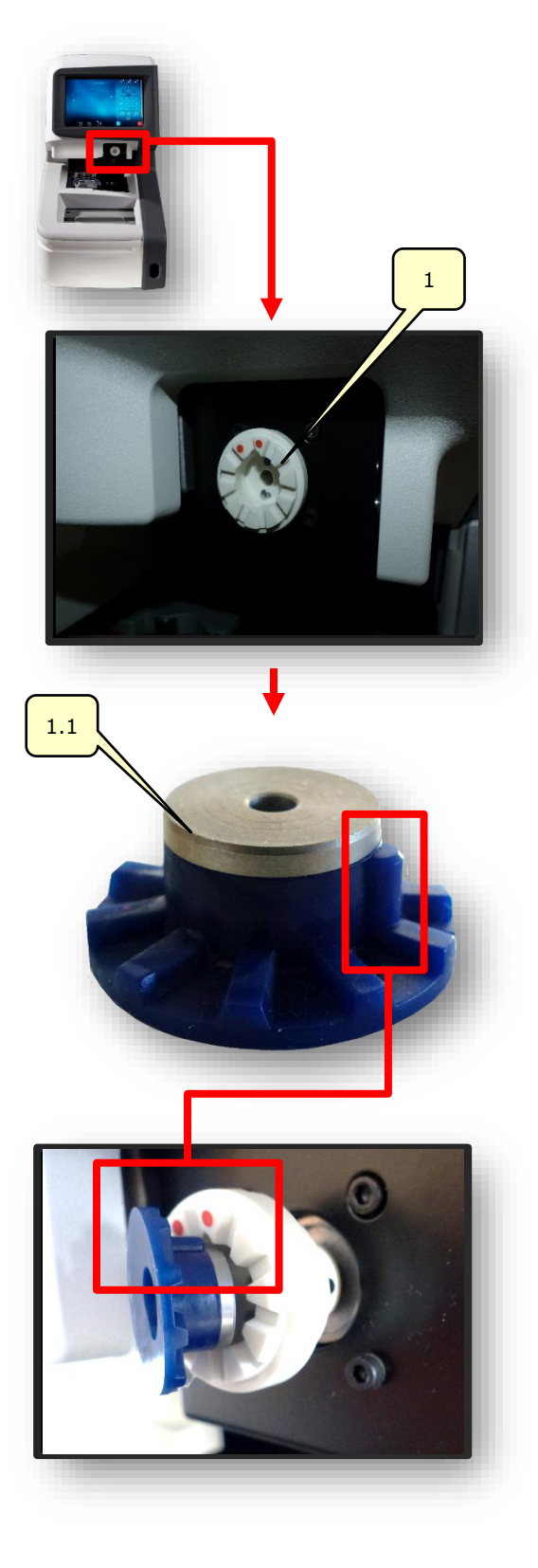

- 2. Remove an adhesive pad from the blister and stick it on the block (1.1).
- Grasp the backing paper on the positioned adhesive pad by the tab and pull off.
  - Part of the backing paper remains on the adhesive pad to facilitate handling.
- On the "Automatic centring" screen, select the desired frame side.
  - → Section 3.7.6.2: "Automatic centring"
- 5. Tap button (MA) once.
- ✓ The screen for manual centre adjustment opens.

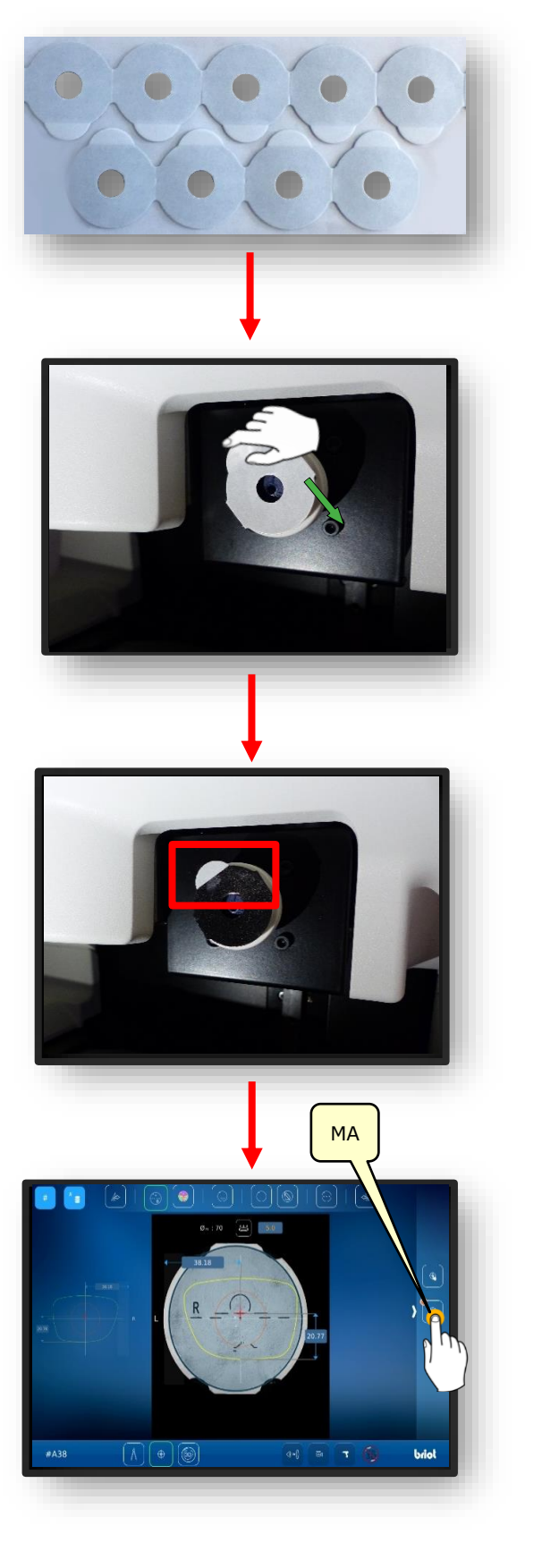

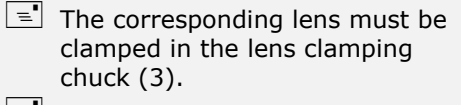

- The numerical values in fields (1.1v) and (1.1h) determine the distance between the green axis and the violet axis.
- The two axes must be lined up with the markings and engravings on the lens to be blocked.
- 6. Press the "✓" confirmation button to start the blocking process.
  - ✓ The blocker (1) moves in the vertical and horizontal directions toward the centred lens.
  - ✓ The blocker (1) presses the block (1.1) against the lens.
  - ∠ The blocker returns to its starting position.
  - ∠ The process is finished.
  - ✓ The clamped lens can be removed.

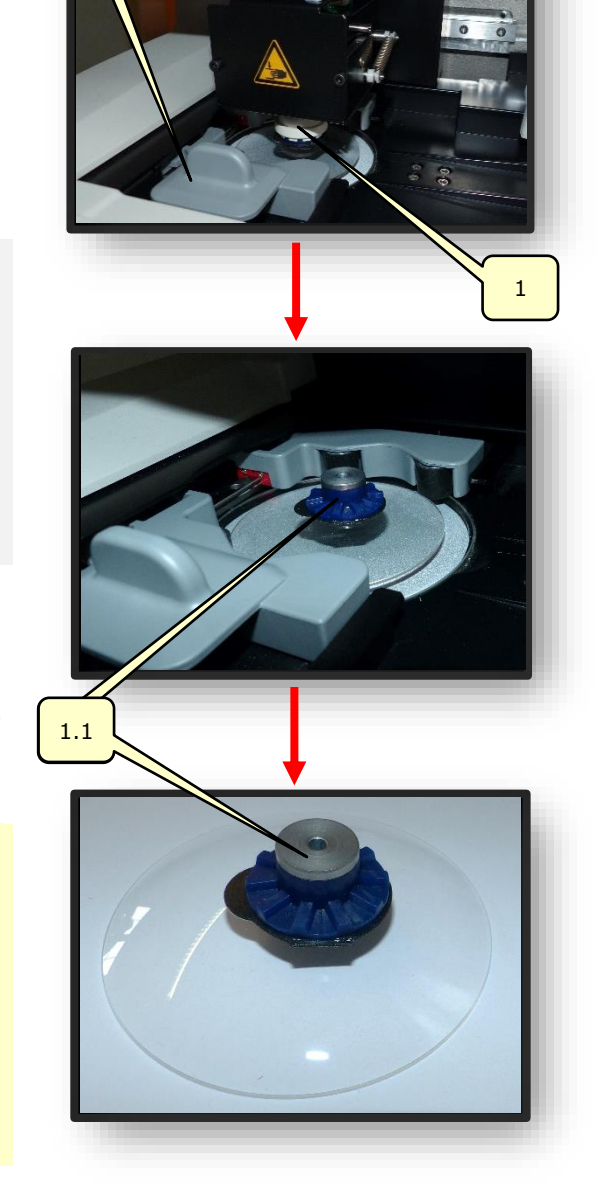

Figure 55 Blocking

3

# 4. **CONFIGURATION**

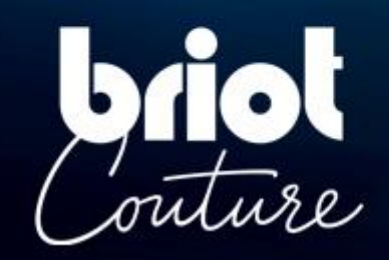

### 4.1. **DESCRIPTION**

### 4.1.1. CONFIGURATION SCREEN ACCESS

The main entering or centering screen provides access to the technical user menus used to adjust your machine.

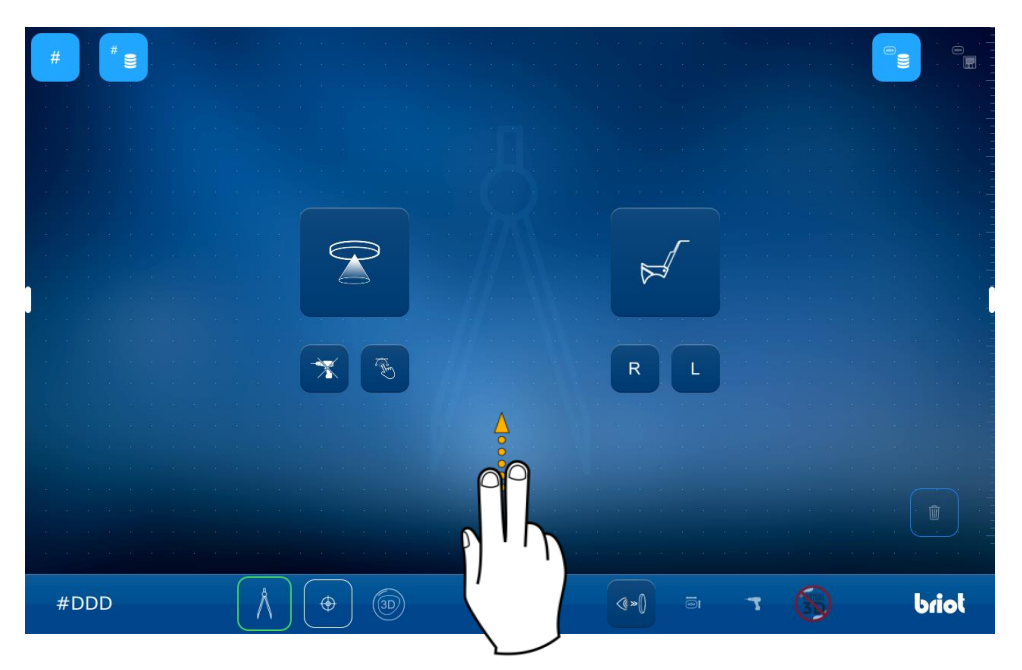

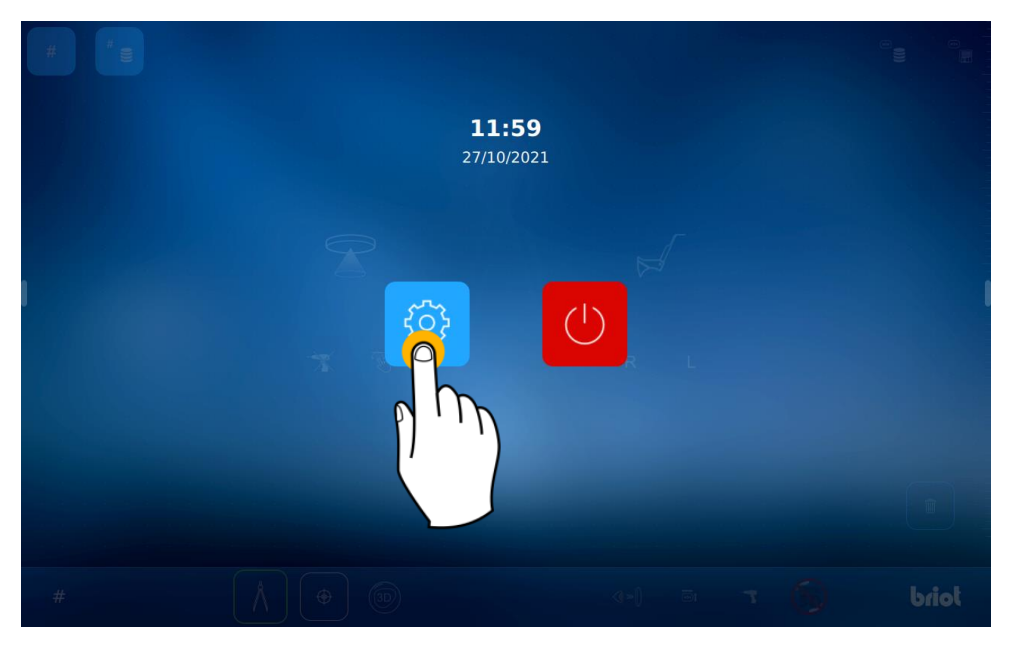

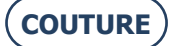

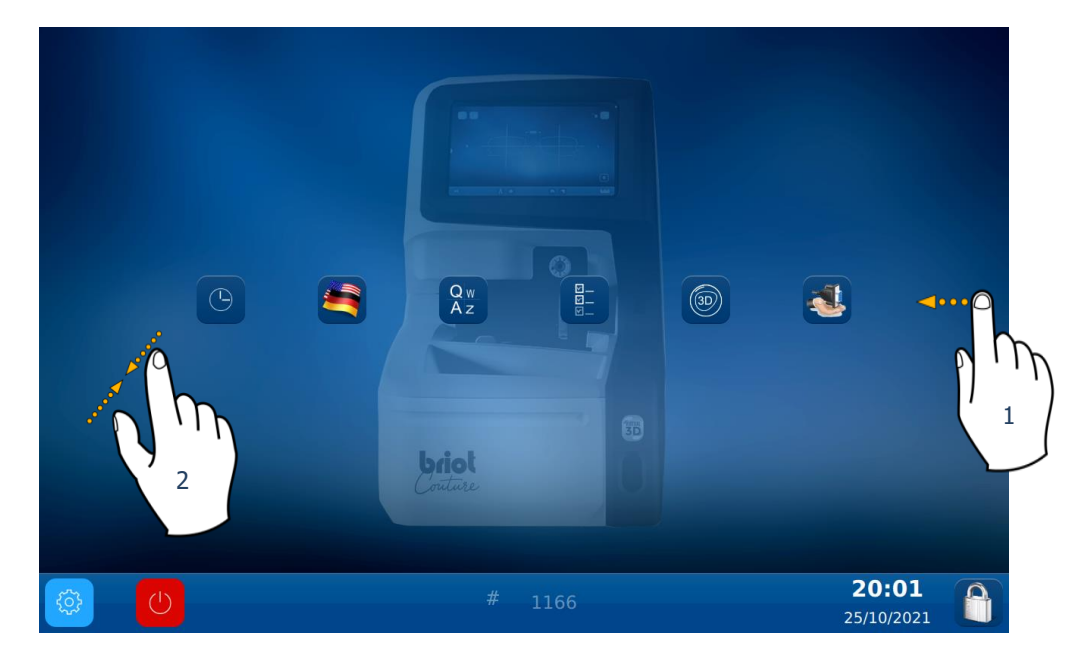

To access the available menus (as in the example in orange below), scroll the screens to the desired menu (1).

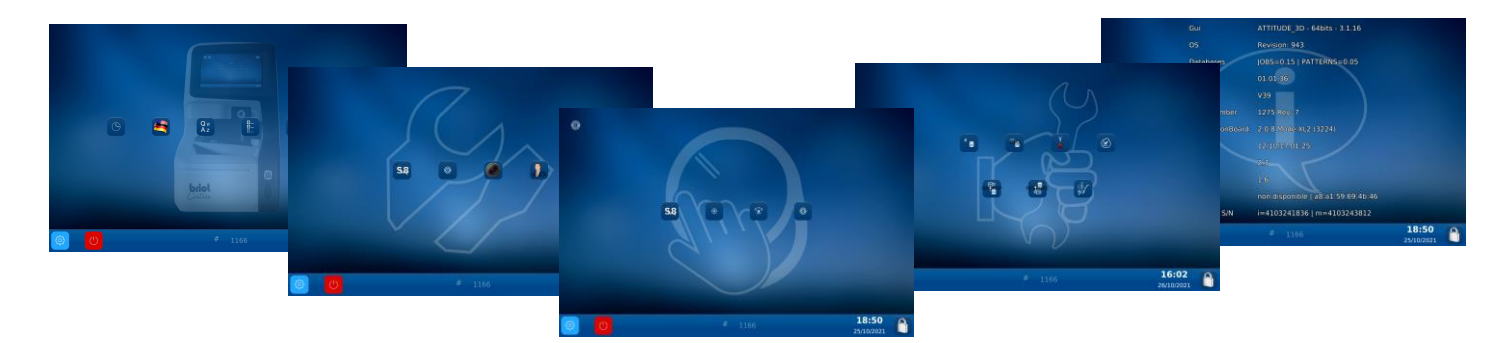

You can also access a screen containing the machine's settings by pinching the screen (2).

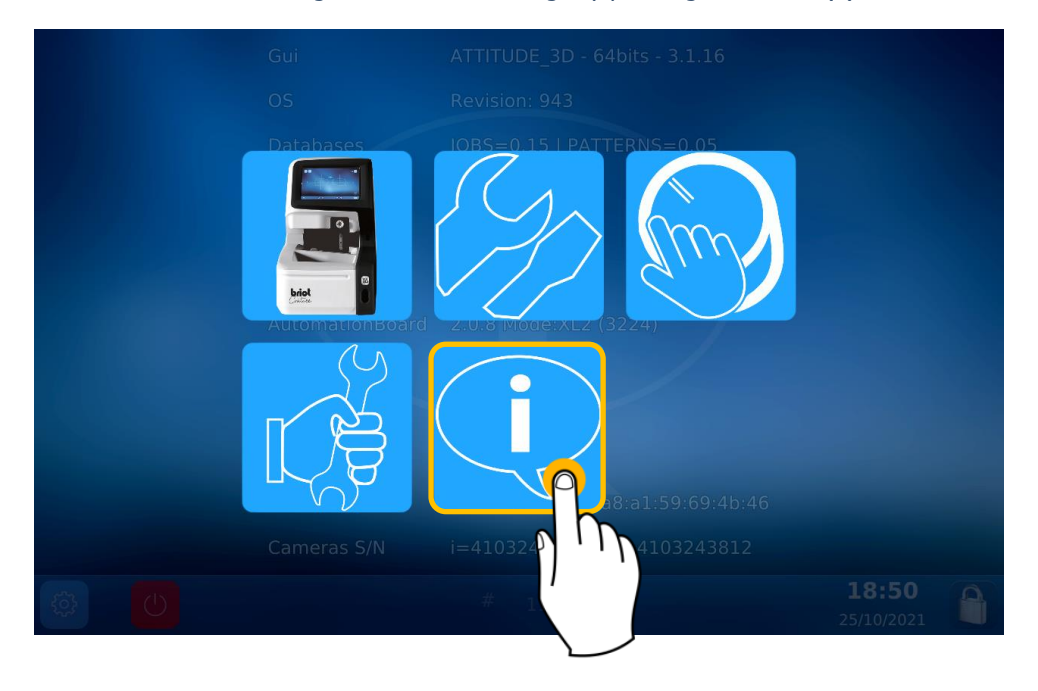

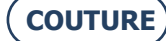

### 4.2. SETTINGS SCREENS

#### 4.2.1. CUSTOMIZATION MENU

You have now selected the Customization screen

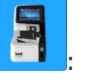

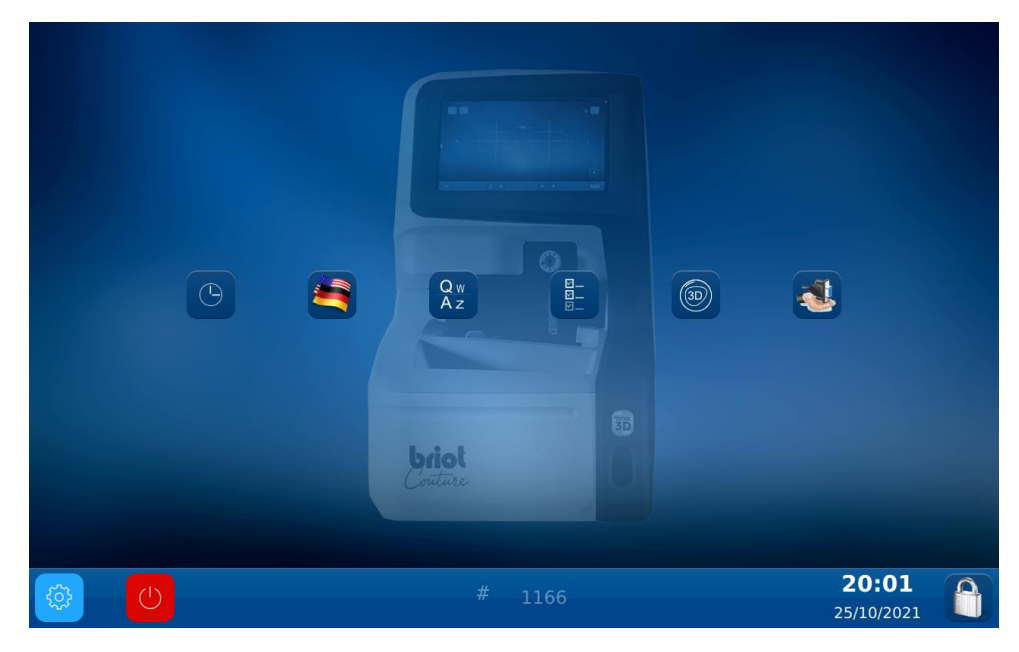

#### 4.2.1.1. CONFIGURE DATE AND TIME

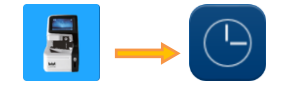

To configure the date and time of your machine, proceed as follows:

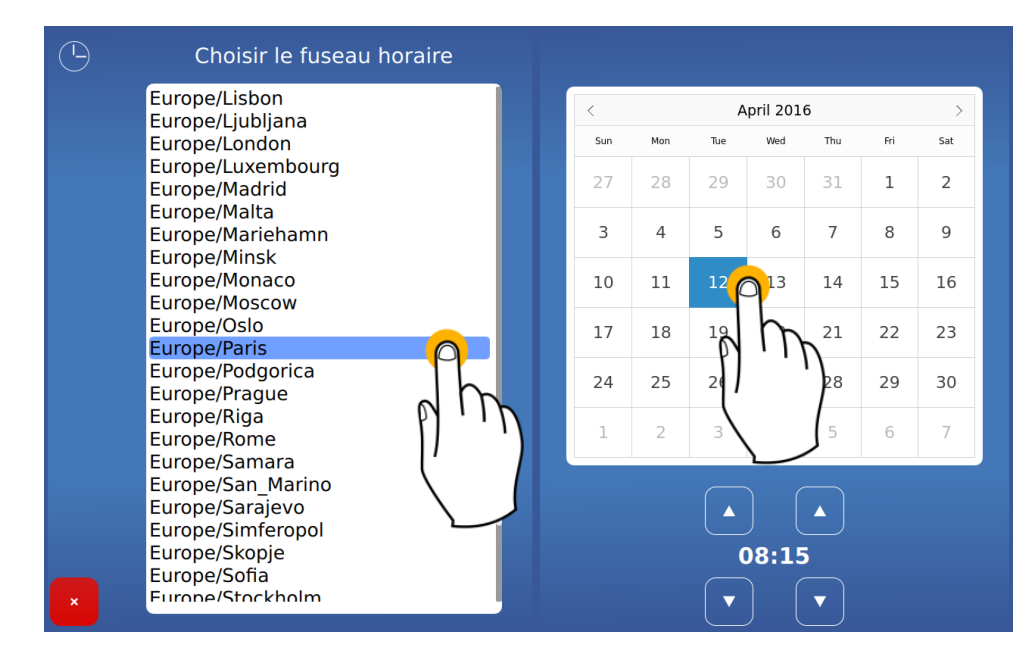

Change the time zone before changing the time.

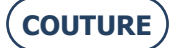

#### 4.2.1.2. SETTING THE OPERATOR LANGUAGE

To set the default operator language, follow the steps below:

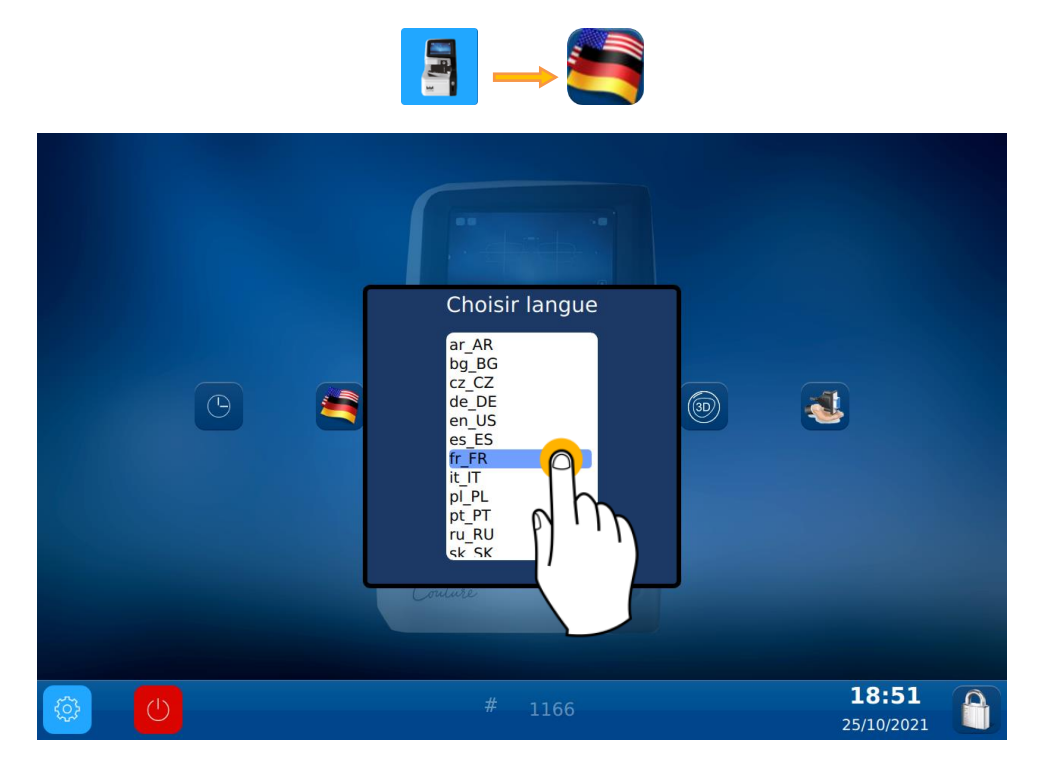

#### 4.2.1.3. CONFIGURE THE KEYBOARD

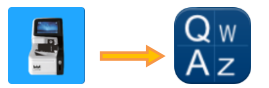

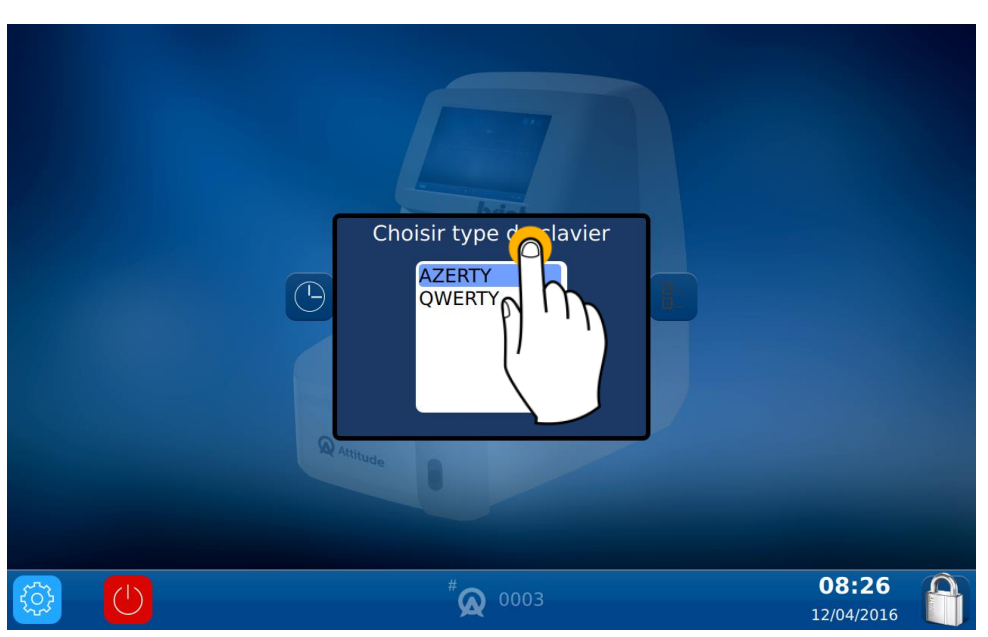

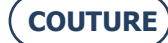

#### **4.2.1.4. SETTING THE DEFAULT SETTINGS**

To set the default parameters, follow the steps below:

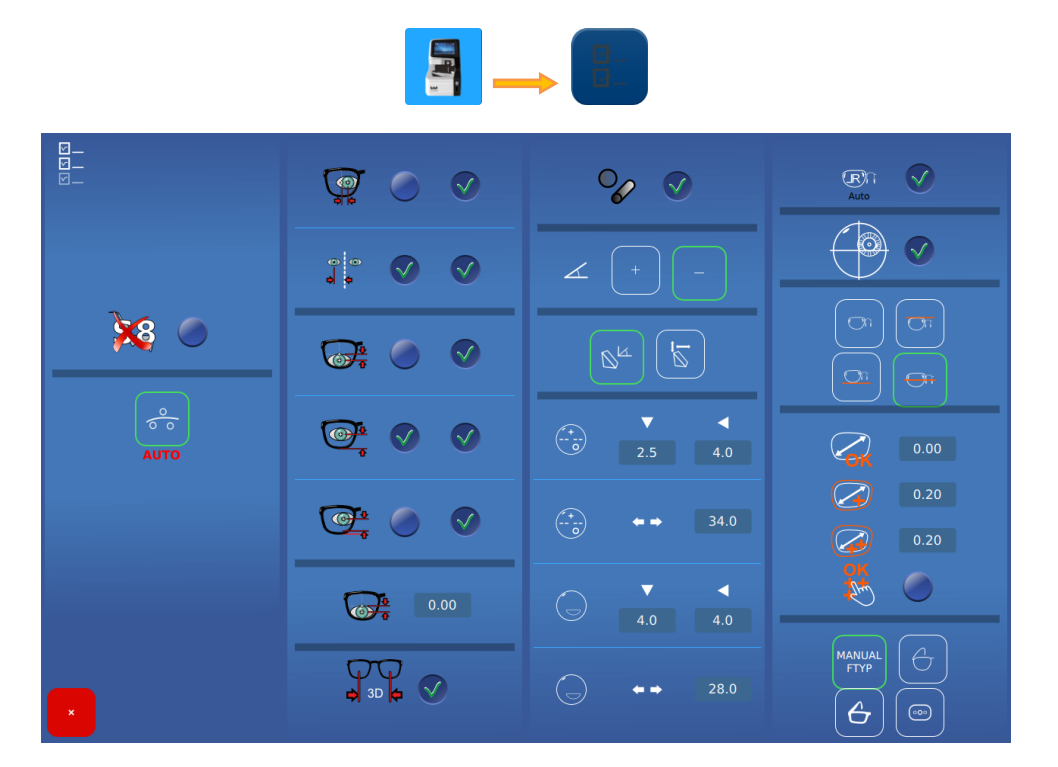

#### 4.2.1.4.1. **SETTINGS DETAILS**

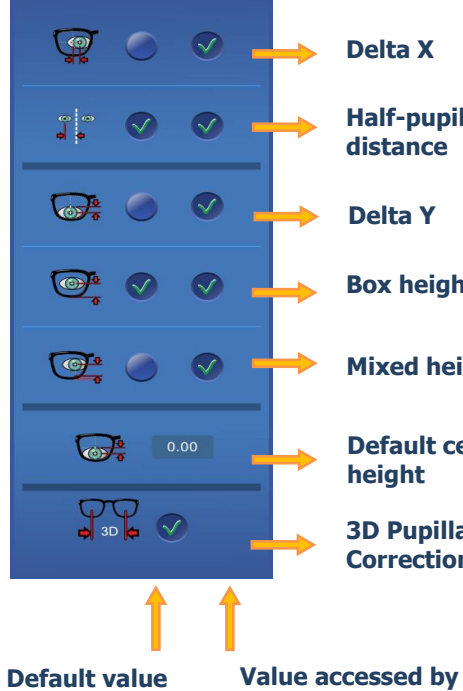

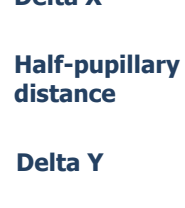

**Box height** 

**Mixed height** 

**Default centering** height

**3D Pupillar** Correction

a long press

**\* •** 4 **\* •** 

°∕∕  $\checkmark$ 

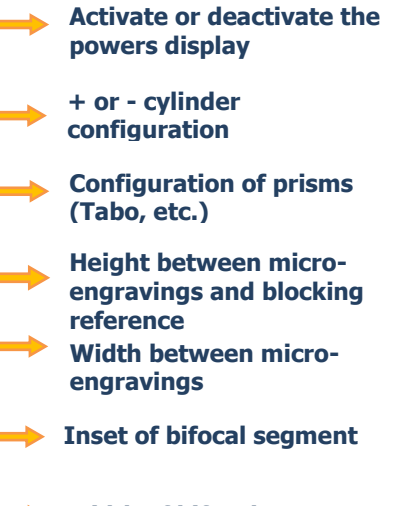

Width of bifocal segment

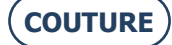

```
BRIOT COUTURE ... User manual
```

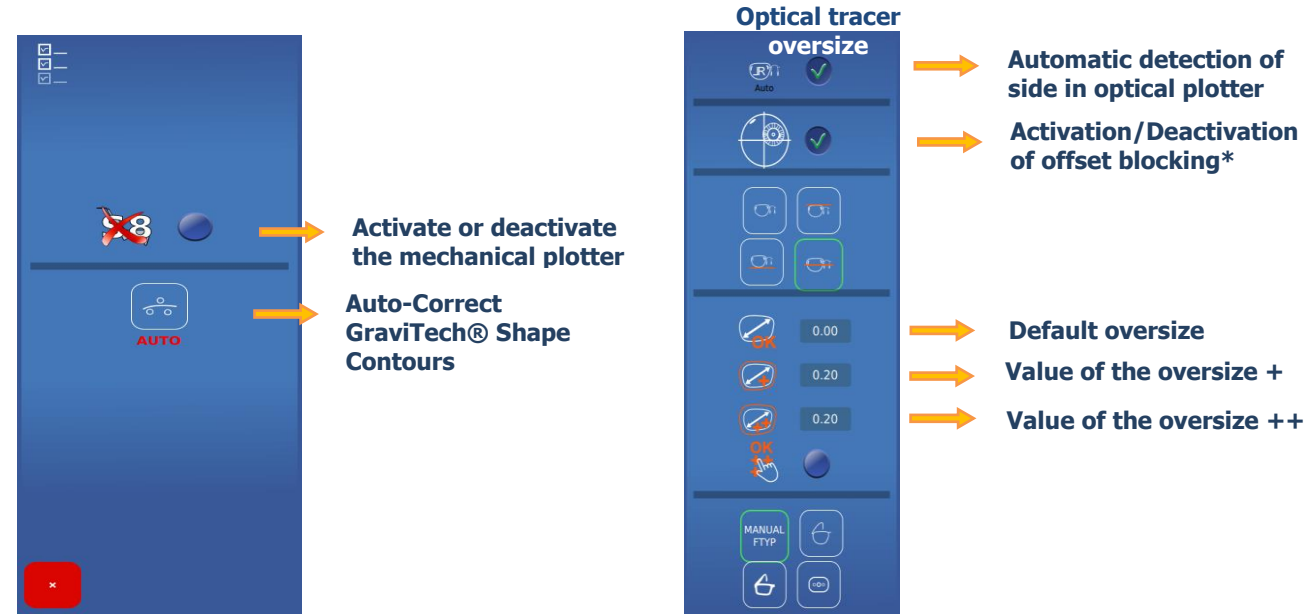

NOTE: The oversize values are accumulated.

For example: The total oversize in mode (++) corresponds to adding the default oversize + the oversize (+) + the oversize (++)

The oversizes are applied to the shape width. The change will be made proportionally on the whole shape. \* Don't check the box if your edger does not manage offset blocking.

#### 4.2.2. **INFORMATION MENU**

Q

You have now selected the information screen

This screen provides you with information about the machine's characteristics if needed when calling the technical department.

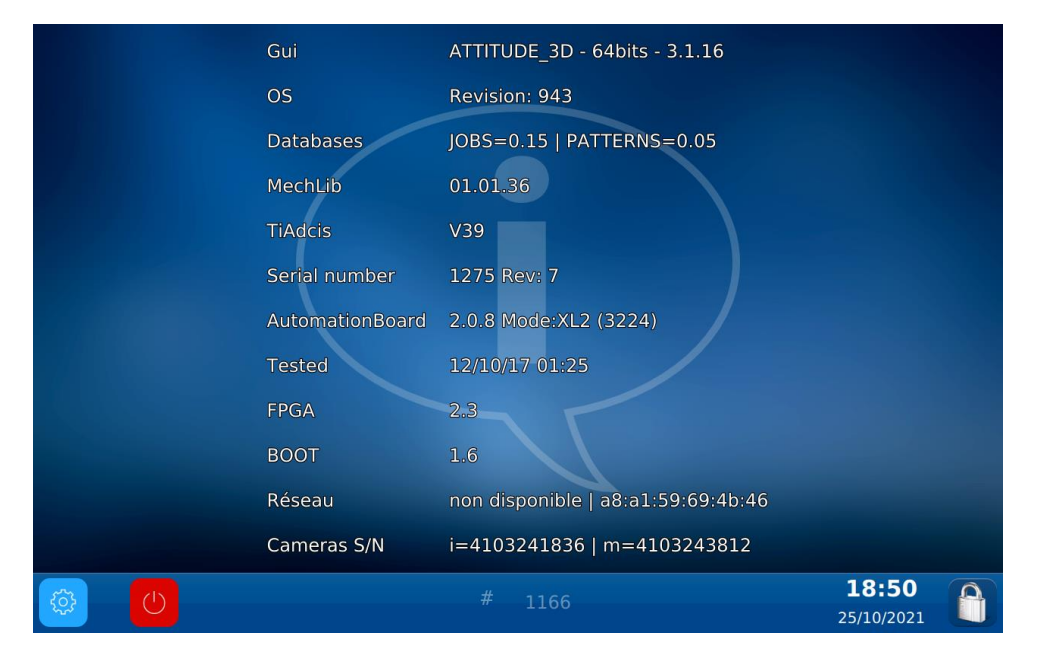

# 5. MACHINE ADJUSTMENT

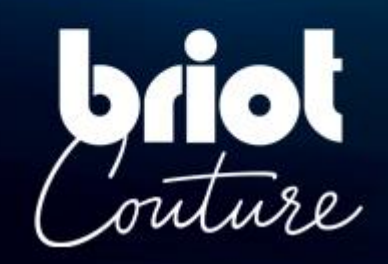

### 5.1. **DESCRIPTION**

#### 5.1.1. Access to the adjustment screens

The main entering or centering screen provides access to the technical user menus used to adjust your machine.

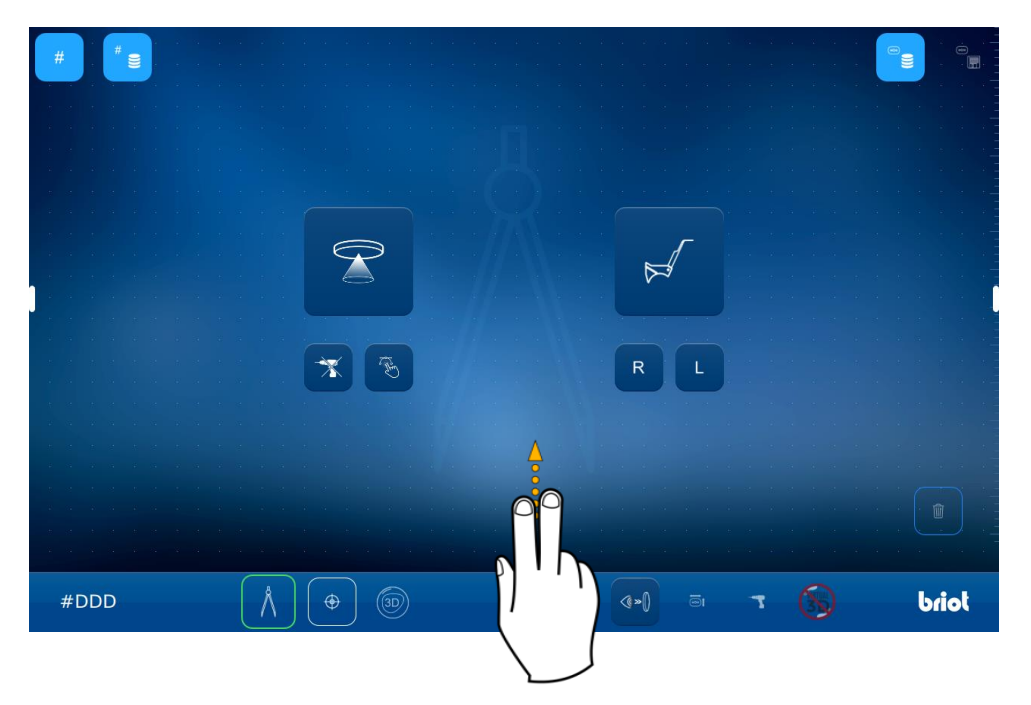

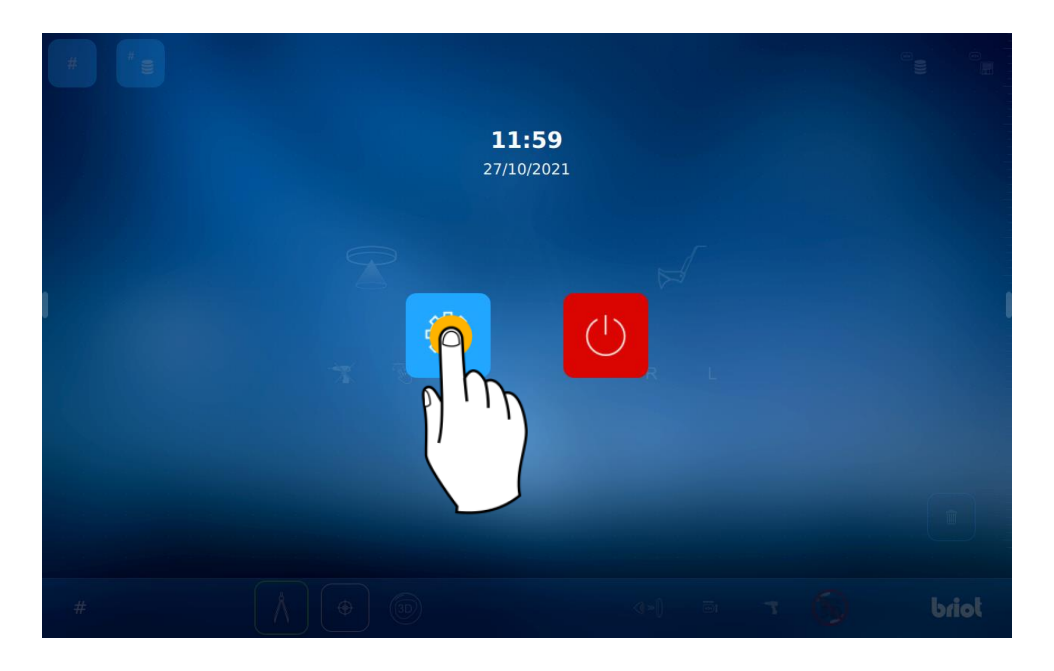

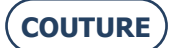

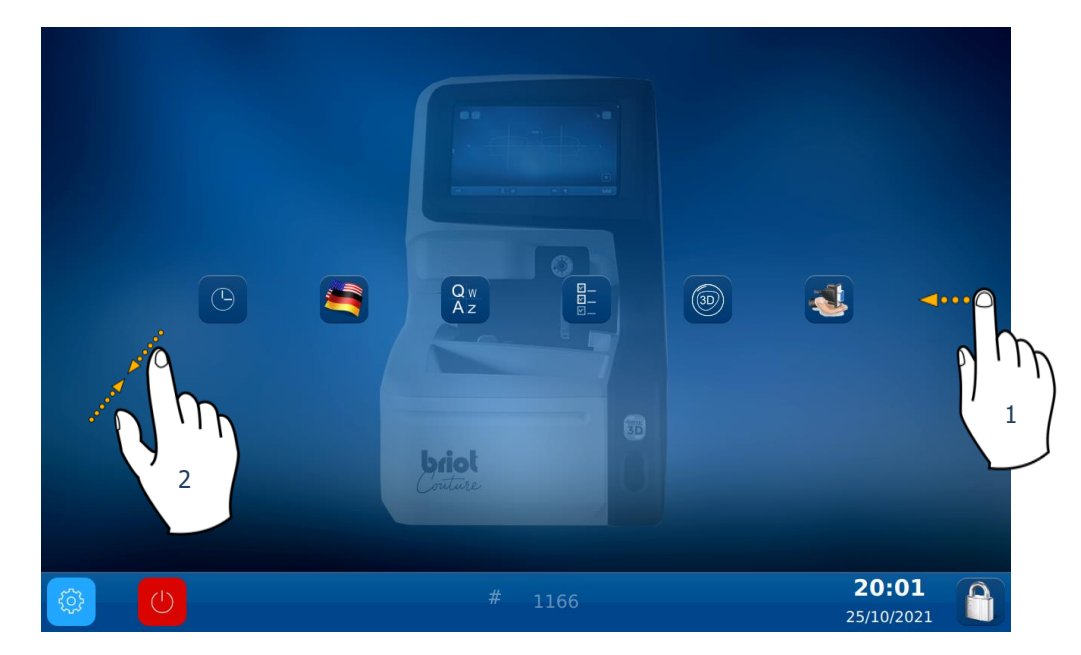

To access the available menus (as in the example in orange below), scroll the screens to the desired menu (1).

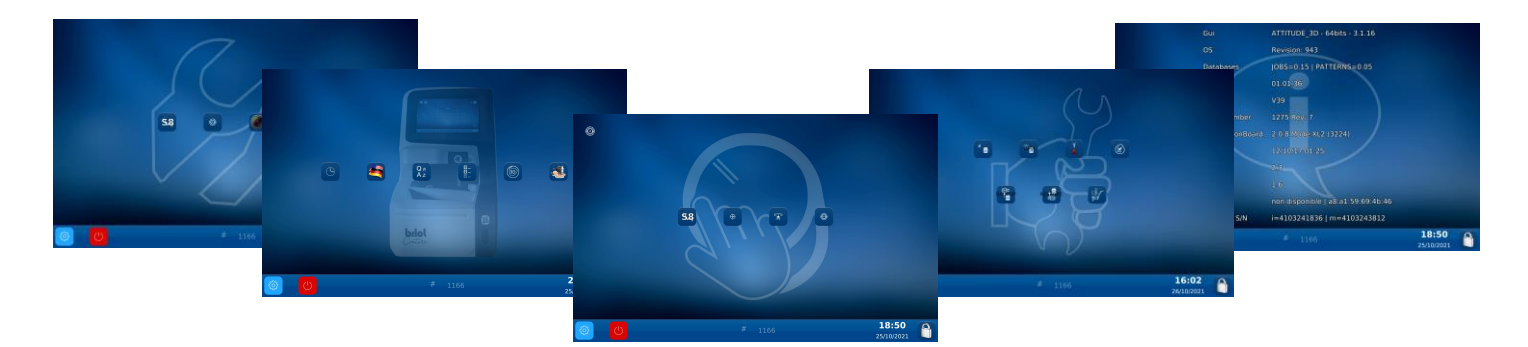

You can also access a screen containing the machine's settings by pinching the screen (2).

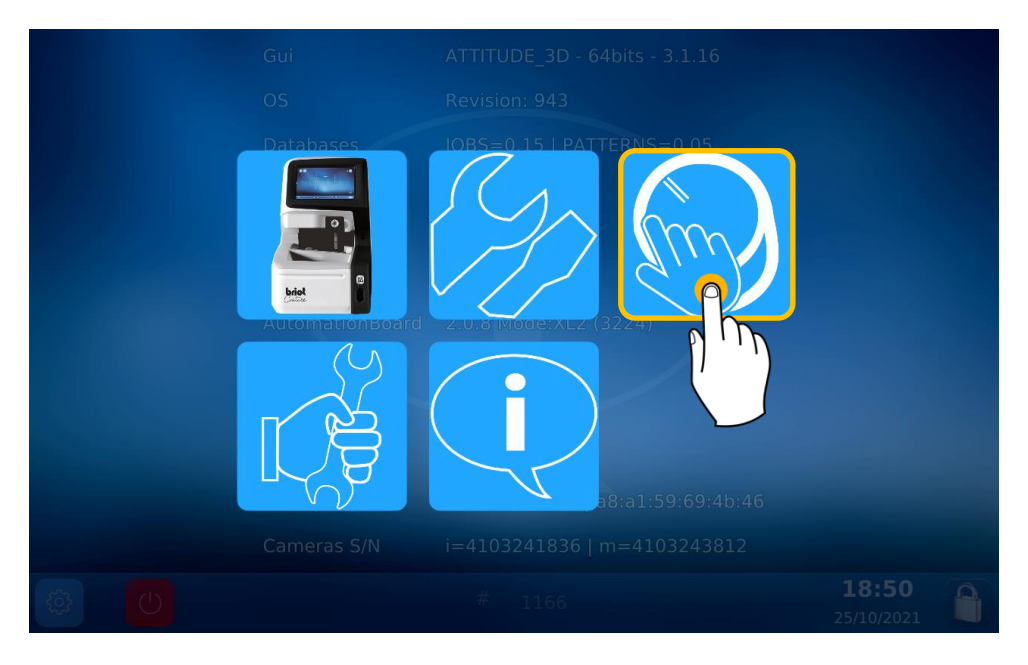

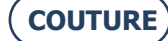

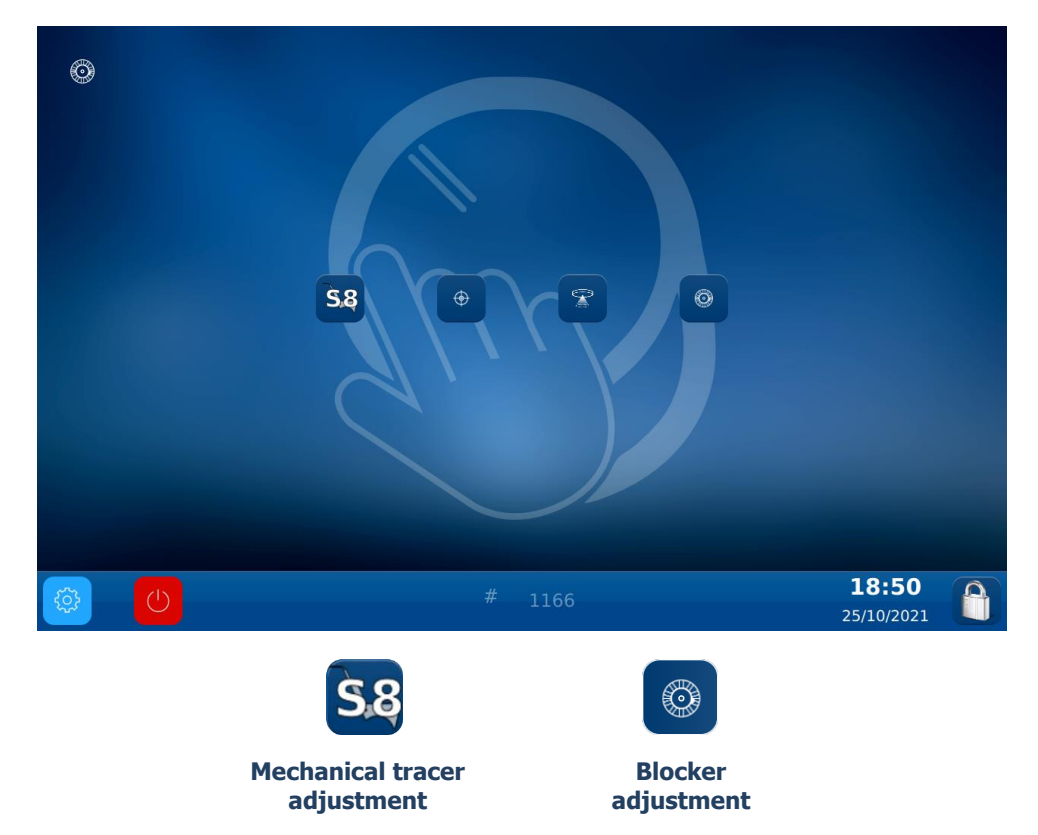

## 5.1.2. MECHANICAL TRACER ADJUSTMENT

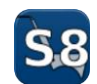

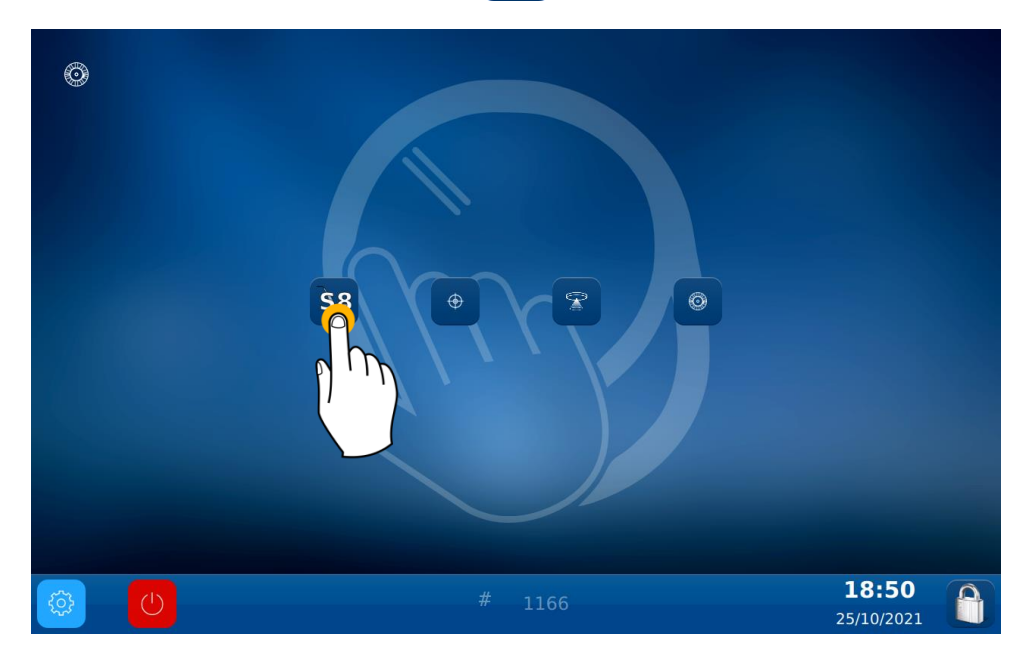

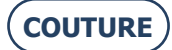

#### BRIOT COUTURE ... User manual

You have now selected the Adjustment screen: Carry out the mechanical plotter adjustment:

#### Step 1:

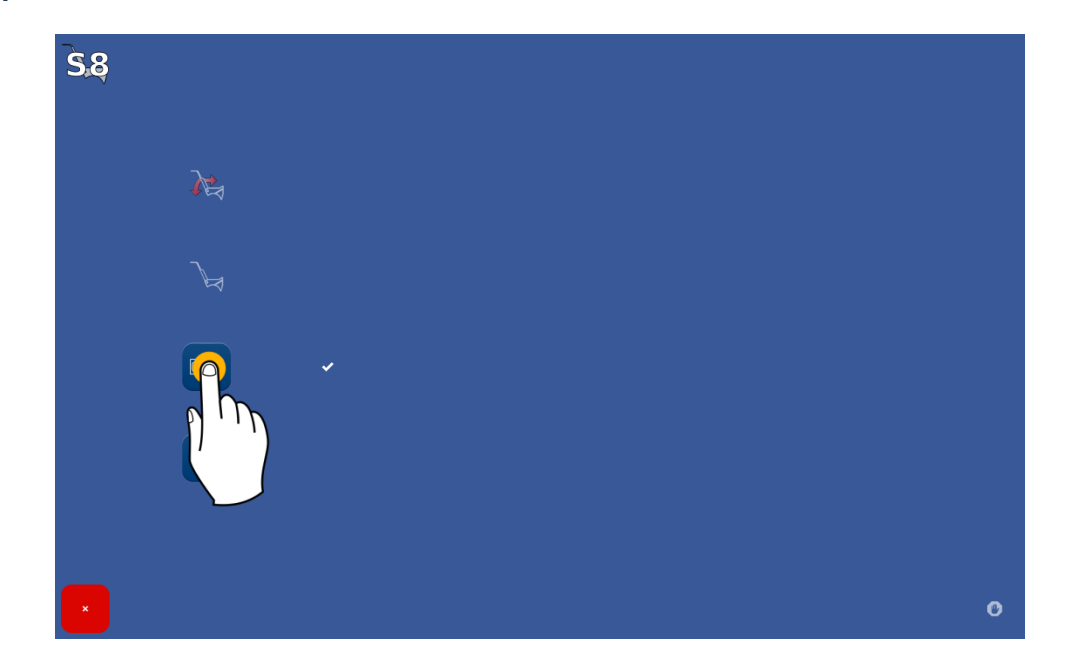

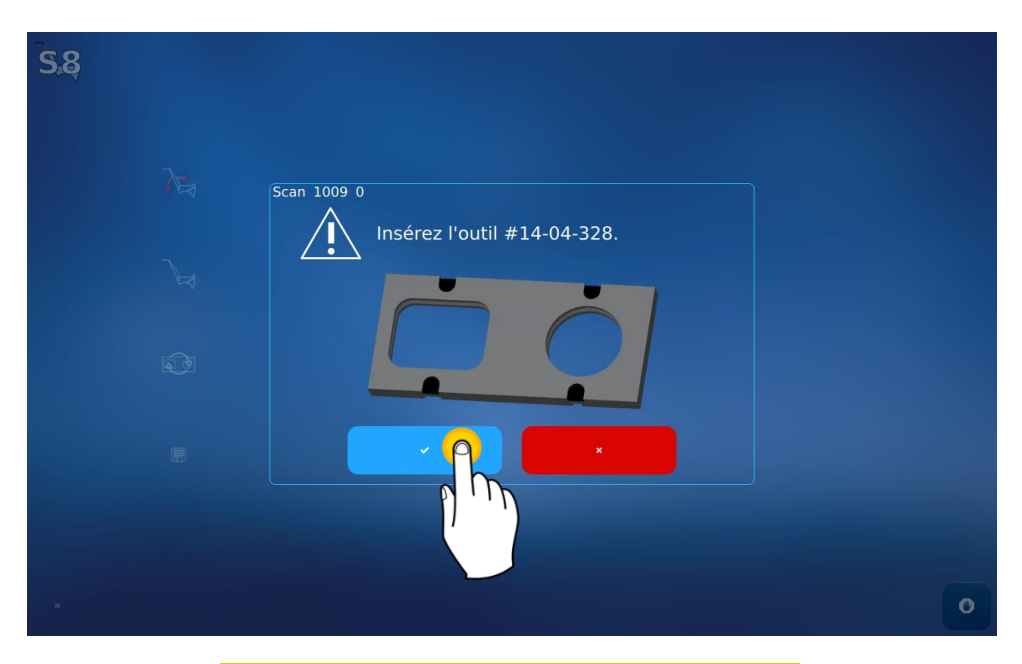

Position the tool in the mechanical plotter and then confirm to start the adjustment

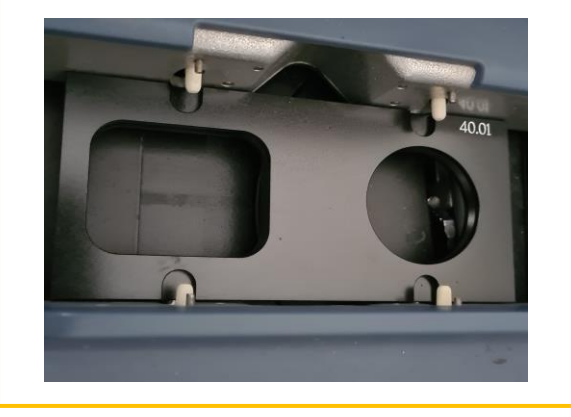

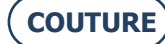

CAUTION! Make sure that the white dowels are properly positioned at the holes of the tool and the circle on the right

The default value corresponds to the tool that was supplied with your machine.

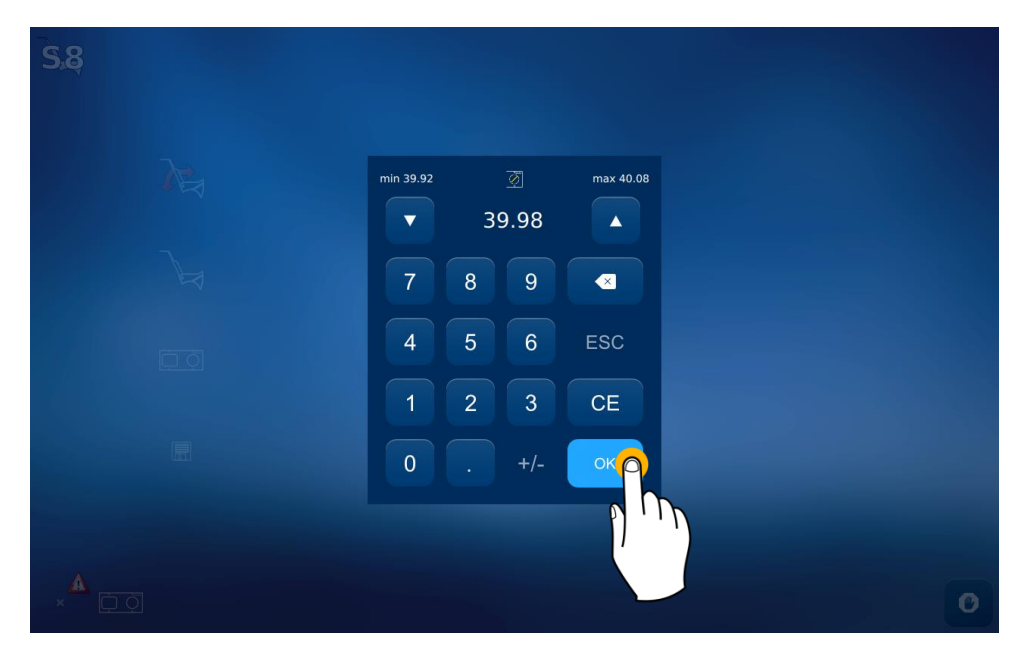

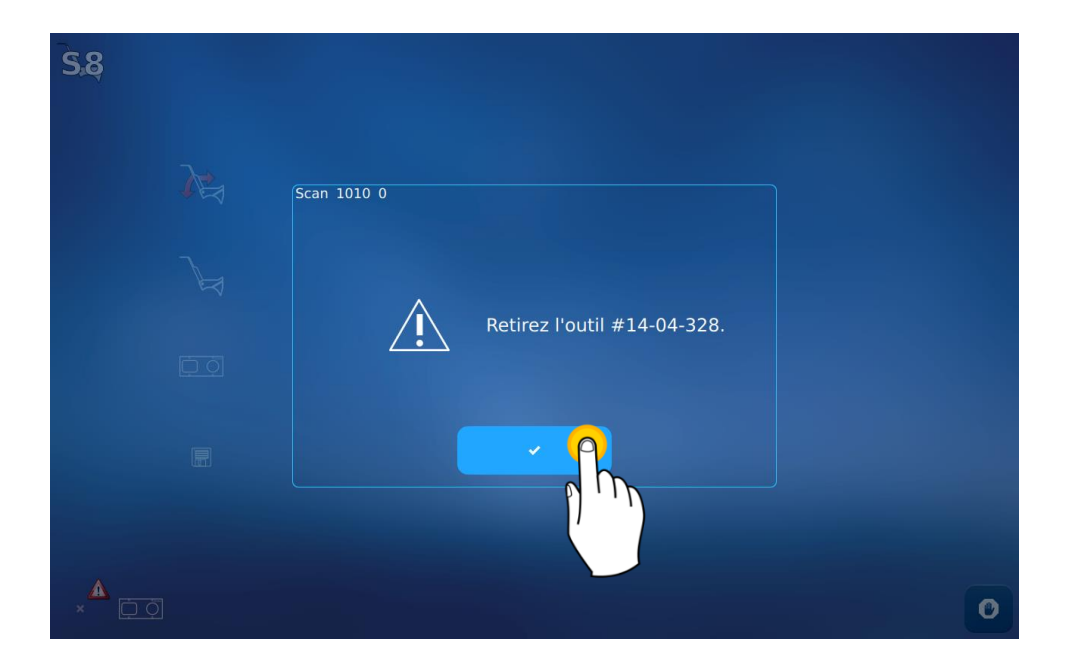

#### BRIOT COUTURE ... User manual

Step 2: Save the settings

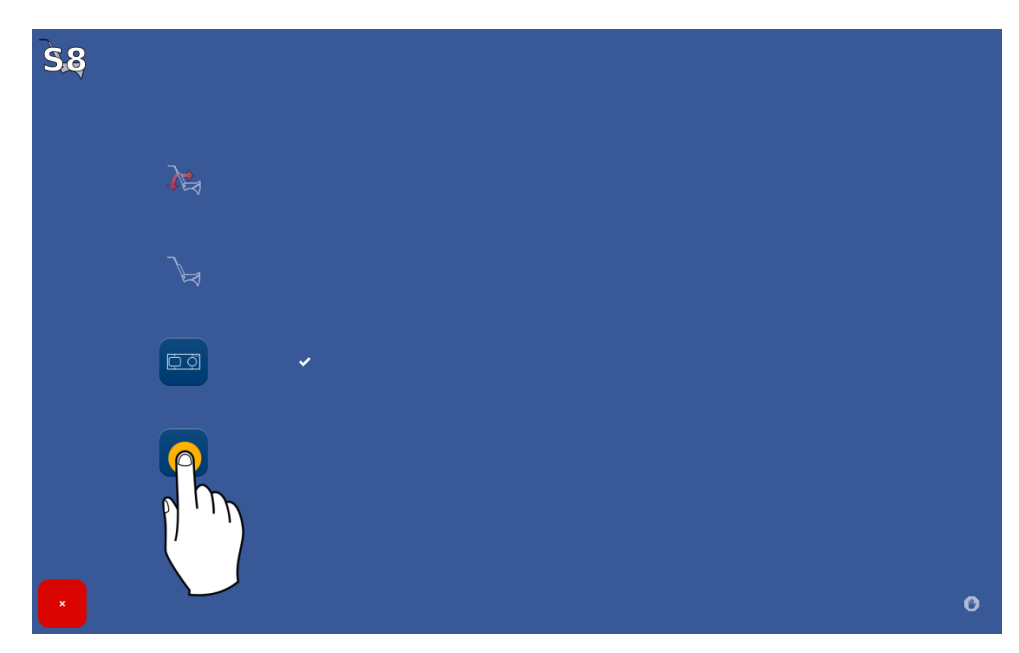

#### 5.1.3. BLOCKER ADJUSTMENT

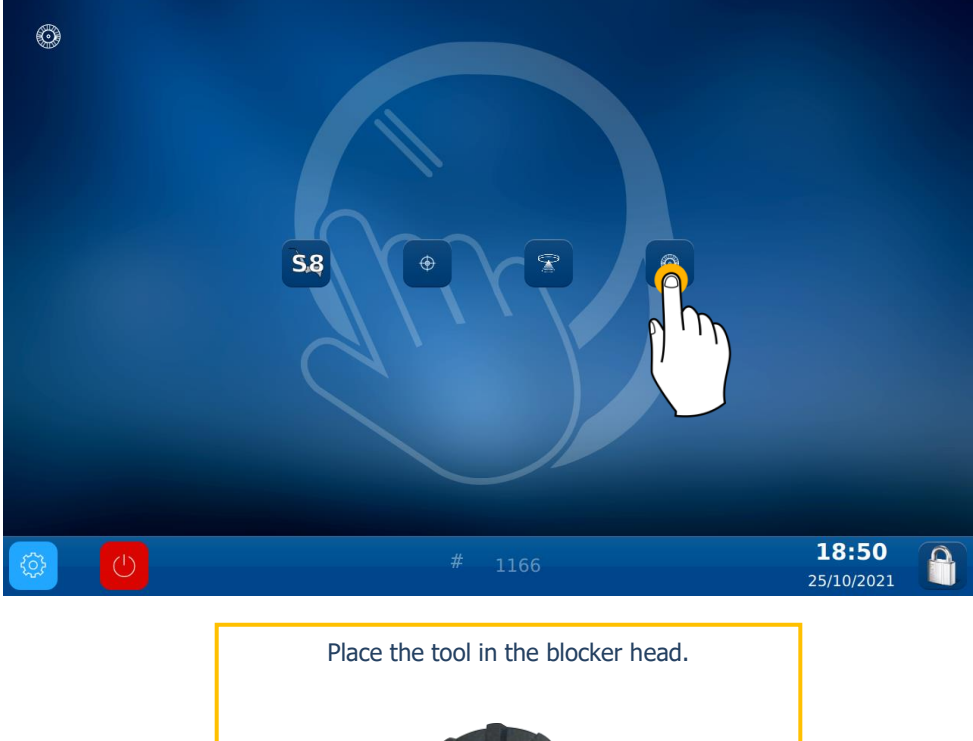

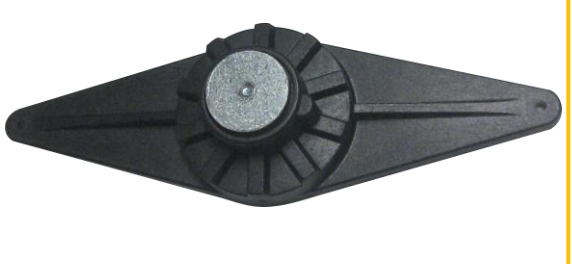

CAUTION: To position the tool properly on the blocker, insert the keyway between the two red dots marked on the blocker.

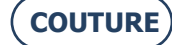

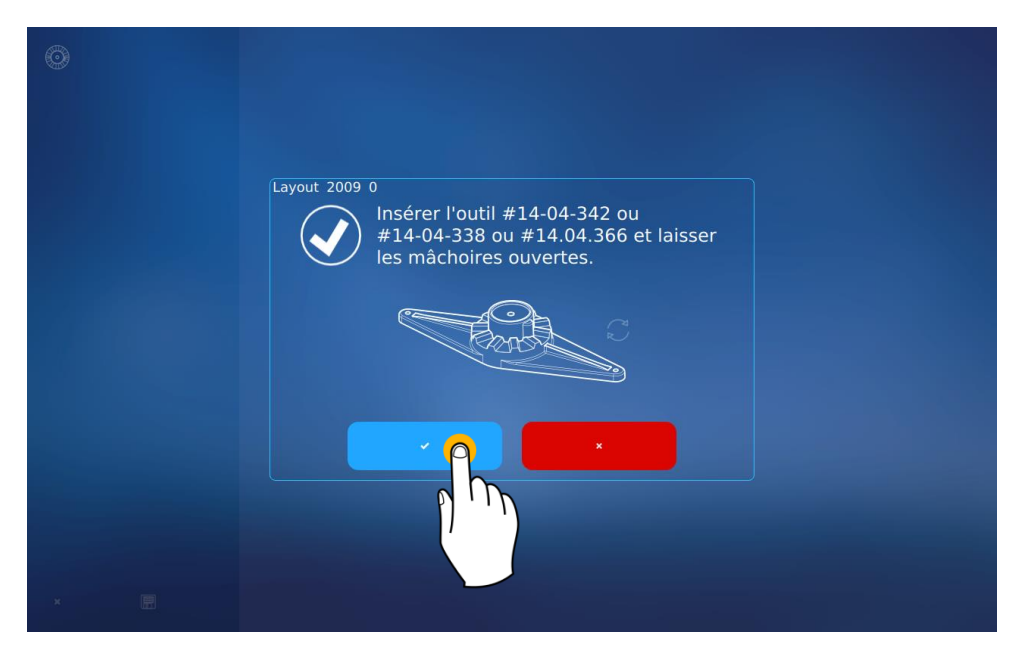

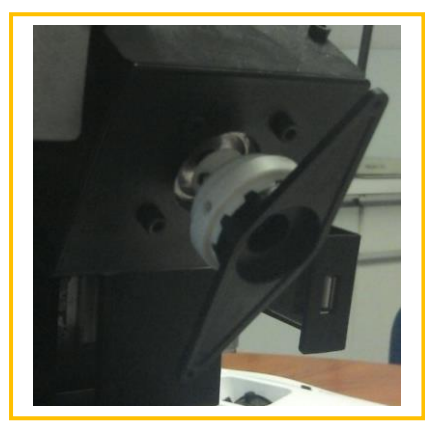

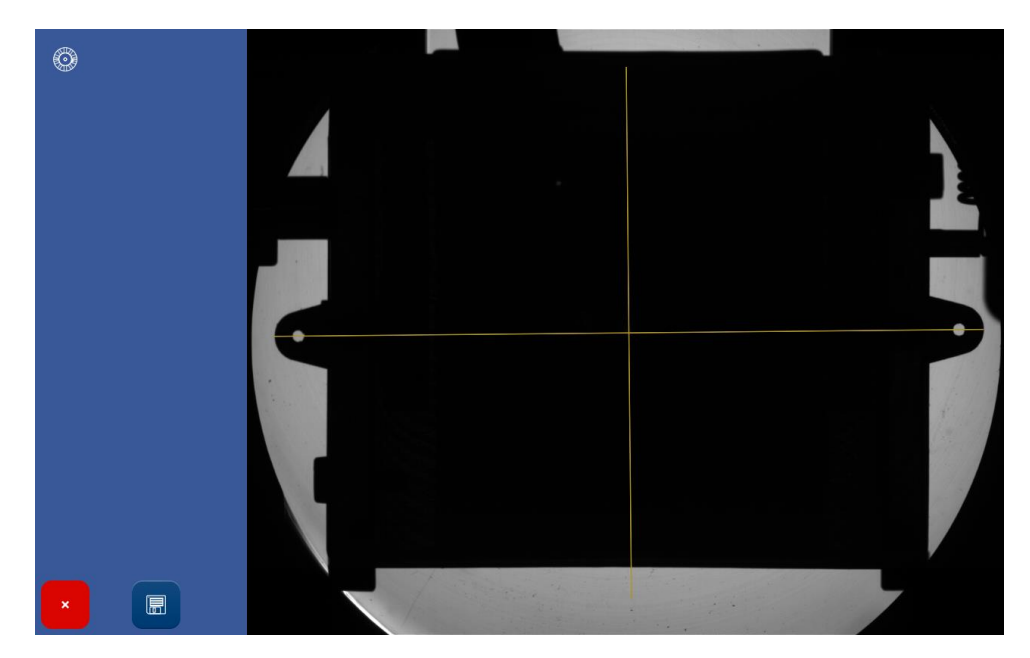

On completion of adjustment, you can to remove the adjustment tool.

6. MAINTENANCE

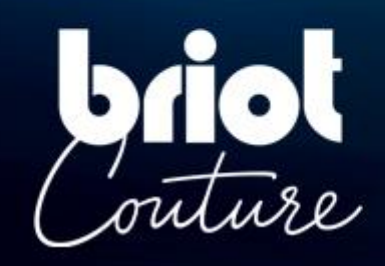

### 6.1. **DESCRIPTION**

To guarantee your machine's performance, you must perform several maintenance operations regularly and make sure you configure and adjust your machine according to the use you want to make of it.

The main user technical screen provides access to the user technical menus, including Maintenance, as shown in orange below:

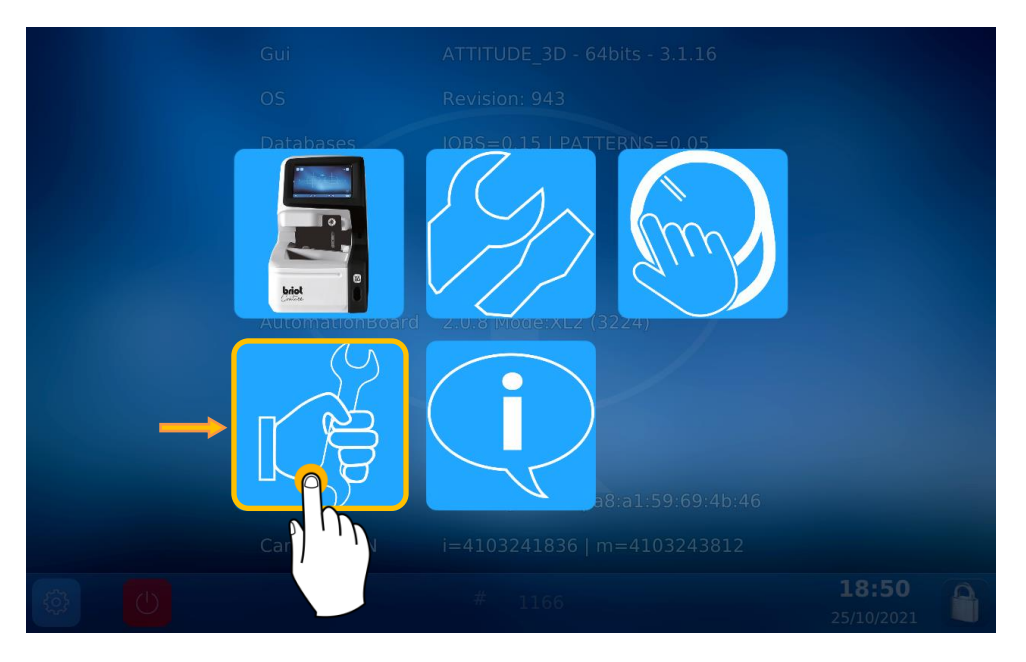

You have now selected the Maintenance screen:

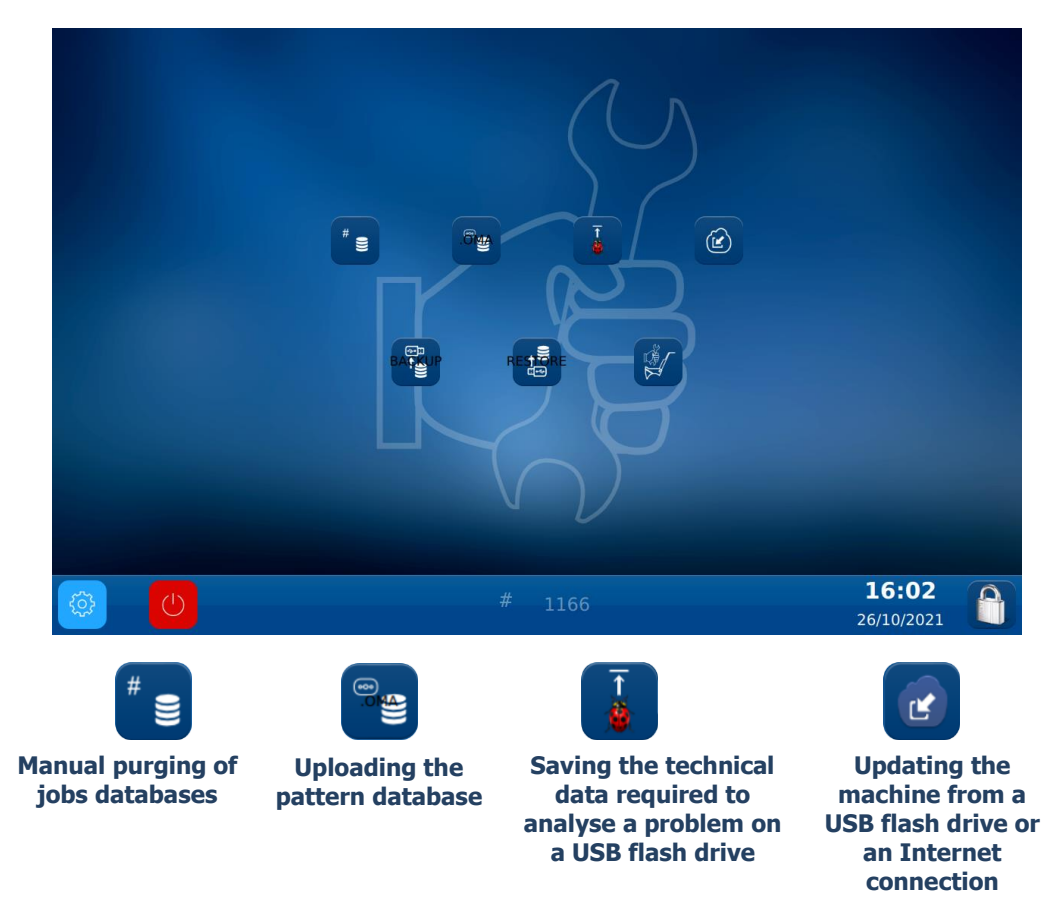

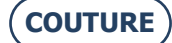

#### MANUAL PURGING OF FITTINGS DATABASES

To purge your fittings databases more than 30 days\* old, follow the steps below:

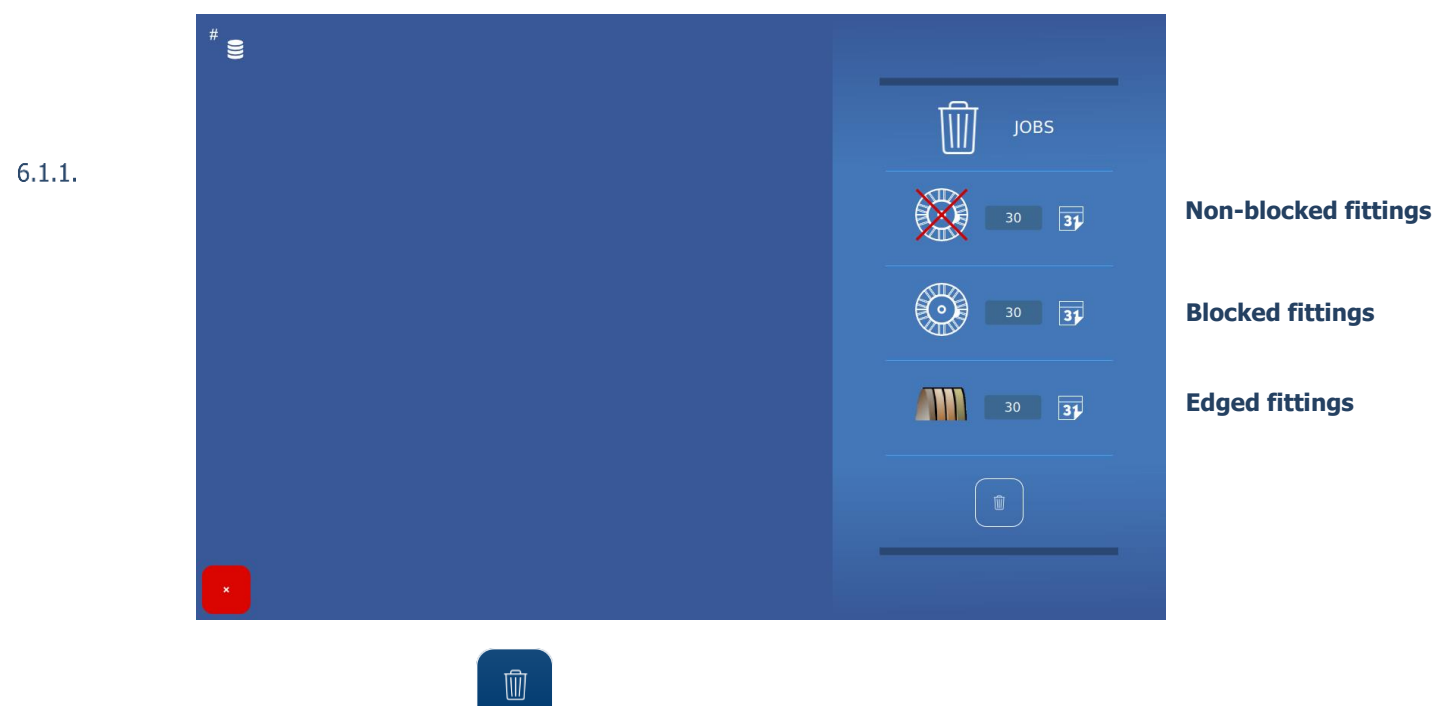

Note: Purging is only carried out when the button is pressed.

Tip! The times of each purge can be changed to suit your requirements.

### 6.1.2. **UPLOADING THE PATTERN DATABASE**

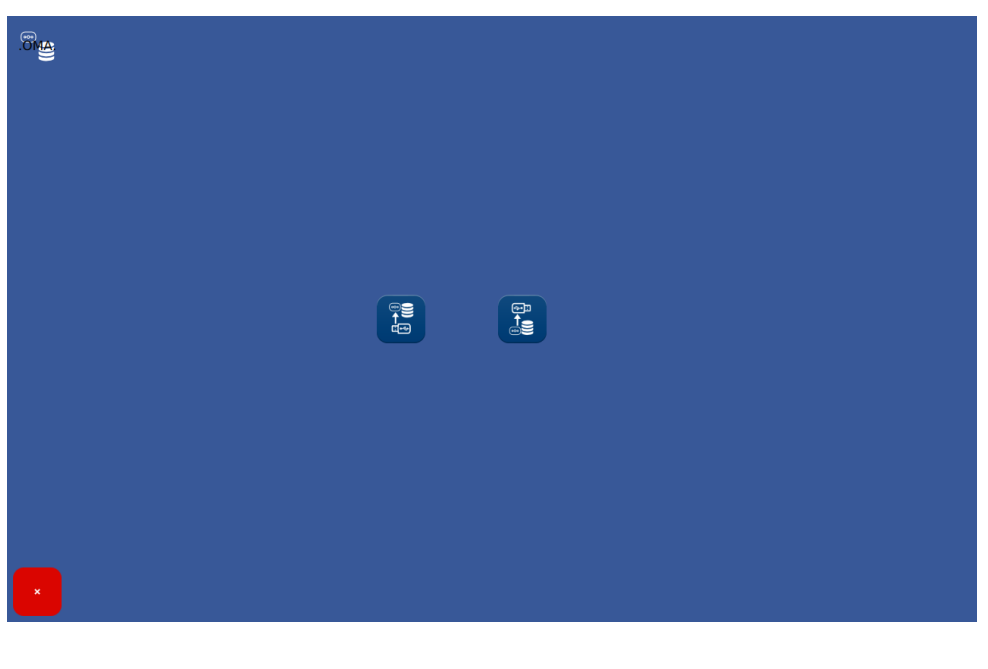

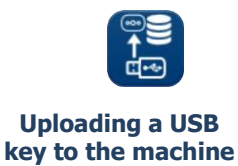

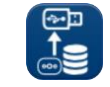

Uploading from the machine to a USB key

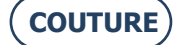

#### 6.2. MECHANICAL PLOTTER MAINTENANCE

#### **CLEANING THE MECHANICAL PLOTTER**

To clean the mechanical plotter, follow the steps below:

- 1-Switch OFF the machine if it is ON.
- Lift the stylus head manually. 2-
- 3-Using a brush, clean the stylus head making sure the dust does not fall into the mechanical tracer.
- 4-Using a compressed air spray, gently blow on the mechanical plotter part to remove dust.

#### 6.2.1.

#### **REPLACING THE FRAME CLIP TUBES**

To replace the frame clip tubes, follow the steps below:

- Switch OFF the machine if it is ON. 1-
- 2-Manually open the mechanical plotter and hold it in this position without using undue force.
- Pull the frame clip tube to be replaced horizontally to remove it 3-6.2.2.
  - (see illustration below). Note: Only the upper frame clip tubes can be replaced.
  - Fit the new frame clip tube, making sure that the tube is inserted fully home on its shaft. 4-
  - Release the pressure on the mechanical plotter. 5-

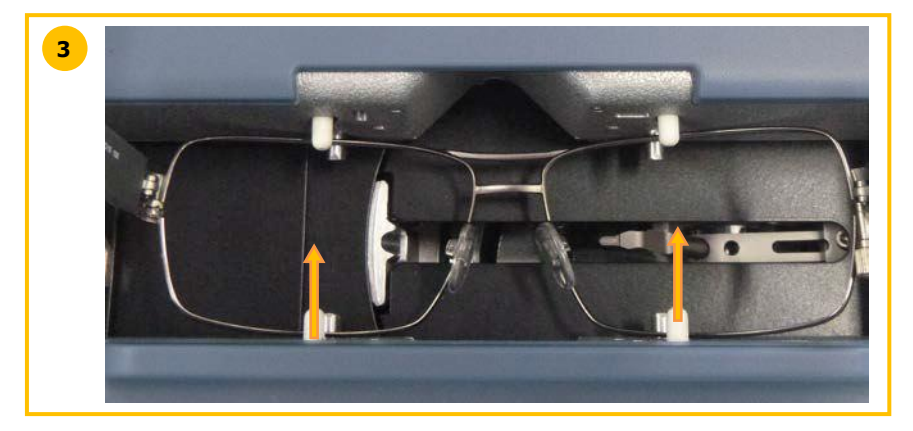

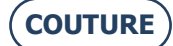

## 6.3. CENTERING DEVICE/BLOCKER MAINTENANCE

#### **CLEAN THE BEARING SURFACE**

To clean the bearing surface, follow the steps below:

- 1- Remove any component that may hinder proper performance of the operation.
- 2- Clean with a soft, dry, grease-free and lint-free cloth.
  - Note: It is recommended to clean the installation surface with a circular movement from the centre outwards.

#### CAUTION! AVOID CONTAMINATING THE INSTALLATION SURFACE WITH GREASY SUBSTANCES OR YOUR FINGERS.

6.3.1. THE GUARANTEE WILL NOT COVER ANY DEVICE MALFUNCTIONS CAUSED BY LOSS OF THE BEARING SURFACE'S OPACITY.

#### **REPLACE THE TOUCH LATCH**

To replace the touch latch, follow the steps below:

- 1- Remove the two screws using a 6 mm hex wrench.
- 2- Remove the touch latch by pulling it rightwards.
- 6.3.2. <sup>3-</sup> Refit the new part.

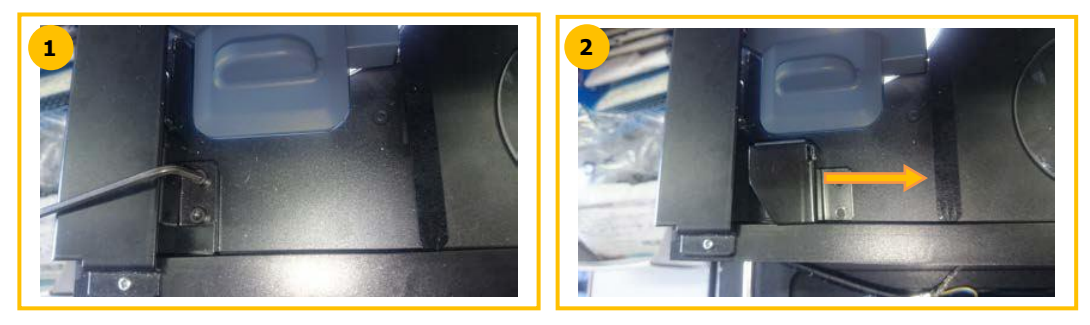

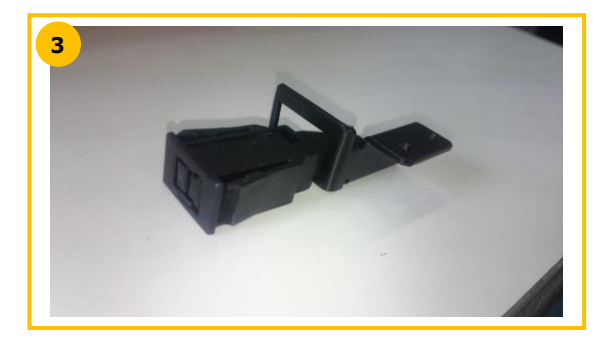

#### **CHANGING A FUSE**

To change a fuse, follow the steps below:

- 1- Switch the machine off using the pushbutton located at the front of the machine, and then using the switch located at the rear of the machine.
- 2- Disconnect the power cable from the machine's mains supply.
- 3- Pull on part No. 1 to access the fuses.
- 4- Change the fuse and replace the parts.

6.3.3.

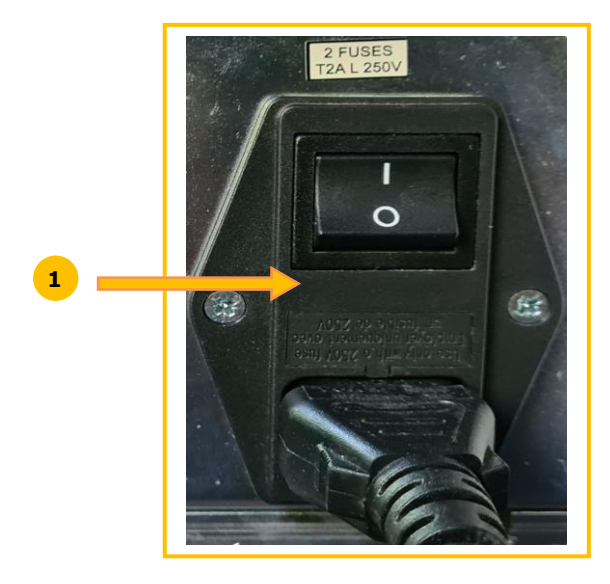

### 6.4. TOUCH SCREEN MAINTENANCE

#### 6.4.1. **CLEANING THE TOUCH SCREEN**

To clean the touch screen, first switch off the machine, if was turned on. Clean the screen gently with a soft, dry lint-free cloth.

**CAUTION! DO NOT USE PRODUCTS SUCH AS WATER OR CHEMICAL AGENTS.** 

ETHYL ALCOHOL CAN BE USED WHEN A DRY CLOTH IS NOT EFFICIENT ENOUGH TO REMOVE STUBBORN STAINS. THE GUARANTEE WILL NOT COVER ANY DAMAGE CAUSED BY IMPROPER MAINTENANCE OF THE TOUCH SCREEN.

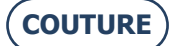

#### 6.5. **PREVENTIVE MAINTENANCE**

#### RECOMMENDATIONS

By making sure to only use parts recommended by the manufacturer you will optimise your machine's working life.

#### **REPLACEMENT TABLE FOR STANDARD PARTS**

#### 6.5.2.1. ACCESSORIES

The accessories delivered with the BRIOT COUTURE Blocker are as follows:

6.5.1. \_

|        | Accessory                                         | L.T.O part number |
|--------|---------------------------------------------------|-------------------|
| 6 5 3  | Case provided with foam                           | S3 64 016         |
| 6.5.2. | Resize lens clamp                                 | 11 10 168         |
|        | Offset adjustment tool                            | 14 04 307         |
|        | Mechanical plotter adjustment tool                | 14 04 328         |
|        | Briot blocker adjustment tool                     | 14 04 359         |
|        | WECO M blocker adjustment tool                    | 14 04 360         |
|        | Polyethylene bag 100x130                          | 21 40 210         |
|        | Briot magnetic block GM V3 Ø25                    | 11 53 026         |
|        | Briot magnetic block PM V3 Ø19                    | 11 53 027         |
|        | Briot magnetic block 16/flat                      | 11 53 038         |
|        | Magnetic WECO block (large slit)                  | 11 53 031         |
|        | Chamfered magnetic WECO block (large slit)        | 11 53 036         |
|        | 20/flat magnetic WECO block (large slit)          | 11 53 037         |
|        | Fuse 2A-250V-5                                    | 22 29 038         |
|        | O-ring Ø15.6xØ1.78                                | 21 62 200         |
|        | Indelible black pen                               | 24 06 211         |
|        | Hydrophobic lens special felt                     | 24 06 503         |
|        | Frame setting tool                                | 14 06 526         |
|        | Tool for plotting the axis on a presentation lens | 14 04 353         |
|        | Ethernet cable 5M RJ45/RJ45 straight CAT6UTP      | 22 34 058         |

#### 6.5.2.2. CONSUMABLES

The consumables available for the BRIOT COUTURE Blocker are as follows:

| Consumable                                 | L.T.O part number |
|--------------------------------------------|-------------------|
| Blocking support*                          | 11 90 784         |
| Pressure lock*                             | 37 30 009         |
| Briot magnetic block GM V3 Ø25             | 11 53 026         |
| Briot magnetic block PM V3 Ø19             | 11 53 027         |
| Briot magnetic block 16/flat               | 11 53 038         |
| Magnetic WECO block (large slit)           | 11 53 031         |
| Chamfered magnetic WECO block (large slit) | 11 53 036         |
| 20/flat magnetic WECO block (large slit)   | 11 53 037         |
| Fuse 2A-250V-5                             | 22 29 038         |
| Indelible black pen                        | 24 06 211         |
| Hydrophobic lens special felt              | 24 06 503         |

\*Consumables not included in the accessories set

### 6.6. MESSAGES

#### **TYPES OF MESSAGES**

There are three types of messages:

- Q Information messages,
- Warning messages,
- Error messages.

#### **MESSAGE LIST**

6.6. The following tables list the most common messages that may appear whilst using the machine together with the possible solutions.

#### 6.6.2.1. LIST OF INFORMATION MESSAGES

| 662         |                                                           |                      |
|-------------|-----------------------------------------------------------|----------------------|
| Problem No. | Message title                                             | Display condition(s) |
| 1101        | Please insert the frame.                                  |                      |
| 2009        | Insert tool #14-04-342 or #14-04-338.                     |                      |
| 2011        | Please insert minus 10 calibration lens (tool 14-04-345). |                      |
| 2012        | Please insert minus 5 calibration lens (tool 14-04-346).  |                      |
| 2013        | Please insert plus 10 calibration lens (tool 14-04-347).  |                      |
| 2014        | Please insert plus 5 calibration lens (tool 14-04-348).   |                      |
| 2015        | Lens evaluated, do you want to continue?                  |                      |

#### 6.6.2.2. LIST OF WARNING MESSAGES

| Problem No. | Message title                                     | Display condition(s)                            |
|-------------|---------------------------------------------------|-------------------------------------------------|
| 2           | A new automation board has been detected.         | Automation board replaced                       |
|             |                                                   | The file intended for the automation            |
| 3           | No Valid Lto File Found.                          | board is not valid.                             |
|             | Updating FPGA in progress                         |                                                 |
|             | Please do not turn off the machine.               |                                                 |
| 4           | The system will shut down automatically           | The systemation beaudinformation is             |
|             |                                                   | I ne automation board information is            |
| 5           | Invalid IoBoard corial number or not tected board | cumplior                                        |
| 5           | Lever is blocked or adjustment needed             | Supplier.                                       |
| 1002        | Release it and press OK.                          | Travel insufficient on the lever joint          |
|             | Lever is blocked or adjustment needed.            | Travel insufficient on the lever                |
| 1002        | Release it and press OK.                          | translation                                     |
|             | Lever is blocked or adjustment needed.            |                                                 |
| 1002        | Release it and press OK.                          | Manually unlock the lever.                      |
| 1003        | Confirm the stylus insertion position.            |                                                 |
| 1004        | Remove tool #14-04-307.                           |                                                 |
| 1005        | Insert tool #14-04-307.                           |                                                 |
| 1006        | Save settings?                                    |                                                 |
| 1009        | Insert tool #14-04-328.                           |                                                 |
| 1009        | Insert tool #14-04-328.                           |                                                 |
| 1010        | Remove tool #14-04-328.                           | The construction is a fitter being excited in a |
| 1012        | Adjustment of the jour needed                     | I ne y-coordinate of the box center is >        |
| 1013        | Aujustment of the Jaws needed.                    | ±1mm: adjust the Jaws.                          |
| 1014        | Insert roctangle pattern                          |                                                 |
| 1015        | Do you want to reset scan's settings?             |                                                 |
| 1010        | bo you want to reset scans settings.              | The adjustment tool is not the right            |
| 1017        | Wrong adjustment tool.                            | one.                                            |
| 1102        | Remove pattern's rod.                             |                                                 |
| 1103        | Pattern's rod missing.                            |                                                 |

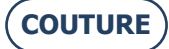

#### BRIOT COUTURE ... User manual

| Problem No. | Message title                                                 | Display condition(s)          |
|-------------|---------------------------------------------------------------|-------------------------------|
| 1104        | Frame moved.                                                  |                               |
| 2008        | Please remove any glass present in the blocker.               |                               |
| 2010        | Open the jaws and remove any glass present in the<br>blocker. |                               |
| 2016        | Save settings?                                                |                               |
|             | Cylinder axis not detected.                                   |                               |
| 2020        | Continue anyway?                                              | Lens without a cylinder.      |
| 2021        | Insert tool 14-04-344 (D 90), Adjust the led position.        |                               |
| 2024        | Please insert Round 30 calibration in the center              |                               |
| 2025        | Please insert Round 60 calibration in the center              |                               |
| 3002        | Do you want to save this settings?                            |                               |
| 6001        | Unable to start the storage service.                          | Database server login problem |

#### 6.6.2.3. LIST OF ERROR MESSAGES

When an error occurs, it is preferable to call your dealer's Technical Services and to inform them of the exact error number together with the associated text.

The list of the error messages which may be displayed when using your machine is given below.

Certain problems can sometimes be resolved without calling Technical Services.

The action to be taken is therefore indicated.

| Problem No. | Message title                     | Display condition(s)                                               |
|-------------|-----------------------------------|--------------------------------------------------------------------|
|             |                                   | The requested USB device cannot be found => Generates a            |
| 1           | IO Board Connection Error.        | connection failure report                                          |
|             |                                   | The IO board does not respond to the connection requests $=>$      |
| 1           | IO Board Connection Error.        | Generates a connection failure report                              |
|             |                                   | The IO board short-circuit cannot be reset => Generates a          |
| 1           | IO Board Connection Error.        | connection failure report                                          |
|             |                                   | Serial port opening failure => Generates a connection failure      |
| 1           | 10 Board Connection Error.        | report                                                             |
|             | IO Decard Connection France       | Connection loss detected by polling => Generates a connection      |
| 1           | IO Board Connection Error.        | lost report                                                        |
| -           | 10 Board Connection Error.        | Comport RX lost => Generates a connection lost report              |
| 4           | IO Board Connection Error         | Short-circuit detected on IO bodid -> Generates a connection       |
| 1           | IO Board Connection Error         | Board updating failure                                             |
| 1           | IO Board Connection Error         | Board updating failure                                             |
| 1           | IO Board Connection Error         | Board updating failure                                             |
| 1           | IO Board Connection Error         | Board updating failure                                             |
| -           | to board connection error.        | Initialization not possible, as there is a frame or a tool between |
| 1000        | Please remove frame               | the claws                                                          |
| 1001        | Scanform Software Error.          | Software error in the sequencers                                   |
| 1001        | Scanform Software Error.          | Software error in the sequencers                                   |
| 1007        | Scanform disconnected.            | Connection problem with the automation board                       |
| 1008        | Scanform in failure mode.         | Scan mechanical initiation or deactivation problem.                |
|             |                                   | Offset too high between the previous setting and the current       |
| 1011        | Adjustment needed.                | measurement in the scan turret step mode.                          |
| 1100        | Tracing error.                    | Software error in the entry sequencer                              |
|             |                                   | Scan mechanical quiescent position or initialization impossible.   |
| 1100        | Tracing error.                    | Or no frame.                                                       |
| 1100        | Tracing error.                    | Too many frame groove outputs.                                     |
|             |                                   | Lever blocked on completion of entry (friction point in the lever  |
| 1100        | Tracing error.                    | translation?)                                                      |
| 1100        | Tracing error.                    | Entry discontinued as a result of a stop                           |
| 1100        | I racing error.                   | Entry discontinued as a result of a failure                        |
| 1100        | I racing error.                   | Too big a difference between the entry first and last point.       |
| 1990        | Motor turret rotation failure.    | Software error in the movement sequencers                          |
| 1990        | Motor turret rotation failure.    | Software error: motor control outside its operating range          |
| 1000        | Motor turret rotation failure     | Switch cannot be released                                          |
| 1000        | Motor turret rotation failure     | Stop loss detected during movement                                 |
| 1990        | Motor turret rotation failure     | Step loss detected during initialization                           |
| 1001        | Motor turret translation failure  | Software error in the movement sequencers                          |
| 1321        | motor turret translation failure. | Software end in the movement sequencers                            |

| Problem No. | Message title                      | Display condition(s)                                             |
|-------------|------------------------------------|------------------------------------------------------------------|
| 1991        | Motor turret translation failure.  | Software error: motor control outside its operating range        |
| 1991        | Motor turret translation failure.  | Switch cannot be pushed in                                       |
| 1991        | Motor turret translation failure.  | Switch cannot be released                                        |
| 1991        | Motor turret translation failure.  | Step loss detected during movement                               |
| 1992        | Motor lever rotation failure.      | Software error: motor control outside its operating range        |
| 1992        | Motor lever rotation failure.      | Software error in the movement sequencers                        |
| 1992        | Motor lever rotation failure.      | Timeout during motor initialization                              |
| 1992        | Motor lever rotation failure.      | Motor control zero search failure                                |
| 1992        | Motor lever rotation failure.      | Motor cannot be moved                                            |
| 1992        | Motor lever rotation failure.      | Coder zero pulse cannot be detected                              |
| 1992        | Motor lever rotation failure.      | Timeout during motor movement                                    |
| 1992        | Motor lever rotation failure.      | The requested movement position cannot be reached                |
| 1992        | Motor lever rotation failure.      | The max stop cannot be reached Measured travel insufficient      |
| 1992        | Motor bottom pinches failure.      | Software error: motor control outside its operating range        |
| 1992        | Motor bottom pinches failure.      | Software error in the movement sequencers                        |
| 1992        | Motor bottom pinches failure.      | I meout during motor initialization                              |
| 1992        | Motor bottom pinches failure.      | Motor cannot be moved                                            |
| 1992        | Motor bottom pinches failure.      | I meout during motor movement                                    |
| 1992        | Motor top pinches failure.         | Software error: motor control outside its operating range        |
| 1992        | Motor top pinches failure.         | Timoout during motor initialization                              |
| 1992        | Motor top pinches failure          | Motor cannot be moved                                            |
| 1992        | Motor top pinches failure          | Timeout during motor movement                                    |
| 1992        | Motor top pinches failure          | Switch cannot be pushed in                                       |
| 1992        | Motor top pinches failure          | Switch cannot be released                                        |
| 1992        | Motor bottom pinches failure       | Motor control zero search failure                                |
| 1992        | Motor bottom pinches failure.      | Coder zero pulse cannot be detected                              |
| 1993        | Motor lever translation failure.   | Software error: motor control outside its operating range        |
| 1993        | Motor lever translation failure.   | Software error in the movement sequencers                        |
| 1993        | Motor lever translation failure.   | Timeout during motor initialization                              |
| 1993        | Motor lever translation failure.   | Motor cannot be moved                                            |
| 1993        | Motor lever translation failure.   | Timeout during motor movement                                    |
| 1993        | Motor lever translation failure.   | The requested movement position cannot be reached                |
| 1993        | Motor lever translation failure.   | The max stop cannot be reached Measured travel insufficient      |
| 2000        | Layout Software Error.             | Software error in the sequencers                                 |
| 2000        | Layout Software Error.             | Software error in the sequencers                                 |
| 2007        | Blocker disconnected.              | Connection problem with the automation board                     |
| 2017        | Calibration mapping error          | Calibration mapping software error                               |
| 2010        | Wrong side of lens                 | Long second by universal                                         |
| 2018        | Inserted. \nContinue anyway?       | Lens cannot be reversed.                                         |
| 2019        | Layout error, claving not possible |                                                                  |
| 2019        | Layout error                       | Initialisation inspection impossible                             |
| 2019        | Layout error                       | Lens type cannot be determined                                   |
| 2019        | Layout error                       | Initialisation mapping impossible                                |
| 2019        | Lavout error                       | SV lens cannot be treated                                        |
|             | Calibration Led Error, no glass    |                                                                  |
| 2022        | detected                           | Lighting lower control not possible.                             |
|             | Calibration Led Error, no glass    |                                                                  |
| 2022        | detected                           | Lighting not consistent, adjust the led position                 |
|             | Calibration Led Error, no glass    |                                                                  |
| 2022        | detected                           | No adjustment image, Camera not functional.                      |
|             |                                    | Blocking requested, the pressure is not reached. No lens or tool |
| 2023        | Blocking Error                     | or sensor damaged.                                               |
| 2026        | Calibration Pros Error.            | Camera images cannot be analysed>.                               |
|             |                                    | 30mm and 60mm round pixel size different by more than            |
| 2026        | Calibration Pros Error.            | 0.003mm. Adjust the camera and the lighting.                     |
| 2026        |                                    | Intermediate difference between the 30 or 60mm pattern           |
| 2026        | Calibration Pros Error.            | circumference and the theoretical value > 0.3mm                  |
| 2026        | Calibration Proc Error             | the theoretical value > 0.2mm                                    |
| 2020        | Calibration Plos Ellor.            | Coffware error in the merement sequencers                        |
| 2100        | Motor blocker X failure            | Software error: motor control outside its operating range        |
| 2100        | Motor blocker X failure            | Switch cannot be pushed in                                       |
| 2100        | Motor blocker X failure            | Switch cannot be released                                        |
| 2100        |                                    |                                                                  |

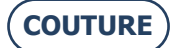

#### BRIOT COUTURE ... User manual

| Problem No. | Message title                        | Display condition(s)                                              |
|-------------|--------------------------------------|-------------------------------------------------------------------|
| 2100        | Motor blocker X failure.             | Step loss detected during movement                                |
| 2101        | Motor blocker Y failure.             | Software error in the movement sequencers                         |
| 2101        | Motor blocker Y failure.             | Software error: motor control outside its operating range         |
| 2101        | Motor blocker Y failure.             | Switch cannot be pushed in                                        |
| 2101        | Motor blocker Y failure.             | Switch cannot be released                                         |
| 2101        | Motor blocker Y failure.             | Step loss detected during movement                                |
| 2102        | Motor blocker Z failure.             | Software error in the movement sequencers                         |
| 2102        | Motor blocker Z failure.             | Software error: motor control outside its operating range         |
| 2102        | Motor blocker Z failure.             | Switch cannot be pushed in                                        |
| 2102        | Motor blocker Z failure.             | Switch cannot be released                                         |
| 2102        | Motor blocker Z failure.             | Step loss detected during movement                                |
| 2103        | Motor blocker Theta failure.         | Software error in the movement sequencers                         |
| 2103        | Motor blocker Theta failure.         | Software error: motor control outside its operating range         |
| 2103        | Motor blocker Theta failure.         | Switch cannot be pushed in                                        |
| 2103        | Motor blocker Theta failure.         | Switch cannot be released                                         |
| 2103        | Motor blocker Theta failure.         | Step loss detected during movement                                |
| 2104        | Motor translation reflector failure. | Software error in the movement sequencers                         |
| 2104        | Motor translation reflector failure. | Software error: motor control outside its operating range         |
| 2104        | Motor translation reflector failure. | Switch cannot be pushed in                                        |
| 2104        | Motor translation reflector failure. | Switch cannot be released                                         |
| 2104        | Motor translation reflector failure. | Step loss detected during movement                                |
| 2105        | No camera found.                     | At least one camera has not been detected.                        |
| 2106        | Just one camera found.               | One of the two cameras has not been detected.                     |
|             |                                      | Offset too high between the previous setting and the current      |
|             |                                      | measurement in the centering device step mode (TX or TY or        |
| 2107        | Adjustment needed.                   | RI).                                                              |
| 2108        | Inspection camera error.             | Inspection camera cannot be selected                              |
| 2108        | Inspection camera error.             | Inspection camera live cannot be started                          |
| 2109        | Mapping camera error.                | Mapping camera cannot be selected                                 |
| 2109        | Mapping camera error.                | Mapping camera live cannot be started                             |
| 3001        | Unable to save settings.             | Save file cannot be written.                                      |
| 2201        | Defense the sector solution          | Deformation not possible, as outside the limits for the requested |
| 3201        | Deformation not possible             | snape.                                                            |
| 4000        | PROS processing error.               | DDOC not able to detect on outline                                |
| 4000        | Adjustment processing error Pixel.   | PROS not able to detect an outline.                               |
| 4001        | PROS: Adjustment processing          | Eitner the led max control has been exceeded or the exposure      |
| 4001        | error LED.                           | times are outside the range.                                      |
| 4000        | PROS: Adjustment processing          | Divel size connet he coloulated                                   |
| 4002        | PROS. Adjustment processing          | Pixel size cannot de calculated.                                  |
| 4000        | PROS: Adjustment processing          | The difference is the sivel size is V and V and V and V and V     |
| 4002        | error Pixei.                         | The ultrefence in the pixel size in X and $Y > +-0.005$ mm        |

# 7. TECHNICAL SPECIFICATIONS

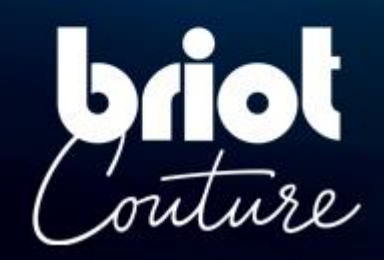

## 7.1. TECHNICAL SPECIFICATIONS

The general characteristics of the BRIOT COUTURE blocker are as follows:

- Dimensions:
  - ✓ Width: 360 mm
  - ✓ Depth: **565 mm**
  - ✓ Height: 590 mm
- Weight: 29.5 kg
- Fitting memory capacity: 5,000 fittings
- Pattern database capacity: **10,000 shapes**
- Voltage: 100 V 240 V +/- 10%
- 50 Hz or 60 Hz
- Electrical consumption: **80 W**
- Fuses: T2AL250V (x2) UL recognized Only replace by Littlefuse No. 218002
- EMC standards:
  - ✓ In compliance with Directives EMC 2004/108/EEC
  - ✓ EN 55022 "Class B"
  - ✓ EN 61000 6 2
  - ✓ EN 61000 6 3
- Safety standards:

.

- ✓ In compliance with Directives 2006/95/EEC
- ✓ IEC 61010-1 Issued: 2010/06/10 Ed3, Corr.1:2011, Corr.2: 2013
- UL Standards for US 120V 60Hz version:
  - ✓ UL 61010-1:2012 Ed:3 +R :19Jul2019
  - ✓ CAN/CSA-C22.2 No. 61010-1-12:2012 Ed.3 +U1;U2;A1
- Installation: Category II
- Pollution level: II
- Operating temperature range: 13°C min 40°C max
- Maximum humidity level: 80% for temperatures of up to 31°C, decreasingly linearly
- up to 50% relative humidity at 40°C
- Maximum altitude: 2000 meters

The device is for Indoor Use only

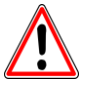

THE MANUFACTURER CANNOT BE HELD RESPONSIBLE FOR DAMAGE CAUSED BY ANY USE OF THE MACHINE WHICH DOES NOT COMPLY WITH THE INSTRUCTIONS IN THIS MANUAL OR DISPLAYED ON THE MACHINE ITSELF.

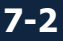
# 8. APPENDIX

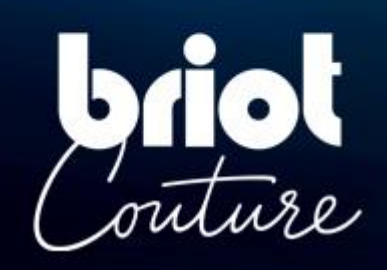

# 8.1. DESCRIPTION OF BUTTONS

# 8.1.1. BUTTONS COMMON TO THE SCREENS

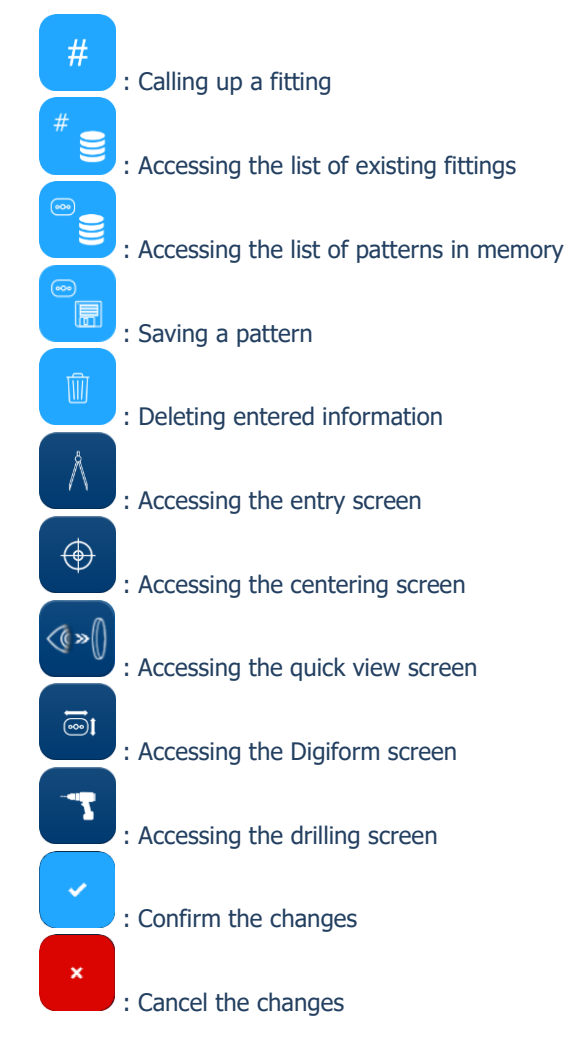

# 8.1.2. ENTRY SCREEN BUTTONS

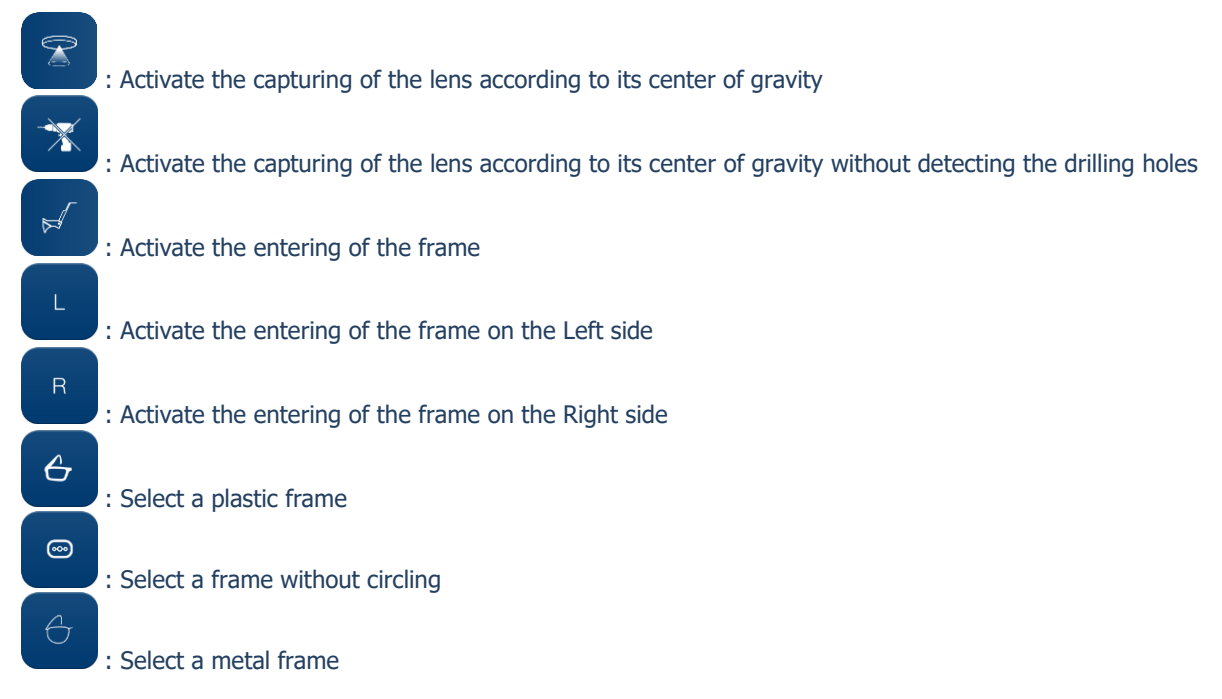

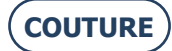

### BRIOT COUTURE ... User manual

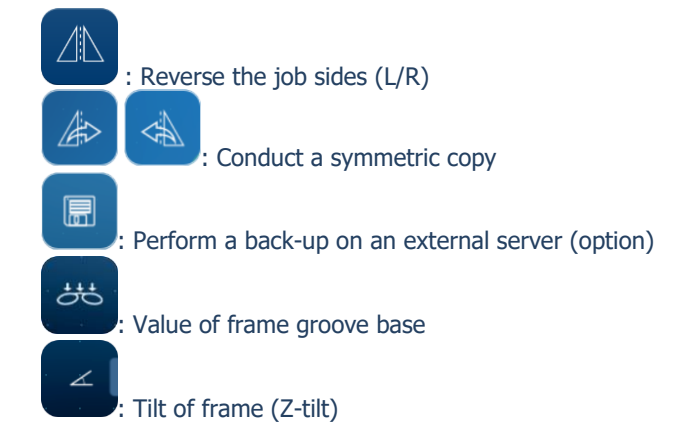

# 8.1.3. CENTERING SCREEN BUTTONS

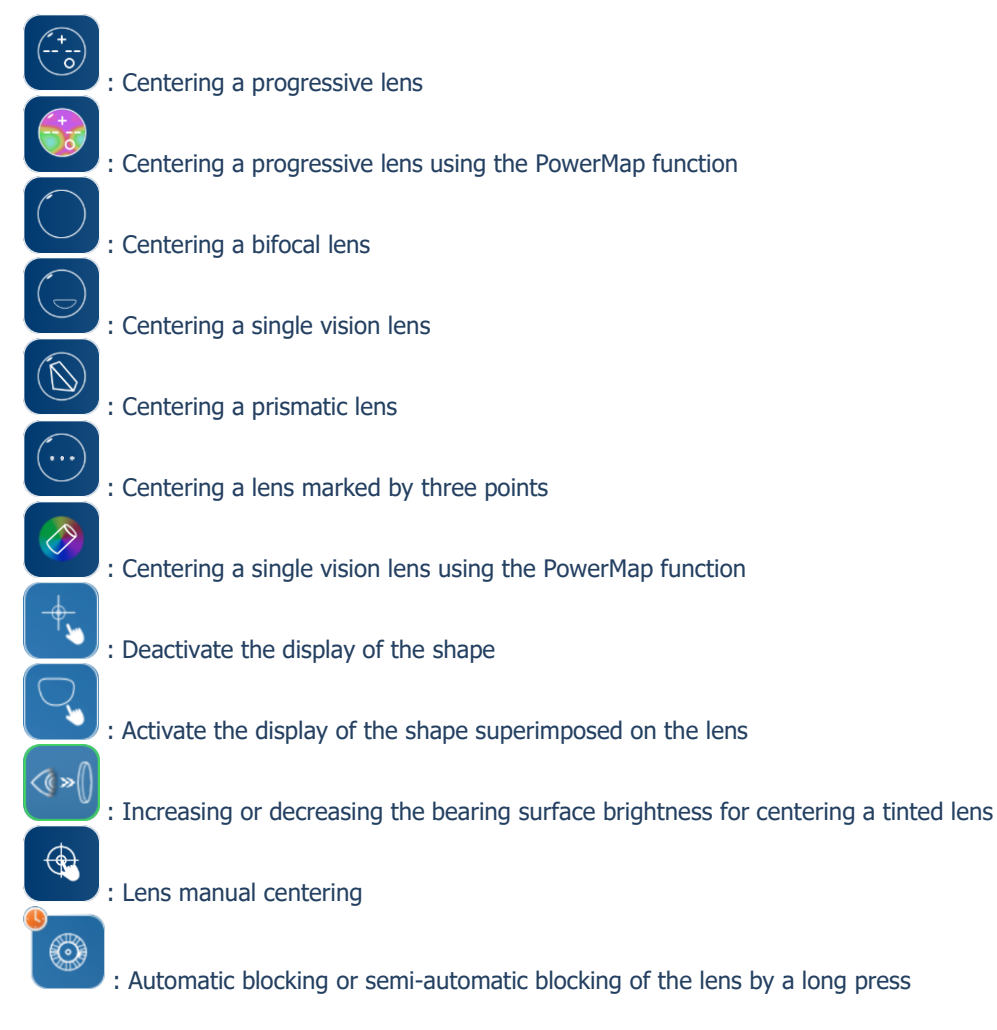

#### BRIOT COUTURE ... User manual

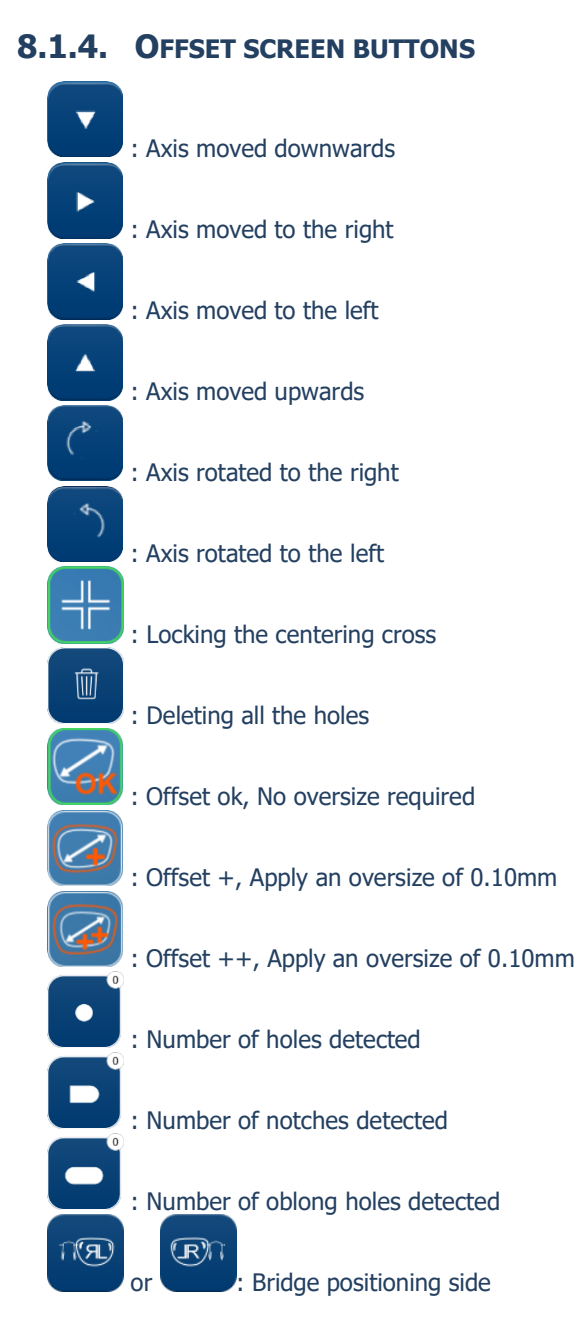

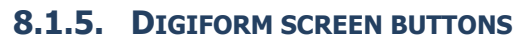

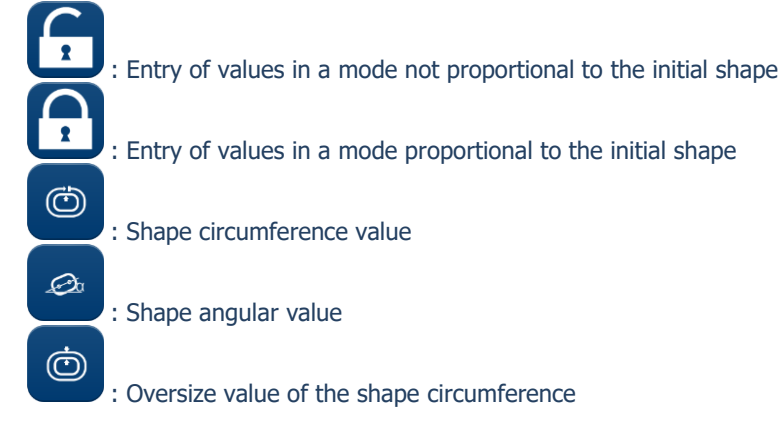

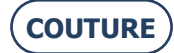

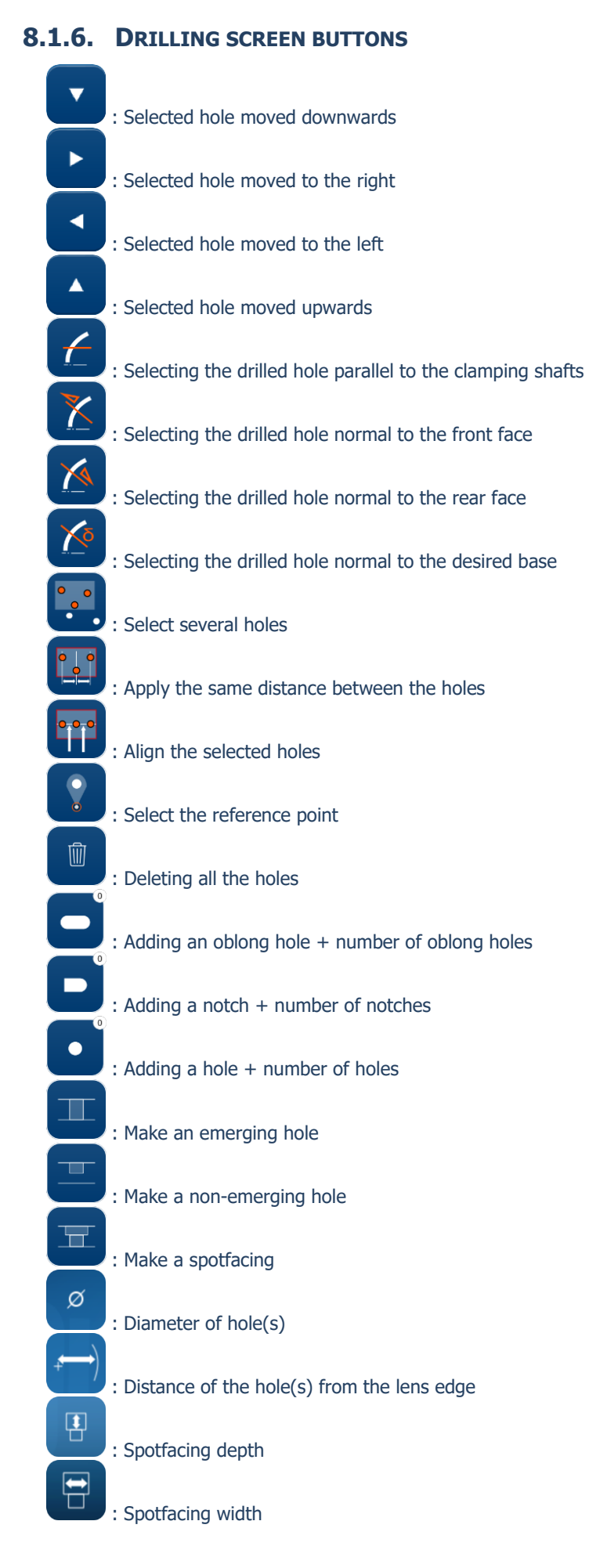

(COUTURE)

### 8.1.7. LIST OF FITTINGS SCREEN BUTTONS

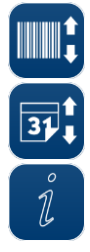

: Sort by barcode number

: Sort by date

: Enter information about the selected fitting

8.1.8. LIST OF PATTERNS SCREEN BUTTONS

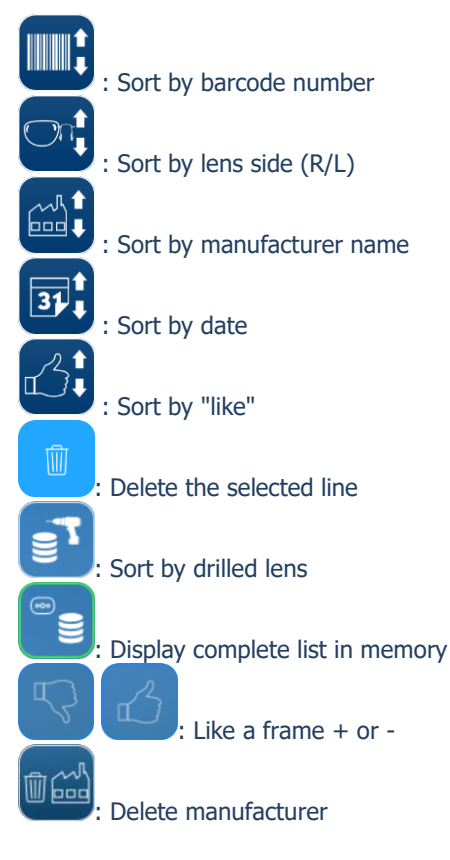

# 8.1.9. SHAPE CREATOR SCREEN BUTTONS

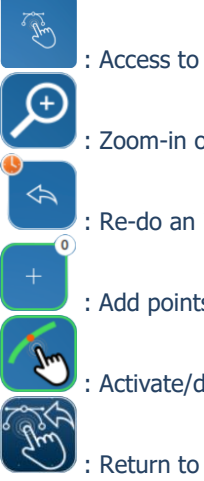

: Access to the Shape Creator function

: Zoom-in on the shape on the screen

: Re-do an image by live video

: Add points on the screen + number of points

: Activate/deactivate the magnetic function

: Return to Shape Creator screen

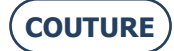

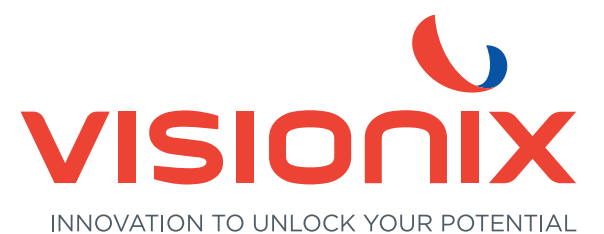

### LUNEAU TECHNOLOGY SAS

2 Rue Roger Bonnet, 27340 Pont-de-l'Arche - France Tél. + 33 232 989 132 - Fax + 33 235 020 294 contact@visionix.com

www.visionix.com